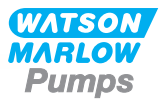

# 730EnN Instrukcja montażu, obsługi i konserwacji

# Spis treści

| 1 Certyfikaty                                     | . 3  |
|---------------------------------------------------|------|
| 1.1 Deklaracja zgodności                          | . 4  |
| 1.2 Deklaracja włączenia                          | . 5  |
| 2 Rozpakowywanie pompy                            | . 6  |
| 2.1 Wyjmowanie pompy z opakowania                 | 6    |
| 2.2 Usuwanie opakowania                           | 6    |
| 2.3 Kontrola                                      | . 6  |
| 2.4 Dostarczane elementy składowe                 | . 6  |
| 2.5 Przechowywanie                                | . 6  |
| 3 Informacje dotyczące zwrotu pomp                | . 7  |
| 4 Pompy perystaltyczne — ogólny opis              | 7    |
| 5 Gwarancja                                       | . 8  |
| 6 Informacje dotyczące bezpieczeństwa             | . 10 |
| 7 Specyfikacja pompy                              | . 14 |
| 7.1 Masa                                          | . 15 |
| 7.2 Opcje głowic pompy                            | . 15 |
| 8 Zasady prawidłowej instalacji pompy             | . 16 |
| 8.1 Ogólne zalecenia                              | . 16 |
| 8.2 Zalecenia i zakazy                            | 17   |
| 9 Obsługa pompy                                   | 19   |
| 9.1 Układ klawiatury i identyfikatory przycisków  | . 19 |
| 9.2 Uruchamianie i zatrzymywanie                  | . 20 |
| 9.3 Korzystanie z przycisków góra i dół           | . 20 |
| 9.4 Prędkość maksymalna                           | 20   |
| 9.5 Zmień kierunek obrotów                        | . 20 |
| 10 Podłączenie do zasilania                       | 21   |
| 10.1 Kody kolorów przewodów                       | 22   |
| 10.2 Okablowanie modułu NEMA – pompy EtherNet/IP™ | 22   |
| 10.3 Podłączanie ekranu złącza M12                | . 24 |
| 11 Lista kontrolna uruchamiania                   | . 25 |
| 12 Okablowanie sterujące EtherNet/IP™             | . 25 |
| 12.1 Elementy z tyłu pompy                        | . 26 |
| 12.2 Złącza RJ45                                  | . 27 |

| 12.3 Okablowanie sterowania                               | 27        |
|-----------------------------------------------------------|-----------|
| 12.4 Moduł N i moduł F                                    | 31        |
| 12.5 Złącza wejścia/wyjścia                               | 34        |
| 12.6 Parametry zewnętrznego interfejsu pompy EtherNet/IP™ | 36        |
| 12.7 Topologia sieci                                      | 38        |
| 13 Pierwsze włączenie pompy                               | 40        |
| 13.1 Wybór języka wyświetlania                            | 40        |
| 13.2 Ustawienia domyślne dla pierwszego uruchomienia      | 42        |
| 14 Włączanie pompy w kolejnych cyklach zasilania          | 44        |
| 15 Menu główne                                            | 45        |
| 15.1 Ustawienia zabezpieczeń                              | 46        |
| 15.2 Ustawienia ogólne                                    | 57        |
| 15.3 Zmień tryb                                           | 69        |
| 15.4 Ustawienia sterowania                                | 70        |
| 15.5 Pomoc                                                | 71        |
| 16 Menu trybu                                             | <b>72</b> |
| 17 Tryb ręczny                                            | 73        |
| 17.1 Uruchomienie                                         | 73        |
| 17.2 Zatrzymanie                                          | 74        |
| 17.3 Zwiększanie i zmniejszanie natężenia przepływu       | 74        |
| 18 Kalibracja przepływu                                   | 76        |
| 18.1 Ustawianie kalibracji przepływu                      | 76        |
| 19 Tryb EtherNet/IP™                                      | 78        |
| 19.1 Konfigurowanie ustawień EtherNet/IP™                 | 78        |
| 19.2 Tryb EtherNet/IP™                                    | 82        |
| 19.3 Parametry pompy                                      | 82        |
| 19.4 Przewodnik zgodności EDS                             | 97        |
| 20 Czujniki                                               | 98        |
| 20.1 Okablowanie czujnika                                 | 99        |
| 20.2 Konfigurowanie czujników                             | 100       |
| 20.3 Opóźnienie startu                                    | 104       |
| 20.4 Zwykłe czujniki                                      | 106       |
| 20.5 Odczyt czujnika przepływu                            | 117       |
| 21 Rozwiązywanie problemów                                | 118       |
| 21.1 Kody błędów                                          | 118       |
| 21.2 Pomoc techniczna                                     | 120       |
| 22 Konserwacja napędu                                     | 121       |
| 23 Części zamienne napędu                                 | 122       |
| 24 Wymiana głowicy pompy                                  | 123       |
| 24.1 Wymiana głowicy pompy 720R i 720RE                   | 123       |

| 25 Wymiana węży                                          | 124 |
|----------------------------------------------------------|-----|
| 25.1 Węże ciągłe                                         | 124 |
| 25.2 Elementy wężowe                                     | 124 |
| 26 Informacje dotyczące zamawiania                       | 126 |
| 26.1 Numery katalogowe pompy                             | 126 |
| 26.2 Numery części przewodów i elementów                 | 127 |
| 26.3 Części zamienne głowicy pompy                       | 129 |
| 27 Parametry użytkowe                                    |     |
| 27.1 Dane wydajnościowe 720R, 720RE, 720R/RX i 720RE/REX |     |
| 28 Znaki towarowe                                        |     |
| 29 Ograniczenie odpowiedzialności                        |     |
| 30 Historia publikacji                                   | 138 |
| 31 Wykaz tabel i rysunków                                |     |
| 31.1 Tabele                                              | 139 |
| 31.2 Rysunki                                             |     |

# Instrukcje oryginalne

Instrukcje oryginalne w tym podręczniku zostały napisane w języku angielskim. Inne wersje językowe podręcznika są tłumaczeniem instrukcji oryginalnych

# 1 Certyfikaty

Dokumenty certyfikacyjne znajdują się na następnych stronach.

# 1.1 Deklaracja zgodności

| WATSON<br>MARLOW<br>Pumps                                                                                                    | CE                                                                                                    |
|----------------------------------------------------------------------------------------------------|----------------------------------------------------------------------------------------------------|
| Watson-Marlow Limited<br>Falmouth<br>Cornwall<br>TR11 4RU<br>England                                                                           | EC Declaration of Conformity                                                                                                    |
| <ol> <li>530 Cased pumps</li> <li>630 Cased pumps</li> <li>730 Cased pumps</li> </ol>                                                          | (Models: S, SN, U, UN, Du, DuN, Bp, BpN, En, EnN)<br>(Models: S, SN, U, UN, Du, DuN, Bp, BpN, En, EnN)<br>(Models: SN, UN, DuN, BpN, En, EnN)                                                                                                    |
| 2. Manufacturer:<br>Watson Marlow Lto<br>Bickland Water Ro<br>Falmouth<br>TR11 4RU<br>UK                                                       | d<br>ad                                                                                                    |
| 3. This declaration of                                                                                                    | conformity is issued under the sole responsibility of the manufacturer                                                                                                    |
| <ol> <li>All models and ver<br/>approved pump he</li> </ol>                                                                                    | sions of the 530, 630 and 730 series of cased peristaltic pump with all eads, tubing and accessories.                                                                                                    |
| 5. The object of the d<br>harmonisation legi<br>Machinery Directiv<br>EMC Directive 201<br>ROHS Directive 20                                   | leclaration described above is in conformity with the relevant Union<br>slation:<br>e 2006/42/EC<br>4/30/EC<br>015/863                                                                                                    |
| <ol> <li>Harmonised stand:<br/>BS EN61010-1:20<br/>measurement, con<br/>EN61326-1:2013 E<br/>requirements Part<br/>BS EN 60529:1992</li> </ol> | ards used:<br>10 third edition Safety requirements for electrical equipment for<br>trol, and laboratory use Part 1: General requirements<br>Electrical equipment for measurement, control and laboratory use – EMC<br>1: General requirements<br>2+A2:2013 Degrees of protection provided by enclosures (IP code) |
| <ol> <li>Intertek Testing an<br/>61010-1:2010, IEC<br/>61010-1:2010 and</li> </ol>                                                             | d Certification Ltd, No: 3272281, performed compliance testing to BS E<br>61010-1:2010, UL 61010-1:2010 and CAN/CSA C22.2 Bo<br>issued certification of compliance to these standards.                                                                                                    |
| Signed for and beh<br>Watson Marlow Lto<br>Falmouth, Novemb                                                                                    | nalf of:<br>d<br>per 2019                                                                                                    |
| . A                                                                                                    | lichoba                                                                                                    |
| Simon Nicholson, Managing                                                                                                    | Director, Watson-Marlow Limited                                                                                                    |

### 1.2 Deklaracja włączenia

WATSON MARLOW Pumps **Declaration of Incorporation** Watson-Marlow Ltd Falmouth Cornwall TR11 4RU England In accordance with the Machinery Directive 2006/42/EC that if this unit is to be installed into a machine or is to be assembled with other machines for installations, it shall not be put into service until the relevant machinery has been declared in conformity. We hereby declare that: Peristaltic Pump Series: 530, 630 and 730 cased pumps the following harmonised standards have been applied and fulfilled for health and safety requirements: Safety of Machinery - EN ISO 12100 Safety of Machinery - Electrical Equipment of Machines BS EN 60204-1 Quality Management System - ISO 9001 and the technical documentation is compiled in accordance with Annex VII(B) of the Directive. We undertake to transmit, in response to a reasoned request by the appropriate national authorities, relevant information on the partly completed machinery identified above. The method of transmission shall be by mail or email. The pump head is incomplete and must not be put into service until the machinery into which it is to be incorporated has been declared in conformity with the provisions of the Directive. Person authorised to compile the technical documents: NMM Nancy Ashburn, Head of Design & Engineering, Watson-Marlow Ltd Place and date of declaration: Watson-Marlow Ltd. 20.04.2020 Responsible person: Nichoba Simon Nicholson, Managing Director, Watson-Marlow Ltd

### 2 Rozpakowywanie pompy

### 2.1 Wyjmowanie pompy z opakowania

Rozpakować ostrożnie wszystkie części, zachowując opakowanie do momentu upewnienia się, że wszystkie elementy składowe zostały dostarczone i są w dobrym stanie. Porównać z podanym poniżej wykazem dostarczanych elementów składowych.

### 2.2 Usuwanie opakowania

Usunąć opakowanie w bezpieczny sposób, zgodnie z lokalnymi przepisami w tym zakresie. Karton zewnętrzny jest wykonany z tektury falistej i nadaje się do powtórnego przetworzenia.

### 2.3 Kontrola

Należy sprawdzić, czy wszystkie elementy zostały dostarczone. Sprawdzić elementy składowe pod kątem uszkodzeń transportowych. W przypadku stwierdzenia jakichkolwiek braków lub uszkodzeń niezwłocznie skontaktować się z dystrybutorem.

### 2.4 Dostarczane elementy składowe

#### Komponenty 730

- Jednostka napędowa pompy 730 wyposażona w głowicę pompy (w przypadku określenia jako pompy)
- Wyznaczony kabel zasilający (dołączany do pompy)
- Moduł 730N zapewniający stopień ochrony pompy IP66, NEMA 4X
- **Informacja:** niniejszy moduł jest zamontowany w celach transportowych, ale musi zostać zdemontowany, aby umożliwić podłączenie okablowania, wybór napięcia i kontrolę bezpieczników. Przed uruchomieniem pompy należy go ponownie zamontować.
- Broszura informacyjna dotycząca bezpieczeństwa produktu z instrukcją szybkiego uruchamiania

#### 2.5 Przechowywanie

Ten produkt może być przechowywany przez dłuższy czas. Jednak po zakończeniu przechowywania należy zadbać, aby wszystkie części działały prawidłowo. Należy przestrzegać zaleceń dotyczących przechowywania oraz dat przydatności węży, które mają być użytkowane po przechowywaniu.

### 3 Informacje dotyczące zwrotu pomp

Zwracane produkty muszą uprzednio zostać gruntownie oczyszczone/odkażone. W celu potwierdzenia tego faktu należy wypełnić deklarację i przesłać ją do nas przed wysłaniem produktu.

Przed zwrotem urządzenia należy przesłać wypełnioną deklarację odkażenia wraz z wyszczególnieniem wszystkich cieczy, które miały styczność z tym urządzeniem.

Po odebraniu tej deklaracji wystawiamy numer autoryzacji zwrotu (RMA). Zastrzegamy sobie prawo umieszczenia w kwarantannie lub odmowy przyjęcia każdego urządzenia bez numeru autoryzacji zwrotu.

Dla każdego produktu na odpowiednim formularzu należy sporządzić oddzielną deklarację odkażenia wraz ze wskazaniem lokalizacji, do której ma zostać odesłane urządzenie. Kopię odpowiedniej deklaracji odkażenia można pobrać ze strony www.wmftg.com/decon w witrynie internetowej firmy Watson-Marlow.

W razie pytań skontaktuj się z lokalnym przedstawicielem firmy Watson-Marlow za pośrednictwem strony www.wmftg.com/contact.

### 4 Pompy perystaltyczne — ogólny opis

Pompy perystaltyczne są najprostszymi pompami — nie zawierają zaworów, uszczelnień ani dławnic, które mogłyby się zapychać lub korodować. Płyn styka się wyłącznie z wewnętrzną powierzchnią węża, co eliminuje niebezpieczeństwo zanieczyszczenia płynu przez pompę i pompy przez płyn. Pompy perystaltyczne mogą pracować na sucho i nie stwarza to zagrożenia.

#### Sposób działania

Elastyczna rurka jest ściskana między rolką a prowadnicą biegnącą po łuku okręgu, co tworzy zamknięcie w miejscu styku. W miarę przesuwania się rolki po rurce zamknięcie również się przesuwa. Po przetoczeniu się rolki po rurce powraca ona do pierwotnego kształtu, w wyniku czego powstaje w tym obszarze podciśnienie, które powoduje wypełnienie obszaru płynem zassanym z króćca wlotowego.

Zanim rolka dotrze do końca prowadnicy, druga rolka zaczyna ściskać wąż na początku prowadnicy, zamykając porcję płynu między punktami ściskania. Gdy pierwsza rolka zjeżdża z prowadnicy, druga przetacza się nadal, wyrzucając porcję płynu przez króciec tłoczny pompy. W tym samym czasie za drugą rolką tworzy się nowy obszar podciśnienia, do którego zasysana jest kolejna porcja płynu z króćca wlotowego.

Nie występuje przepływ wsteczny ani spuszczanie płynu i pompa skutecznie zamyka przewód rurkowy, gdy jest wyłączona. Eliminuje to konieczność stosowania zaworów.

Zasadę można obrazowo przedstawić ściskając elastyczny wąż kciukiem oraz palcem wskazującym i przesuwając palcami: płyn zostaje usunięty jednym końcem węża, a większa jego ilość zostaje zassana z drugiego końca.

W podobny sposób funkcjonują przewody pokarmowe zwierząt.

#### Odpowiednie zastosowania

Pompowanie perystaltyczne doskonale sprawdza się w przypadku większości płynów, w tym płynów lepkich, wrażliwych na ścinanie, korozyjnych i ściernych oraz zawiesin. Są one szczególnie użyteczne do pompowania w sytuacjach, gdy ważne jest zachowanie higieny.

Pompy perystaltyczne są pompami wyporowymi. Nadają się szczególnie do odmierzania, dawkowania i dozowania. Są łatwe w montażu i obsłudze oraz niedrogie w utrzymaniu.

## 5 Gwarancja

Firma Watson-Marlow Limited ("Watson-Marlow") gwarantuje, że ten produkt jest wolny od wad materiałowych i produkcyjnych przez okres pięciu lat od daty dostawy w warunkach normalnego użytkowania i obsługi.

Określenie zakresu odpowiedzialności firmy Watson-Marlow oraz rodzaju zadośćuczynienia za straty klienta wynikające z zakupu jakiegokolwiek produktu marki Watson-Marlow pozostaje w sferze uznania firmy Watson-Marlow, a możliwe środki obejmować będą naprawę, wymianę lub zwrot ceny zakupu.

Jeżeli nie uzgodniono inaczej na piśmie, niniejsza gwarancja ogranicza się do kraju, w którym dokonano zakupu produktu.

Żaden pracownik, agent ani przedstawiciel firmy Watson-Marlow nie ma prawa pociągać firmy Watson-Marlow do żadnej innej odpowiedzialności niż zakres powyższy, chyba że w formie pisemnej, w oparciu o dokument podpisany przez dyrektora firmy Watson-Marlow. Firma Watson-Marlow nie gwarantuje przydatności produktów do określonego celu.

W żadnym przypadku:

- i. I. koszty zadośćuczynienia klienta nie przekroczą ceny zakupu produktu,
- ii. firma Watson-Marlow nie ponosi odpowiedzialności za jakiekolwiek szczególne, pośrednie, przypadkowe, wtórne lub przykładowe szkody, jakkolwiek zachodzące, nawet jeśli firma Watson-Marlow zostanie powiadomiona o możliwości wystąpienia ww. szkód.

Firma Watson-Marlow nie ponosi odpowiedzialności za żadne straty, szkody lub wydatki bezpośrednio lub pośrednio związane lub wynikające z użytkowania jej produktów, włącznie ze zniszczeniami lub uszkodzeniami innych produktów, urządzeń, budynków, czy mienia. Firma Watson-Marlow nie ponosi odpowiedzialności za jakiekolwiek szkody wynikowe, włącznie z m.in. utratą zysków, niedogodnościami, utratą czasu, utratą pompowanego produktu czy utratą produkcji.

Gwarancja ta nie stanowi zobowiązania firmy Watson-Marlow do ponoszenia jakichkolwiek kosztów demontażu, instalacji, transportu, czy jakichkolwiek innych opłat wynikłych w związku z roszczeniem gwarancyjnym.

Firma Watson-Marlow nie odpowiada za uszkodzenia powstałe podczas transportu zwracanych elementów.

#### Warunki

- Produkty muszą zostać zwrócone zgodnie z wcześniejszymi uzgodnieniami z firmą Watson-Marlow lub do centrum serwisowego zatwierdzonego przez Watson-Marlow.
- Wszystkie naprawy i modyfikacje muszą zostać wykonane przez firmę Watson-Marlow Limited zatwierdzone centrum serwisowe Watson-Marlow, lub wykonane za wyraźną pisemną zgodą Watson-Marlow, podpisaną przez kierownika lub dyrektora Watson-Marlow.
- Wszelkie kontrole zdalne lub podłączenia systemu muszą zostać wykonane zgodnie z zaleceniami firmy Watson-Marlow.
- Systemy EtherNet/IP™ mogą być instalowane i certyfikowane wyłącznie przez autoryzowanego technika.

#### Wyjątki

- Materiały eksploatacyjne, w tym węże i elementy pompujące, nie są objęte gwarancją.
- Rolki głowic pompy nie są objęte gwarancją.
- Naprawy i serwis wymagane z powodu normalnego zużycia w ramach eksploatacji lub braku należytej i właściwej konserwacji nie są objęte gwarancją.
- Nieobjęte gwarancją są produkty, które w ocenie firmy Watson-Marlow zostały naruszone, niewłaściwie użyte, uległy celowemu lub przypadkowemu uszkodzeniu bądź zaniedbaniu.
- Uszkodzenia spowodowane udarem elektrycznym nie są objęte gwarancją.
- Uszkodzenia spowodowane nieprawidłowym okablowaniem lub okablowaniem nieodpowiadającym normom albo o zbyt niskiej jakości nie są objęte gwarancją.
- Uszkodzenia spowodowane atakiem chemicznym nie są objęte gwarancją.
- Urządzenia pomocnicze, takie jak wykrywacze nieszczelności, nie są objęte gwarancją.

- Uszkodzenia spowodowane promieniowaniem ultrafioletowym lub bezpośrednim światłem słonecznym nie są objęte gwarancją.
- Żadne głowice pompy ReNu nie są objęte gwarancją.
- Jakakolwiek próba demontażu produktu firmy Watson-Marlow spowoduje unieważnienie gwarancji.

Firma Watson-Marlow zastrzega sobie prawo do zmiany niniejszych warunków w każdej chwili.

# 6 Informacje dotyczące bezpieczeństwa

Niniejsze informacje dotyczące bezpieczeństwa powinny być uwzględniane łącznie z pozostałą treścią niniejszej instrukcji obsługi.

Ze względów bezpieczeństwa niniejsza pompa i jej głowica powinny być używane wyłącznie przez wykwalifikowanych, odpowiednio przeszkolonych pracowników, którzy zapoznali się z tą instrukcją, zrozumieli jej treść i przeanalizowali wszystkie wymienione w niej zagrożenia. Jeśli pompa będzie używana w sposób inny niż wskazany przez firmę Watson-Marlow Limited, zabezpieczenia pompy mogą nie zadziałać prawidłowo. Każda osoba uczestnicząca w instalacji lub konserwacji tego urządzenia powinna posiadać pełne kwalifikacje do wykonywania takich prac. Taka osoba powinna również znać wszystkie obowiązujące procedury, regulacje i wytyczne dotyczące bezpieczeństwa i higieny pracy.

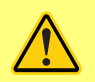

Niniejszy symbol umieszczony na pompie i występujący w niniejszej instrukcji obsługi oznacza: Nakaz przestrzegania stosownej instrukcji bezpieczeństwa lub ostrzeżenie o potencjalnym zagrożeniu.

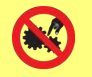

Niniejszy symbol umieszczony na pompie i występujący w niniejszej instrukcji obsługi oznacza: Nie dopuścić do kontaktu palców z ruchomymi częściami.

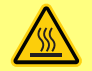

Niniejszy symbol umieszczony na pompie i występujący w niniejszej instrukcji obsługi oznacza: Przestroga — gorąca powierzchnia.

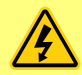

Niniejszy symbol umieszczony na pompie i występujący w niniejszej instrukcji obsługi oznacza: Przestroga — ryzyko porażenia prądem elektrycznym.

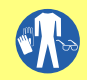

Niniejszy symbol umieszczony na pompie i występujący w niniejszej instrukcji obsługi oznacza: Należy używać środków ochrony indywidualnej.

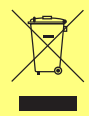

Niniejszy symbol umieszczony na pompie i występujący w niniejszej instrukcji obsługi oznacza: Produkt ten należy poddać recyklingowi zgodnie z dyrektywą UE w sprawie zużytego sprzętu elektrycznego i elektronicznego (WEEE).

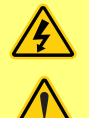

Wewnątrz pomp 630 i 730 znajdują się bezpieczniki termiczne z funkcją samoczynnego resetowania. W przypadku ich uruchomienia wyświetlany jest kod błędu "Err17 Under Voltage" (Zbyt niskie napięcie).

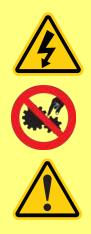

Podstawowe prace związane z podnoszeniem, transportem, instalacją, uruchomieniem, konserwacją i naprawą powinny być wykonywane wyłącznie przez wykwalifikowanych pracowników. Podczas wykonywania prac urządzenie musi być odłączone od zasilania sieciowego. Silnik musi być zabezpieczony przed przypadkowym uruchomieniem.

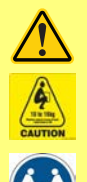

Niektóre pompy ważą więcej niż 18 kg (dokładna masa zależy od modelu i głowicy – patrz pompa). Przy podnoszeniu pompy należy przestrzegać standardowych zasad BHP. Aby ułatwić podnoszenie, w boki dolnej obudowy wbudowane zostały wnęki na palce. Ponadto, pompę można podnosić chwytając głowicę pompy i (jeśli zamontowany) moduł "N" z tyłu pompy.

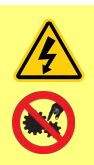

Z tyłu pompy znajduje się wymienny bezpiecznik. W niektórych krajach wtyczka przewodu sieciowego wyposażona jest w dodatkowy wymienny bezpiecznik. Bezpieczniki muszą być wymieniane na bezpieczniki o tej samej mocy znamionowej.

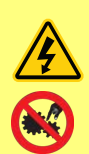

Wewnątrz pompy nie ma żadnych bezpieczników ani części, które użytkownik może naprawiać samodzielnie.

Uwaga: przewód sieciowy jest fabrycznie podłączony do pompy i nie może być wymieniany przez użytkownika.

Ustawić przełącznik napięcia w pozycji odpowiadającej napięciu obowiązującemu w danym regionie.

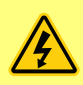

Pompy o stopniu ochrony IP66 są wyposażone we wtyk sieciowy. Dławnica na końcu przewodu modułu NEMA ma stopień ochrony IP66. Wtyczka sieciowa podłączona na drugim końcu kabla NIE ma stopnia ochrony IP66. Zapewnienie stopnia ochrony IP66 tego połączenia z siecią zasilającą jest obowiązkiem użytkownika.

Ta pompa może być używana wyłącznie zgodnie z jej przeznaczeniem.

W celu ułatwienia obsługi i konserwacji należy zapewnić stały dostęp do pompy. Punkty dostępu nie mogą być ograniczone przeszkodami ani zablokowane. Do pompy nie wolno montować żadnych urządzeń innych niż te, które zostały przetestowane i zatwierdzone przez firmę Watson-Marlow. Mogłoby to doprowadzić do obrażeń ciała lub uszkodzenia mienia, za które firma nie ponosi odpowiedzialności.

Wtyczka sieciowa pompy jest urządzeniem rozłączającym (w nagłych wypadkach izoluje napęd silnika od zasilania sieciowego). Zabrania się ustawiania pompy w sposób ograniczający rozłączanie wtyczki sieciowej.

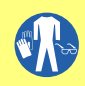

Jeżeli planowane jest przetłaczanie niebezpiecznych płynów, konieczne jest opracowanie i wdrożenie procedur bezpieczeństwa właściwych dla danego płynu i zastosowania, aby zapobiec obrażeniom ciała.

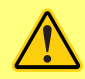

Ten produkt nie spełnia wymogów dyrektywy ATEX i nie wolno go używać w atmosferach zagrożonych wybuchem.

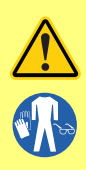

Należy upewnić się, że substancje chemiczne, które będą pompowane, mogą być wykorzystywane z głowicą pompy, smarami (w stosownych przypadkach), przewodami, rurami i złączkami stosowanymi z pompą. Proszę zapoznać się z przewodnikiem kompatybilności chemicznej, który można znaleźć na stronie: www.wmftg.com/chemical. Jeśli pompa ma służyć do tłoczenia jakiegokolwiek innego środka chemicznego, prosimy o kontakt z firmą Watson-Marlow w celu potwierdzenia zgodności.

Jeśli funkcja Automatycznego Wznawiania Pracy jest włączona, pompa może zostać włączona natychmiast po przywróceniu zasilania.

Automatyczne Wznawiania Pracy ma wpływ tylko na pracę w trybie ręcznym i trybie EtherNet/IP™.

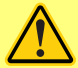

Jeśli Automatyczne Wznawianie Pracy, na ekranie jest wyświetlony symbol "!", ostrzegający użytkowników o możliwości zadziałania pompy bez żadnej ręcznej interwencji (pompa wznawia działanie z wcześniejszymi ustawieniami).

Funkcji Automatycznego Wznawiania Prac nie można używać częściej niż:

1 uruchomienie zasilania sieciowego na 2 godziny

Gdy wymagana jest bardzo duża liczba uruchomień, zaleca się zdalne sterowanie.

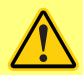

Jeżeli pompa jest skonfigurowana do pracy w trybie EtherNet/IP<sup>™</sup>, będzie reagowała na zdalne polecenia w dowolnym momencie, w tym natychmiast po włączeniu zasilania. Pompa może pracować bez żadnej ręcznej interwencji (np. zdalna wartość zadana może uruchomić pompę bez konieczności naciskania klawiszy).

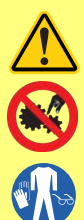

Wewnątrz głowicy pompy znajdują się poruszające się części. Przed otwarciem zamykanych za pomocą narzędzi osłony lub bieżni, należy upewnić się, że spełnione są następujące zalecenia bezpieczeństwa:

- 1. Upewnij się, że pompa jest odłączona od źródła zasilania.
- 2. Upewnić się, że w rurociągu nie ma ciśnienia.
- W przypadku uszkodzenia węża upewnić się, że cały płyn znajdujący się w głowicy pompy została odprowadzony do bezpiecznego naczynia, pojemnika lub spuszczony.
- 4. Stosować odpowiednie osobiste wyposażenie ochronne (PPE).

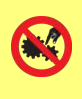

Podstawowe zabezpieczenie operatora przed obracającymi się częściami pompy stanowi osłona głowicy pompy. Elementy zabezpieczające różnią się w zależności od typu głowicy pompy. Patrz sekcja głowic pompy w niniejszej instrukcji.

# 7 Specyfikacja pompy

| tab. 1 - Dane techniczne                                          |                                                                                                    |
|-------------------------------------------------------------------|----------------------------------------------------------------------------------------------------|
| Temperatura robocza                                               | Od 5°C do 40°C                                                                                                    |
| Temperatura przechowywania                                        | 730: -25 °C do 65 °C (-13 °F do 149 °F)                                                                                                    |
| Wilgotność (bez skraplania)                                       | 80% do 31°C ze spadkiem liniowym do 50% w temp. 40°C                                                                                                    |
| Maksymalna wysokość n.p.m.                                        | 2000 m (6560 stóp)                                                                                                    |
| Moc znamionowa                                                    | 730: 350 VA                                                                                                    |
| Napięcie zasilania                                                | 100–120 V/200–240 V 50/60 Hz 1-fazowe (zależnie od<br>regionalnych standardów kabli i zasilania)                                                                                  |
| Maksymalne wahania napięcia                                       | +/-10% napięcia znamionowego. Wymagane jest odpowiednio<br>wyregulowane źródło zasilania sieciowego z okablowaniem<br>zapewniającym odporność na zakłócenia.                      |
| Prąd pełnego obciążenia                                           | 730: < 1,5 A przy 230 V, < 3,0 A przy 115 V                                                                                                    |
| Obciążalność bezpiecznika                                         | T2,5AH250 V (5x20 mm)                                                                                                    |
| Kategoria montażu<br>(kategoria zabezpieczenia<br>przepięciowego) | Ш                                                                                                    |
| Stopień zanieczyszczenia                                          | 2                                                                                                    |
| IP                                                                | 730: IP66 zgodnie z BS EN 60529. Spełnia wymagania norm<br>NEMA 4X do NEMA 250 * (zastosowanie w pomieszczeniach –<br>chronić przed długotrwałym narażeniem na promieniowanie UV) |
| Hałas                                                             | 730: < 85 dB(A) przy 1 m                                                                                                    |
| Zakres sterowania                                                 | 730: 0,1-360 obr./min (3600:1)                                                                                                    |
| Prędkość maksymalna                                               | 730: 360 obr./min                                                                                                    |

### 7.1 Masa

| tab. 2 - Masa   |      |               |    |                 |      |              |
|-----------------|------|---------------|----|-----------------|------|--------------|
| 730 Tylko napęd |      | + 720R, 720RE |    | + 720RX, 720REX |      |              |
|                 | kg   | funtów uncji  | kg | funtów uncji    | kg   | funtów uncji |
| IP66 (NEMA 4X)  | 18,5 | 40 13         | 25 | 55 2            | 31,5 | 69 7         |

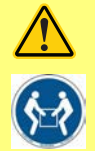

Niektóre pompy ważą więcej niż 18 kg (dokładna masa zależy od modelu i głowicy – patrz pompa). Przy podnoszeniu pompy należy przestrzegać standardowych zasad BHP. Aby ułatwić podnoszenie, w boki dolnej obudowy wbudowane zostały wnęki na palce. Ponadto, pompę można podnosić chwytając głowicę pompy i (jeśli zamontowany) moduł z tyłu pompy.

### 7.2 Opcje głowic pompy

rys. 1 - Gama pomp 730

720R, 720R/RX, 720RE, 720RE/REX:

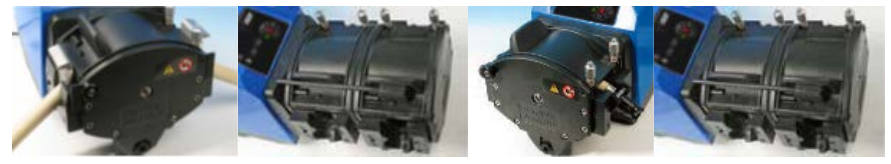

# 8 Zasady prawidłowej instalacji pompy

### 8.1 Ogólne zalecenia

Zaleca się umiejscowienie pompy na płaskiej, poziomej i sztywnej powierzchni, wolnej od nadmiernych drgań, w celu zapewnienia odpowiedniego smarowania skrzynki przekładniowej i prawidłowego działania głowicy pompy. Należy zapewnić swobodny przepływ powietrza wokół pompy, aby umożliwić odpływ ciepła. Temperatura otoczenia pompy nie może przekraczać zalecanej maksymalnej temperatury roboczej.

Przycisk STOP na pompie, dostarczany wraz z klawiaturą, zawsze zatrzymuje pompę. Zaleca się jednak zainstalowanie odpowiedniego lokalnego wyłącznika awaryjnego na głównym przewodzie zasilającym pompy.

Nie należy układać więcej pomp jedna na drugiej niż zalecana maksymalna liczba. W przypadku układania pomp jedna na drugiej, temperatura otoczenia wokół wszystkich pomp nie może przekraczać zalecanej maksymalnej temperatury roboczej.

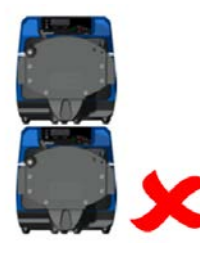

rys. 2 - Układanie pomp w stos

Pompa może być skonfigurowana w taki sposób, aby kierunek obrotów rotora był zgodny z ruchem wskazówek zegara lub przeciwny do ruchu wskazówek zegara, stosownie do potrzeb.

Należy jednak zwrócić uwagę, że w przypadku niektórych głowic pomp czas eksploatacji węża jest dłuższy, w przypadku gdy rotor obraca się w kierunku zgodnym z ruchem wskazówek zegara, a wydajność w odniesieniu do ciśnienia będzie maksymalna w przypadku gdy rotor obraca się w kierunku przeciwnym do ruchu wskazówek zegara. Aby osiągnąć ciśnienie w niektórych głowicach, pompa musi obracać się w kierunku przeciwnym do ruchu wskazówek zegara.

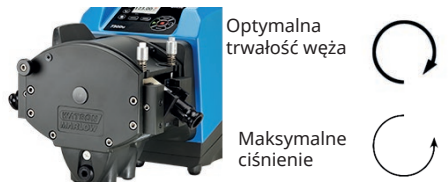

rys. 3 - Kierunek wirnika

Pompy przewodowe są urządzeniami samozasysającymi, a samouszczelnianie zabezpiecza je przed przepływem wstecznym. Poza opisanymi poniżej, nie ma potrzeby instalowania zaworów w liniach doprowadzających i odprowadzających.

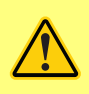

Użytkownikom zaleca się zainstalowanie zaworu jednokierunkowego pomiędzy pompą a rurociągiem tłocznym, w celu zapobiegania nagłemu uwolnieniu cieczy pod ciśnieniem w przypadku uszkodzenia głowicy pompy lub rurociągu. Zawór ten należy zamontować bezpośrednio za wylotem z pompy.

Zawory na rurociągach przepływu technologicznego należy otworzyć przed uruchomieniem pompy. Użytkownikom zaleca się zainstalowanie zaworu nadmiarowego pomiędzy pompą a zaworem po stronie odprowadzającej pompy w celu ochrony przed uszkodzeniem spowodowanym przypadkowym włączeniem urządzenia przy zamkniętym zaworze odpływowym.

### 8.2 Zalecenia i zakazy

- Nie instalować pompy w ciasnym miejscu z niewystarczającym przepływem powietrza wokół pompy.
- Dopilnować, aby rurki tłoczne i ssawne były jak najkrótsze najlepiej nie krótsze niż jeden metr — i poprowadzone w jak najprostszej linii. Łuki powinny mieć duży promień: co najmniej cztery razy większy od średnicy przewodu. Dopilnować, aby rury łączące i złącza miały odpowiednie wartości znamionowe dostosowane do przewidywanego ciśnienia w rurociągu. Unikać zwężek rurowych i odcinków przewodów o mniejszej średnicy od przekroju głowicy pompy — dotyczy to w szczególności rurociągów po stronie ssawnej. Żadne zawory na rurociągu nie mogą ograniczać przepływu. Wszystkie zawory na linii przepływu muszą być otwarte, gdy pompa pracuje.
- Należy upewnić się, że dłuższe węże są połączone z króćcem dolotowym lub wylotowym pompy gładkim elastycznym wężem o długości co najmniej jednego metra, minimalizując straty pulsowania i pulsację w rurociągu. Jest to szczególnie istotne przy cieczach lepkich i przy połączeniu ze sztywnymi instalacjami rurociągowymi.
- Stosować rurociągi ssące i tłoczące o średnicach wewnętrznych równych lub większych niż średnica wewnętrzna rurociągu. Na potrzeby tłoczenia lepkich płynów wykorzystywać przewody rurowe o średnicy wewnętrznej kilkakrotnie większej od średnicy węża pompy.
- Jeśli to możliwe, ustawić pompę na wysokości poziomu płynu, który ma być przetłaczany, lub nieznacznie poniżej tego poziomu. Zapewni to napływ płynu na ssaniu i maksymalną wydajność pompowania.
- Dopilnować, aby w przypadku przetłaczania lepkich płynów pompa pracowała z niską prędkością. Napływ płynu na ssaniu zwiększa wydajność pompowania, w szczególności w przypadku lepkich materiałów.
- Po wymianie przewodów, cieczy oraz wszelkich rurociągów łączących należy przeprowadzić ponowną kalibrację. Zaleca się również okresowe kalibrowanie pompy w celu utrzymania dokładności.
- Nie pompować żadnych substancji chemicznych niezgodnych z rurociągiem lub głowicą pompy.
- Zabrania się uruchamiania pompy bez rurociągu lub innego elementu zamontowanego na głowicy.
- Nie łącz przewodów sterowania i zasilania.

 Należy upewnić się, że produkt jest wyposażony w moduł N, że moduł ten jest wyposażony w nienaruszone uszczelnienia i że jest prawidłowo umiejscowiony. Aby zachować stopień ochrony IP/NEMA, należy upewnić się, że otwory dławnic kablowych są prawidłowo uszczelnione.

Dobieranie węża: przewodnik dotyczący zgodności chemicznej opublikowany na witrynie internetowej firmy Watson Marlow jest wskazówką. W przypadku jakichkolwiek wątpliwości, co do zgodności materiału, z którego wykonany jest wąż oraz wykorzystywanej cieczy, należy zwrócić się do firmy Watson-Marlow z prośbą o kartę próbek węży w celu dokonania badań zanurzeniowych.

W przypadku korzystania z węża ciągłego wykonanego z tworzywa Marprene lub Bioprene po pierwszych 30 minutach pracy należy ponownie naprężyć wąż.

# 9 Obsługa pompy

## 9.1 Układ klawiatury i identyfikatory przycisków

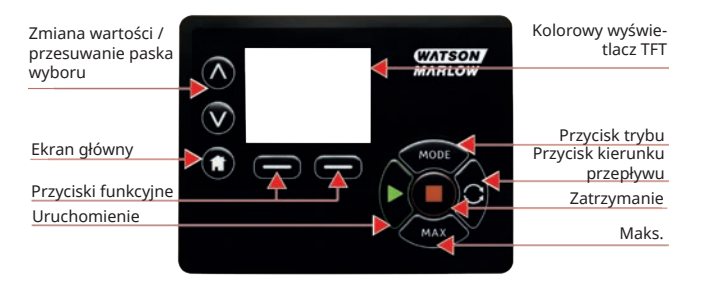

#### rys. 4 - Układ klawiatury i identyfikatory przycisków

#### Przycisk DOM

Naciśnięcie przycisku **HOME** przywraca ostatni znany tryb pracy. Jeżeli przycisk **HOME** zostanie naciśnięty podczas modyfikowania ustawień pompy, wszystkie zmiany ustawień zostaną zignorowane i zostanie przywrócony ostatni znany tryb pracy.

#### Przyciski FUNKCYJNE

**PRZYCISKAMI FUNKCYJNYMI** uruchamiane są funkcje wyświetlane na ekranie tuż nad każdym z przycisków.

#### Πρζψχισκι Λ ί ∨

Te przyciski służą do zmiany programowalnych wartości pompy. Są one również używane do przesuwania paska wyboru w górę i w dół menu.

#### Przycisk MODE (Tryb)

Przycisk **MODE** służy do zmiany trybów lub ich ustawień. Przyciskiem **MODE** można w dowolnym momencie otworzyć menu trybu. Jeżeli przycisk **MODE** zostanie naciśnięty w trakcie modyfikowania ustawień pompy, wszystkie zmiany ustawień zostaną zignorowane i wyświetlone zostanie **MODE**.

### 9.2 Uruchamianie i zatrzymywanie

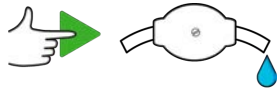

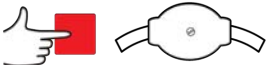

rys. 5 - Uruchamianie i zatrzymywanie

### 9.3 Korzystanie z przycisków góra i dół

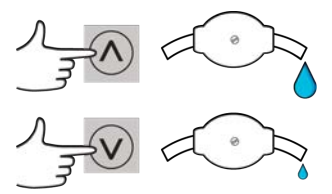

rys. 6 - Korzystanie z przycisków góra i dół

### 9.4 Prędkość maksymalna

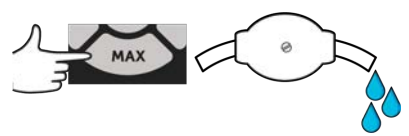

rys. 7 - Prędkość maksymalna

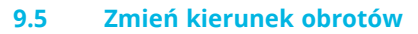

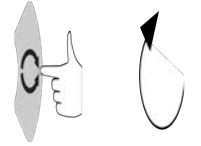

rys. 8 - Zmień kierunek obrotów

## 10 Podłączenie do zasilania

Wymagane jest odpowiednio wyregulowane źródło zasilania sieciowego z okablowaniem zapewniającym odporność na zakłócenia. Napędy te nie powinny znajdować się w pobliżu urządzeń elektrycznych, które mogą wywoływać zaburzenia sieciowe. Zaliczają się do nich np. styczniki 3-fazowe i nagrzewnice indukcyjne.

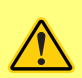

Ustaw przełącznik napięcia na 115 V w przypadku źródła zasilania 100-120 V 50/60 Hz lub na 230 V w przypadku źródła zasilania 200-240 V 50/60 Hz. Przed podłączeniem do zasilania sieciowego należy bezwzględnie sprawdzić ustawienie przełącznika napięcia. W przeciwnym razie pompa może ulec uszkodzeniu.

~100-120V

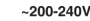

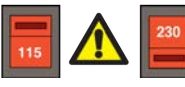

Podłącz urządzenie odpowiednio do uziemionego źródła jednofazowego zasilania.

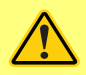

Jeśli typ pompy jest wyposażony w moduł N, wówczas gdy moduł jest na swoim miejscu przełącznik napięcia nie jest widoczny. Jest on zamontowany na tablicy rozdzielczej z tyłu pompy i chroniony przed wodą przez moduł N. Aby uzyskać dostęp do tablicy rozdzielczej, należy zdjąć moduł. Nie należy włączać pompy do momentu sprawdzenia, że jest ona dostosowana do posiadanego zasilania. Sprawdzenia można dokonać zdejmując moduł i sprawdzając przełącznik, a następnie montując moduł z powrotem.

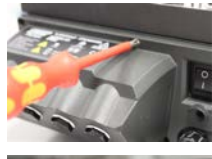

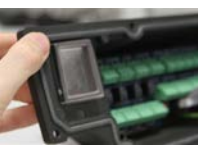

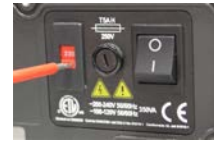

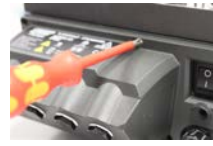

3.

1.

#### rys. 9 - Przełącznik napięcia

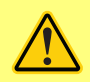

W instalacjach, w których występują nadmierne szumy powodowane przez urządzenia elektryczne zaleca się stosowanie dostępnego na rynku zabezpieczenia przeciwprzepięciowego i/lub do tłumienia zakłóceń.

2.

4

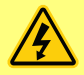

Dopilnować, aby wszystkie kable zasilające miały wartości znamionowe właściwe do współpracy z urządzeniem. Podłączać do zasilania tylko za pomocą otrzymanego w zestawie kabla.

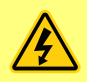

Pompa musi być ustawiona tak, aby urządzenie odłączające zasilanie było łatwo dostępne podczas użytkowania urządzenia. Wtyczka zasilania pompy jest urządzeniem rozłączającym (w nagłych wypadkach izoluje napęd od zasilania sieciowego).

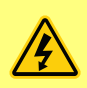

Pompy o stopniu ochrony IP66 są wyposażone we wtyk sieciowy. Dławnica na końcu przewodu modułu NEMA ma stopień ochrony IP66. Wtyczka sieciowa podłączona na drugim końcu kabla NIE ma stopnia ochrony IP66. Zapewnienie stopnia ochrony IP66 tego połączenia z siecią zasilającą jest obowiązkiem użytkownika.

### 10.1 Kody kolorów przewodów

#### tab. 3 - Kody kolorów przewodów

| Typ złączki | Kolor europejski | Kolor północno-amerykański |
|-------------|------------------|----------------------------|
| Faza        | Brązowy          | Czarny                     |
| Neutralny   | Niebieski        | Biały                      |
| Uziemienie  | Zielony/żółty    | Zielony                    |

### 10.2 Okablowanie modułu NEMA – pompy EtherNet/IP™

Moduły NEMA 4X zamontowane w pompach z osłoną EnN 530, 630 i 730 En wyposażone są w dwie pary portów przewodów. Dostępne są dwa porty M16 wraz z dławnicami do uszczelniania okrągłych przewodów o średnicy od 4 mm do 10 mm (od 5/32 cala do 13/32 cala). Połączenie Ethernet odbywa się za pomocą dwóch złączy M12 zamontowanych z tyłu modułu NEMA.

rys. 10 - Ekranowanie uziemienia przewodów sterowania wEtherNet/IP™ module NEMA

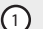

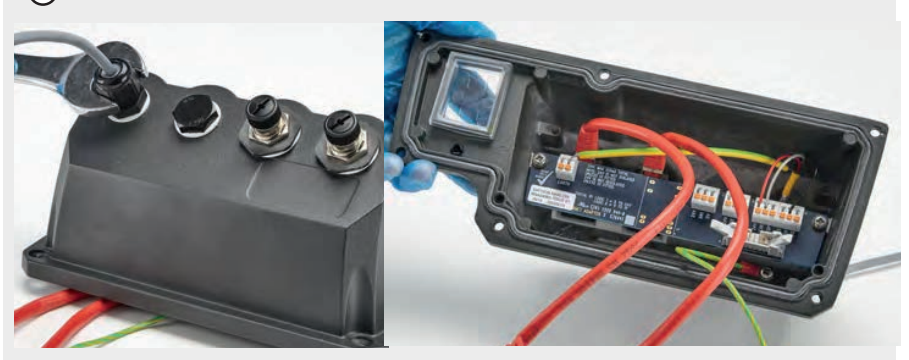

Ekranowanie uziemiające kabla sterującego podłączone do zacisku uziemienia (J6) na płytce adaptera w przypadku stosowania plastikowego dławika kablowego.

rys. 10 - Ekranowanie uziemienia przewodów sterowania wEtherNet/IP™ module NEMA

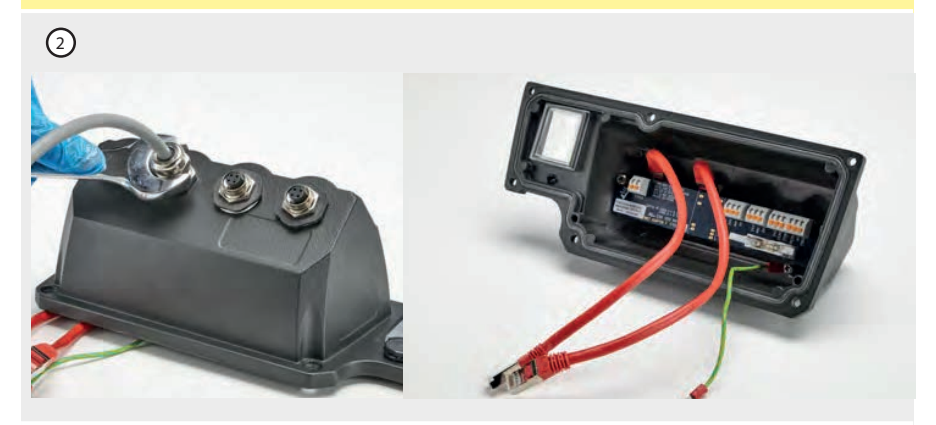

W przypadku zastosowania dławika EMC nie jest wymagane dodatkowe ekranowanie uziemiające kabla sterującego.

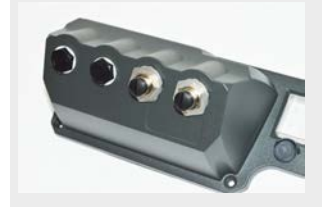

Moduł NEMA z zestawem do montażu przewodzącego (dostępny jako opcja w pompach En w przypadku kabli sieciowych EtherNet/IP™, jeśli jest wymagany).

### 10.3 Podłączanie ekranu złącza M12

#### rys. 11 - Podłączanie ekranu złącza M12

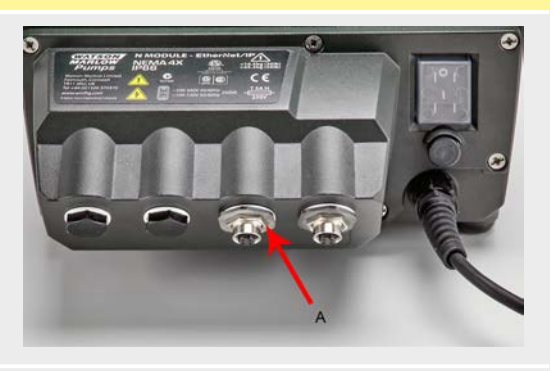

Modele EtherNet/IP™

- Korpus i ekran kabla złączy M12 Ethernet odizolowane są domyślnie od metalowego korpusu modułu NEMA i uziemienia sieci elektrycznej. Umożliwia to połączenie z systemami automatyki przemysłowej w protokole EtherNet/IP™ zgodnie ze standardem EtherNet/IP™.
- Jeśli wymagane jest połączenie korpusu i ekranu kabla z uziemieniem sieci elektrycznej na potrzeby EMC lub Ethernet TCP, domyślny kołnierz mocujący M12 (MN2934T) z tworzywa sztucznego można wymienić na jego wersję ze stali nierdzewnej (MN2935T). Pierścień o-ring i podkładka uszczelniająca M12 muszą być poprawnie osadzone, aby utrzymane było uszczelnienie na poziomie IP66.

## 11 Lista kontrolna uruchamiania

Uwaga: Patrz także "Wymiana węży" on page124.

- Upewnić się, że wykonano należyte połączenia między pompą a rurą ssawną i odprowadzającą.
- Upewnić się, że wykonano należyte połączenie z odpowiednim źródłem zasilania.
- Należy upewnić się, czy przestrzegane są zalecenia znajdujące się w sekcji "Zasady prawidłowej instalacji pompy" on page16.

### 12 Okablowanie sterujące EtherNet/IP<sup>™</sup>

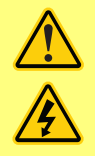

Zabrania się podawania zasilania sieciowego na złącze D-Sub. Na przedstawione piny należy zastosować odpowiednie sygnały. Ograniczyć sygnały do maksymalnych podanych wartości. Nie podawać napięcia na pozostałe piny. Może to spowodować trwałe uszkodzenie niepodlegające gwarancji.

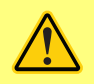

Sygnały 4–20 mA i niskonapięciowe mają być odseparowane od zasilania sieciowego. Stosować oddzielne kable wejściowe z dławnicami. Wskazane jest stosowanie się do najlepszych praktyk EMC oraz korzystanie z ekranowanych dławnic.

## 12.1 Elementy z tyłu pompy

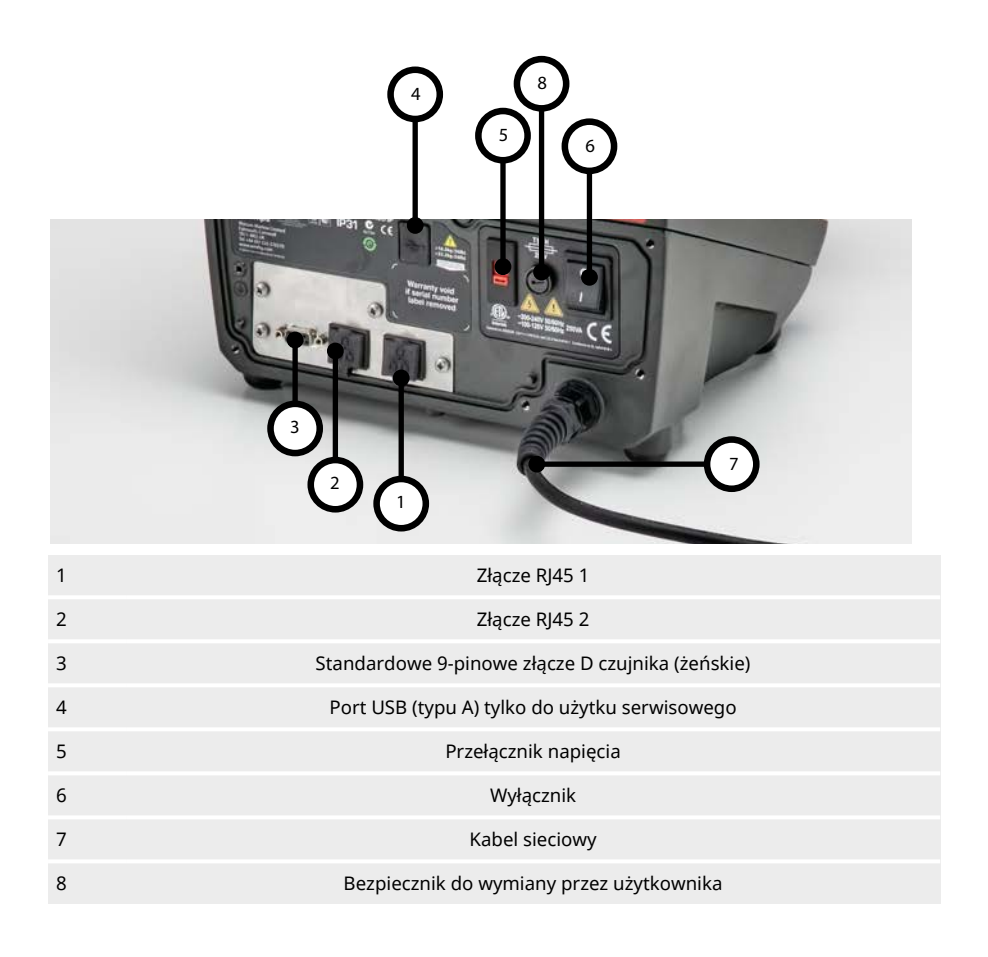

### 12.2 Złącza RJ45

Podłączyć kabel sieciowy RJ45 (kategorii CAT5 lub wyższej, najlepiej z ekranowaniem) z komputera do złącza pompy 1 lub 2.

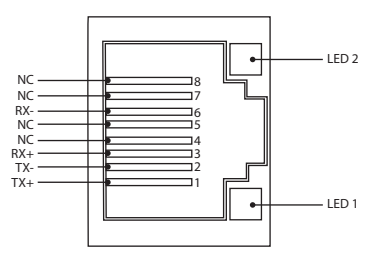

| rys. 12 - Złą | icza RJ45 |                                                                                                    |
|---------------|-----------|----------------------------------------------------------------------------------------------------|
| LED 1         | LED 2     | Wskazanie                                                                                                    |
| Niskie        | Niskie    | Wył.                                                                                                    |
| Niskie        | Wysokie   | Żółta dioda LED świeci, gdy wykryte zostanie łącze. Pulsowanie wskazuje<br>prędkość transmisji 10 Mbit          |
| Wysokie       | Niskie    | Jedna zielona dioda LED świeci, gdy wykryte zostanie łącze. Pulsowanie<br>wskazuje prędkość transmisji 100 Mbit |
| Wysokie       | Wysokie   | Dwie zielone diody LED świecą, gdy wykryte zostanie łącze. Pulsowanie<br>wskazuje prędkość transmisji 1 Gbit.   |

### 12.3 Okablowanie sterowania

### Standardowe 9-pinowe złącze D czujnika (żeńskie / gniazdo do zabudowy)

Zalecany kabel sterujący: 7/0,2 mm 24AWG ekranowany, okrągły. Ekran kabla powinien być uziemiony za pomocą połączenia 360° do przewodzącej obudowy.

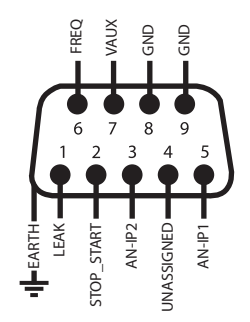

#### rys. 13 - Okablowanie 9-stykowego złącza D czujnika

| Legenda 3               | ymboli                |                           |                                   |      |                                 |
|-------------------------|-----------------------|---------------------------|-----------------------------------|------|---------------------------------|
|                         | Praca                 | Ð                         | Wejście                           | ₽0   | Zmiana kierunku z<br>klawiatury |
| •                       | Zatrzymanie           | ÷Ð                        | Wyjście                           | -×-  | Suche (brak<br>wycieków)        |
| 6                       | Obroty<br>prawobieżne | Ł                         | Sterowanie ręczne<br>(klawiatura) |      | Mokre (wykryto<br>wyciek)       |
| G                       | Obroty<br>lewobieżne  |                           | Analogowy                         |      |                                 |
| tab. 4 - Po             | dłączanie złącza D    | -Sub                      |                                   |      |                                 |
| W<br>Nazwa sygnału<br>w |                       | Wejście<br>lub            | Konfigurowalne                    | Svan | ał odpowiedzi                   |
|                         |                       | wyjście                   | 2                                 | .,,, |                                 |
|                         |                       | <b>wyjście</b><br>Wejście | Tak                               |      | 0-10V/ 4-20mA A<br>[34K/ 250R]  |

### tab. 4 - Podłączanie złącza D-Sub

| Nazwa sygnału                                                             | Wejście<br>lub<br>wyjście | Konfigurowalne | Sygnał odpowiedzi          |
|---------------------------------------------------------------------------|---------------------------|----------------|----------------------------|
| $\begin{array}{c} & & & \\ & & & \\ & & & \\ & & & \\ \hline \end{array}$ | Wejście                   | Tak            | FREQ 5V-24V 1mA            |
|                                                                           | Wejście                   | Tak            | LEAK ☆ 0<br>→ ▲ 1[5-24V] ▲ |

| tab. 4 - Podłączanie złącza D-Sub               |                           |                |                    |  |  |
|-------------------------------------------------|---------------------------|----------------|--------------------|--|--|
| Nazwa sygnału                                   | Wejście<br>lub<br>wyjście | Konfigurowalne | Sygnał odpowiedzi  |  |  |
| VAUX<br>(0,0,0,0,0,0,0,0,0,0,0,0,0,0,0,0,0,0,0, | Wejście                   | Tak            | PRESSURE  ○ 0      |  |  |
|                                                 | Wejście                   | Tak            | START STOP ▷ 0<br> |  |  |

### 12.4 Moduł N i moduł F

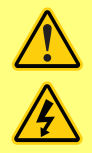

Zabrania się podawania zasilania sieciowego na złącza M12. Doprowadzać do zacisków prawidłowe sygnały. Ograniczyć sygnały do maksymalnych podanych wartości. Nie doprowadzać napięcia do odmiennych zacisków. Może to spowodować trwałe uszkodzenie niepodlegające gwarancji.

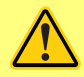

Do wersji IP66 (NEMA 4X) pompy należy stosować zalecane przewody i dławnice kablowe. W przeciwnym wypadku może dojść do pogorszenia stopnia ochrony.

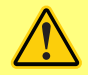

Upewnij się, że osłona modułu jest zawsze prawidłowo zamocowana za pomocą wszystkich dostarczonych śrub. Niezastosowanie się do tego zalecenia może spowodować obniżenie stopnia ochrony IP66 (NEMA 4X).

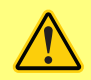

Należy upewnić się, że wszystkie niewykorzystane otwory w module są uszczelnione dostarczonymi zaślepkami. Niezastosowanie się do tego zalecenia może spowodować obniżenie stopnia ochrony IP66 (NEMA 4X).

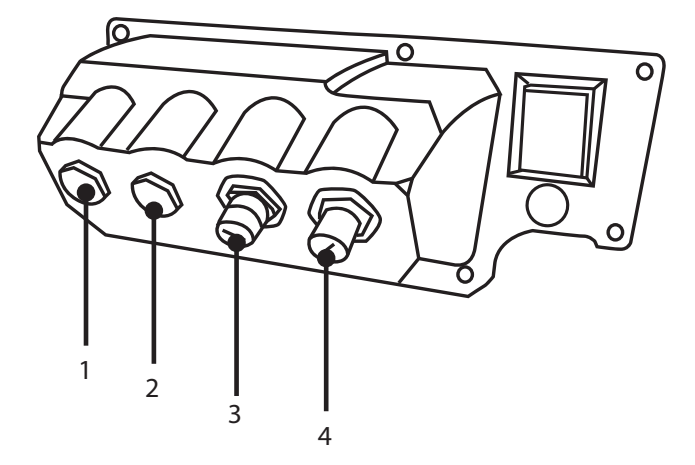

#### rys. 14 - Moduł N i moduł F

- 1. Port M16
- 3. Złącze M12 Połączenie Ethernet

2. Port M16

4. Złącze M12 – Połączenie Ethernet

#### Połączenie Ethernet

Z tyłu modułu N znajdują się dwa złącza komunikacyjne połączenia Ethernet (3,4). Układ styków obu złączy jest identyczny. Układ styków i reakcję sygnałów opisano poniżej.

Wymagane wtyczki i kable do tych złączy: M12, męskie, 4-stykowe, D-code, ekranowane.

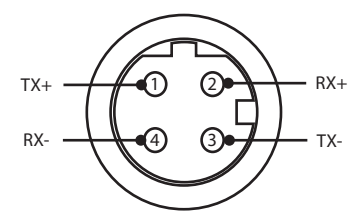

#### rys. 15 - Połączenie Ethernet

#### Zasilacz PCB

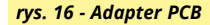

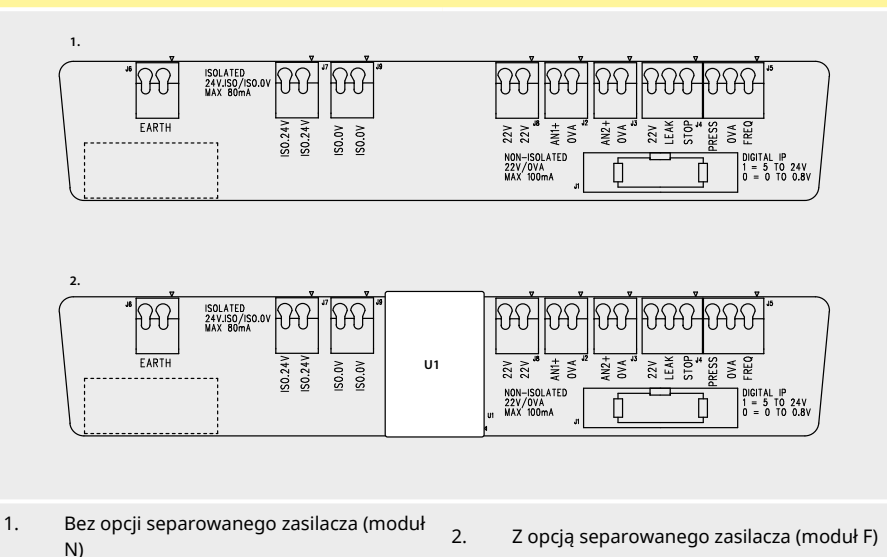

Uwaga: Moduł zasilacza można odłączyć za pomocą dźwigni wysuwania kabla taśmowego. Wskazane jest pozostawienie złącza 9 W podłączonego na stałe do pompy.

Zalecany kabel sterujący: metryczny = 0,05 mm2 – 1,31 mm2, drut i linka. USA = 30 AWG – 16 AWG drut i linka. Kabel: o przekroju kołowym. Maks./min. średnica zewnętrzna dla zapewnienia szczelności podczas przejścia przez standardową dławnicę: 9,5–5 mm. Aby zapewnić szczelność, przekrój kabla musi być okrągły.

#### Opcje zasilania

Płytka adaptera NEMA dostępna jest z opcją separowanego zasilacza (moduł F). Jest na niej zamontowane separowane zasilanie 24 V (maksymalne obciążenie wyjściowe 80 mA), U1. Jak widać na ilustracji, U1 całkowicie odseparowuje zacisk 24 V i 0 V od wewnętrznych zasilaczy pompy.

Moduł F przydaje się, gdy czujnik wymaga separowanego zasilania lub ma wyjście 4–20 mA, którego nie można użyć z uziemionym rezystorem obciążeniowym znajdującym się w pompie.

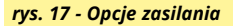

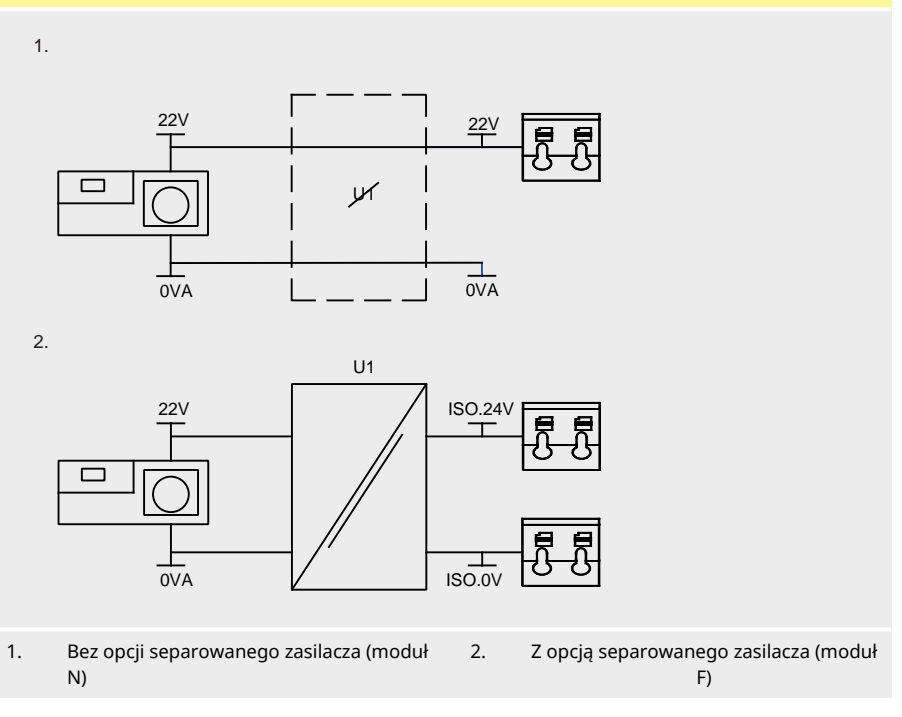

# 12.5 Złącza wejścia/wyjścia

| Legenda       | symboli               |                           |                                   |             |                                 |
|---------------|-----------------------|---------------------------|-----------------------------------|-------------|---------------------------------|
|               | Praca                 | Ð                         | Wejście                           | € ک         | Zmiana kierunku z<br>klawiatury |
|               | Zatrzymanie           | €                         | Wyjście                           | -×ָׂ-       | Suche (brak<br>wycieków)        |
| 6             | Obroty<br>prawobieżne | Ł                         | Sterowanie ręczne<br>(klawiatura) |             | Mokre (wykryto<br>wyciek)       |
| G             | Obroty<br>lewobieżne  | Ľ                         | Analogowy                         |             |                                 |
| tab. 5 - Z    | łącza wejścia/wyjścia | a                         |                                   |             |                                 |
| Nr<br>złączki | Funkcja               | Wejście<br>lub<br>wyjście | Konfigurowalne                    | Sygna       | ał odpowiedzi                   |
| J1            |                       |                           | Nie                               | Połącz      | enie z pompą                    |
| J2            | d+ HWP                | Wejście                   | Tak                               |             | 0-10V/ 4-20mA A<br>[34K/ 250R]  |
| J3            | HERE ANALOGUE 2       | Wejście                   | Tak                               | ANALOGUE #2 | 0-10V/ 4-20mA /<br>[34K/ 250R]  |

### tab. 5 - Złącza wejścia/wyjścia

| •             | • ••                                                                   |                           |                |                                                                                                    |
|---------------|------------------------------------------------------------------------|---------------------------|----------------|----------------------------------------------------------------------------------------------------|
| Nr<br>złączki | Funkcja                                                                | Wejście<br>lub<br>wyjście | Konfigurowalne | Sygnał odpowiedzi                                                                                                    |
| J4            | STOPILEAK<br>SP LK 22V                                                 | Wejście                   | Tak            | START STOP $\triangleright$ 0 $-\bigcirc$ $\square$ 1 [5-24V] $\triangle$ LEAK $\clubsuit$ 0 $-\bigcirc$ $\triangle$ 1 [5-24V] $\triangle$ |
| J5            | PRESS/FREQ<br>PRESS/VA/FREQ<br>VUCULUUUUUUUUUUUUUUUUUUUUUUUUUUUUUUUUUU | Wejście                   | Tak            | PRESSURE       ▷       0          □       1 [5-24V] ⊥         FREQ           5V-24V 1mA                                                    |
| J6            | 1. Uziemienie<br>2. Uziemienie                                         |                           | Nie            |                                                                                                    |

# 12.6 Parametry zewnętrznego interfejsu pompy EtherNet/IP™

| tab. 0 - Farametry interrepsi zewiętrznego                        |                                         |        |            |       |           |                                                                    |  |  |  |  |
|-------------------------------------------------------------------|-----------------------------------------|--------|------------|-------|-----------|--------------------------------------------------------------------|--|--|--|--|
| Parametr                                                          |                                         | Wartoś | i graniczi | ne    | Jednostki | Uwagi                                                              |  |  |  |  |
|                                                                   | Sym                                     | Min.   | Znam.      | Maks. |           |                                                                    |  |  |  |  |
| Wysoka wartość napięcia<br>wejścia cyfrowego                      | $VD_{\mathrm{IH}}$                      | 5      |            | 24    | V         | Nieszczelność,<br>zatrzymanie,<br>PRESSURE_ALARM,<br>częstotliwość |  |  |  |  |
| Niska wartość napięcia<br>wejścia cyfrowego                       | VD <sub>IL</sub>                        | 0      |            | 0.8   | V         | Nieszczelność,<br>zatrzymanie,<br>PRESSURE_ALARM,<br>częstotliwość |  |  |  |  |
| Bezwzględna maksymalna<br>wartość napięcia wejścia<br>cyfrowego   | VD <sub>in</sub>                        | -30    |            | 30    | V         | Niesprawność                                                       |  |  |  |  |
| Rezystancja wejścia<br>cyfrowego                                  | RD <sub>in</sub>                        | 10     |            | 110   | kΩ        | 110 K przy ≤ 5 V                                                   |  |  |  |  |
| Zakres częstotliwości                                             | F <sub>max</sub>                        | 1      |            | 1000  | Hz        | Częstotliwość                                                      |  |  |  |  |
| Częstotliwość powtórzeń                                           | F <sub>max</sub>                        | 1      |            | 10    | Hz        | Nieszczelność,<br>zatrzymanie,<br>ciśnienie                        |  |  |  |  |
| Wejście analogowe, tryb<br>napięciowy                             | VA <sub>in</sub>                        | -15    | 10         | 30    | ٧         | Zakres 0–10 V<br>(impedancja<br>źródłowa 100 R)                    |  |  |  |  |
| Wejście analogowe, tryb<br>napięciowy                             | RVA <sub>in</sub>                       |        | 34.4       |       | kΩ        | ±3 %                                                               |  |  |  |  |
| Zakres pomiaru wejścia<br>analogowego                             | I <sub>in</sub>                         | 0      |            | 25    | mA        |                                                                    |  |  |  |  |
| Bezwzględna maksymalna<br>wartość prądu wejścia<br>analogowego    | IA <sub>in</sub>                        | -50    |            | 28    | mA        | Wartość graniczna<br>rozpraszania                                  |  |  |  |  |
| Bezwzględna maksymalna<br>wartość napięcia wejścia<br>analogowego | VA <sub>in</sub>                        | 0      |            | 7.0   | V         | Wartość graniczna<br>rozpraszania                                  |  |  |  |  |
| Rezystancja wejścia<br>analogowego                                | $\operatorname{RI}_{\operatorname{IN}}$ |        | 250        | 270   | Ω         | Rozdzielczość<br>wykrywania 250 R                                  |  |  |  |  |
| Szerokość pasma filtra<br>wejścia analogowego                     | BW                                      |        | 67         |       | Hz        | Szerokość pasma -<br>6 dB                                          |  |  |  |  |

# tab. 6 - Parametry interfejsu zewnętrznego
## tab. 6 - Parametry interfejsu zewnętrznego

| Parametr                             | ,                | Wartośc | i graniczr | ie    | Jednostki | Uwagi                                                   |
|--------------------------------------|------------------|---------|------------|-------|-----------|---------------------------------------------------------|
|                                      | Sym              | Min.    | Znam.      | Maks. |           |                                                         |
| Wyjście zasilania 22 V               | V <sub>aux</sub> |         | 18         | 30    | V         | Bez regulacji                                           |
| Separowane wyjście<br>zasilania 24 V | V24              |         | 24         |       |           |                                                         |
| Prąd obciążenia zasilania<br>22/24 V |                  |         |            | 80    | mA        | Bezpiecznik<br>z funkcją<br>samoczynnego<br>resetowania |

# 12.7 Topologia sieci

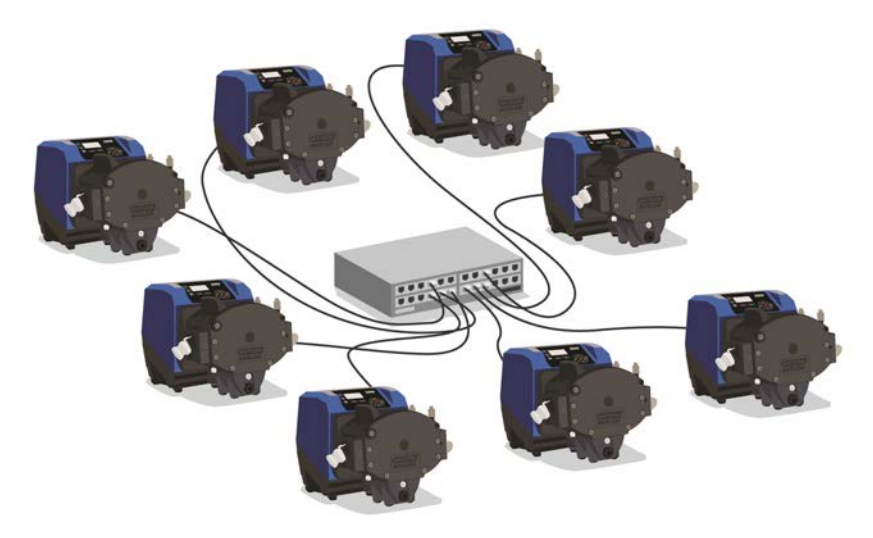

rys. 18 - Gwiazda

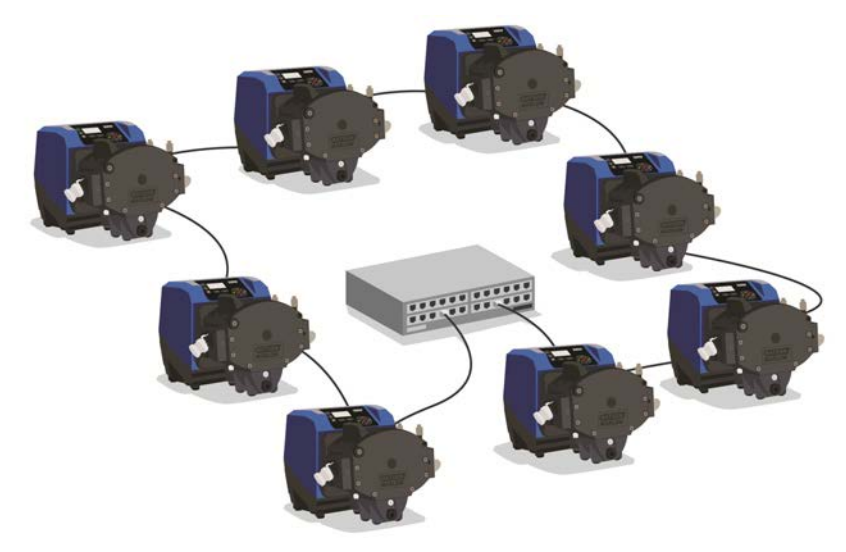

rys. 19 - Pierścień

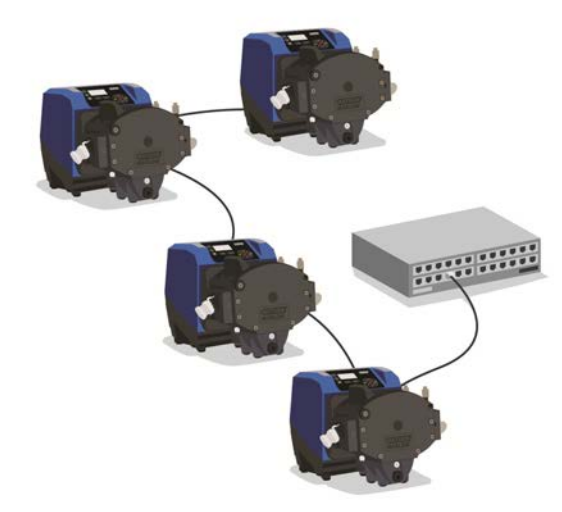

## rys. 20 - Topologia linii

| tab. 7 - Dopuszczalna jedna dodatkowa para połączeń |                      |                       |
|-----------------------------------------------------|----------------------|-----------------------|
| Typ kabla – maksymalna długość 100 m                | Z<br>modułem<br>NEMA | Bez<br>modułu<br>NEMA |
| Kabel z dwoma złączami                              |                      |                       |
|                                                     | V                    | ✓                     |
| Kabel z jedną dodatkową parą złączy                 |                      |                       |
|                                                     | ¥                    | ¥                     |
| Kabel z dwoma dodatkowymi parami złączy             |                      |                       |
|                                                     | ×                    | ~                     |

# 13 Pierwsze włączenie pompy

1. Włączyć zasilanie pompy. Na trzy sekundy zostanie wyświetlony ekran startowy z logo Watson-Marlow Pumps.

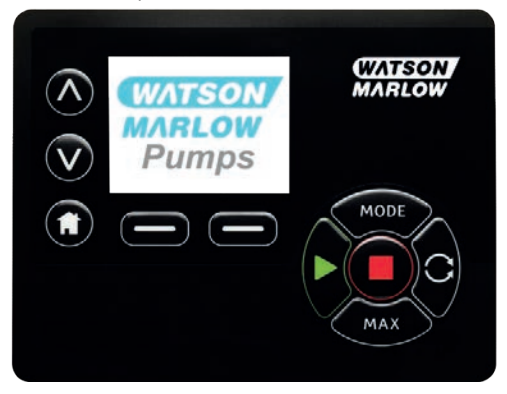

# 13.1 Wybór języka wyświetlania

1. Użyj przycisków **A/v**, aby wybrać żądany język, a następnie naciśnij **SELECT**.

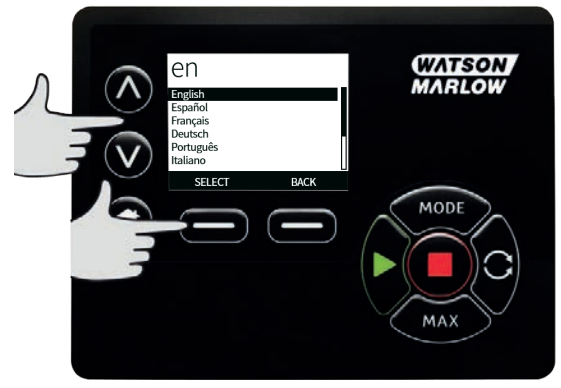

 Wybrany język zostanie wyświetlony na ekranie. Naciśnij CONFIRM, aby kontynuować. Wszystkie komunikaty będą od teraz wyświetlane w wybranym języku.

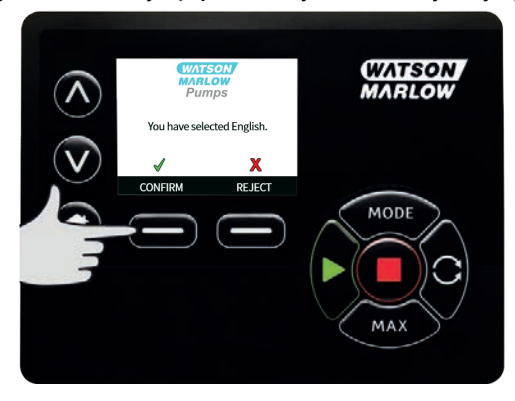

 Naciśnij **REJECT**, aby powrócić do ekranu wyboru języka. Powoduje to przejście do ekranu głównego.

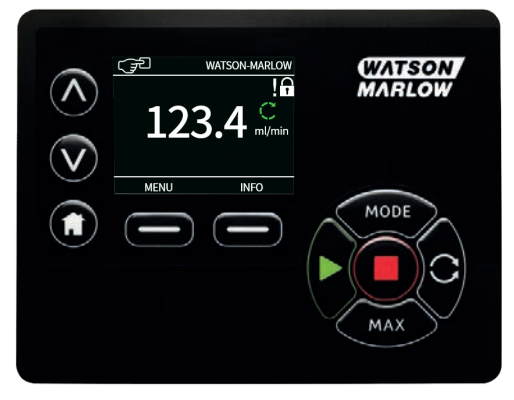

## 13.2 Ustawienia domyślne dla pierwszego uruchomienia

Jeśli funkcja Automatycznego Wznawiania Pracy jest włączona, pompa może zostać włączona natychmiast po przywróceniu zasilania. Automatyczne Wznawiania Pracy ma wpływ tylko na pracę w trybie ręcznym i trybie EtherNet/IP™.

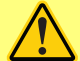

.

Jeśli Automatyczne Wznawianie Pracy, na ekranie jest wyświetlony symbol "!", ostrzegający użytkowników o możliwości zadziałania pompy bez żadnej ręcznej interwencji (pompa wznawia działanie z wcześniejszymi ustawieniami).

Funkcji Automatycznego Wznawiania Prac nie można używać częściej niż:

1 uruchomienie zasilania sieciowego na 2 godziny

Gdy wymagana jest bardzo duża liczba uruchomień, zaleca się zdalne sterowanie.

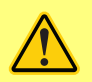

Jeżeli pompa jest skonfigurowana do pracy w trybie EtherNet/IP<sup>™</sup>, będzie reagowała na zdalne polecenia w dowolnym momencie, w tym natychmiast po włączeniu zasilania. Pompa może pracować bez żadnej ręcznej interwencji (np. zdalna wartość zadana może uruchomić pompę bez konieczności naciskania klawiszy).

Parametry robocze pompy są wstępnie ustawione w sposób podany w poniższej tabeli.

| Parametr                 | Domyślnie 730                                    |
|--------------------------|--------------------------------------------------|
| Język                    | Nie ustawiony                                    |
| Tryb domyślny            | Tryb ręczny                                      |
| Domyślna prędkość ręczna | 360 obr./min                                     |
| Status pompy             | Stopped (Zatrzymana)                             |
| Maks. prędkość           | 360 obr./min                                     |
| Kierunek                 | CW (zgodnie z kierunkiem ruchu wskazówek zegara) |
| Głowica pompy            | 720R                                             |
| Rozmiar węża             | 25.4 mm                                          |
| Materiał węża            | Bioprene                                         |
| Kalibracja przepływu     | 0,92 l/obr.                                      |
| Jednostki przepływu      | obr./min                                         |
| Etykieta pompy           | WATSON-MARLOW                                    |
| Numer zasobu             | NONE                                             |
| Wartość SG               | 1                                                |
| Blokada klawiatury       | Nieaktywne                                       |

#### tab. 8 - Ustawienia domyślne dla pierwszego uruchomienia

## tab. 8 - Ustawienia domyślne dla pierwszego uruchomienia

| Parametr                                              | Domyślnie 730   |
|-------------------------------------------------------|-----------------|
| Ochrona kodem PIN                                     | Nie ustawiony   |
| Sygnał dźwiękowy klawiatury                           | WŁ.             |
| Wprowadzanie kodu PIN podczas<br>uruchamiania         | WŁ.             |
| Poziom wejścia zdalnego<br>uruchamiania/zatrzymywania | Wysoki = stop   |
| Wejście wykrywacza nieszczelności                     | Wysoki = wyciek |
| Dostosowanie dawki                                    | -               |
| Wznowienie po przerwaniu                              |                 |

Pompa jest gotowa do działania zgodnie z podanymi powyżej ustawieniami domyślnymi.

Uwaga: kolor tła wyświetlacza zmienia się w następujący sposób w zależności od stanu działania:

- Białe tło oznacza zatrzymaną pompę
- Szare tło oznacza działającą pompę
- Czerwone tło oznacza błąd lub alarm.

Wszystkie parametry robocze można zmieniać za pomocą klawiszy (patrz rozdział "Obsługa pompy" on page19).

# 14 Włączanie pompy w kolejnych cyklach zasilania

Jeśli funkcja Automatycznego Wznawiania Pracy jest włączona, pompa może zostać włączona natychmiast po przywróceniu zasilania.

Automatyczne Wznawiania Pracy ma wpływ tylko na pracę w trybie ręcznym i trybie EtherNet/IP™.

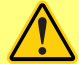

Jeśli Automatyczne Wznawianie Pracy, na ekranie jest wyświetlony symbol "!", ostrzegający użytkowników o możliwości zadziałania pompy bez żadnej ręcznej interwencji (pompa wznawia działanie z wcześniejszymi ustawieniami).

Funkcji Automatycznego Wznawiania Prac nie można używać częściej niż:

1 uruchomienie zasilania sieciowego na 2 godziny

Gdy wymagana jest bardzo duża liczba uruchomień, zaleca się zdalne sterowanie.

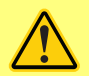

Jeżeli pompa jest skonfigurowana do pracy w trybie EtherNet/IP<sup>™</sup>, będzie reagowała na zdalne polecenia w dowolnym momencie, w tym natychmiast po włączeniu zasilania. Pompa może pracować bez żadnej ręcznej interwencji (np. zdalna wartość zadana może uruchomić pompę bez konieczności naciskania klawiszy).

W sekwencji działań po włączeniu zasilania następuje przeskok z ekranu startowego do ekranu głównego.

- Pompa realizuje test rozruchowy w celu weryfikacji, czy pamięć i sprzęt działają prawidłowo. W razie wykrycia usterki wyświetlony zostaje kod błędu.
- Pompa przez trzy sekundy wyświetla ekran startowy z logo firmy Watson-Marlow Pumps, a następnie przechodzi do ekranu domowego
- Uruchomieniowe wartości domyślne są takie same jak w chwili, gdy pompa została ostatnim razem wyłączona

Należy sprawdzić, czy ustawienia pompy są odpowiednie do wymaganej pracy. Pompa jest teraz gotowa do pracy.

Wszystkie parametry robocze można zmieniać za pomocą klawiszy (patrz rozdział "Obsługa pompy" on page19).

#### Przerwa w zasilaniu

Ta pompa posiada funkcję **Automatycznego Wznawiania Pracy** (działa tylko w trybie **Ręcznym**) który, gdy jest aktywny, przywraca pompę do stanu pracy, w jakim znajdowała się w chwili utraty zasilania.

#### Cykle włączania/wyłączania zasilania

Nie należy włączać/wyłączać pompy częściej niż 12 razy w ciągu 24 godzin, ręcznie lub za pomocą funkcji **Automatycznego Wznawiania Pracy** (działa tylko w trybie **Ręcznym**). Gdy wymagane są bardzo częste cykle zatrzymywania/uruchamiania, zaleca się zdalne sterowanie.

# 15 Menu główne

1. Aby przejść do **MENU GŁÓWNEGO**, naciśnij przycisk **MENU** ma jednym z ekranów **HOME** lub **INFO**.

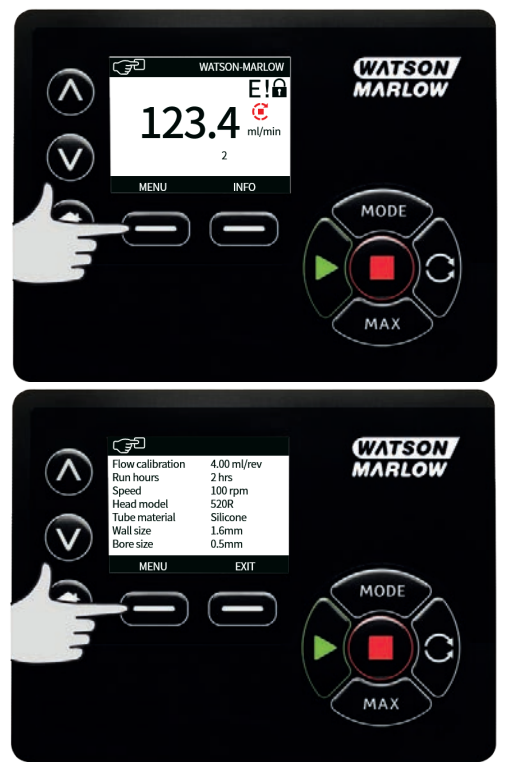

- 2. Zostanie wyświetlone **MENU GŁÓWNE**, jak pokazano poniżej. Za pomocą przycisków **r** /**v** przenieś pasek wyboru pomiędzy dostępnymi opcjami.
- 3. Aby wybrać opcję, należy nacisnąć przycisk **SELECT** .

4. Aby powrócić do ekranu, z którego wywołane było MENU, należy nacisnąć przycisk **EXIT**.

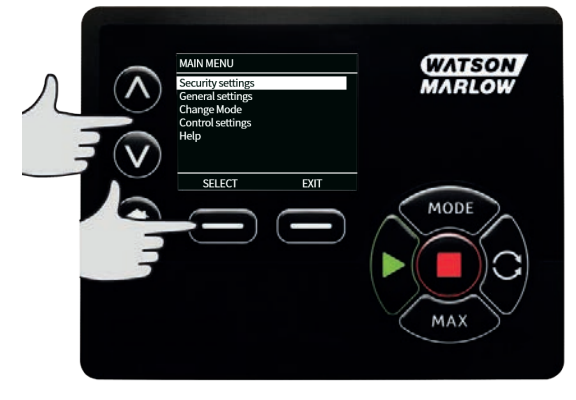

# 15.1 Ustawienia zabezpieczeń

Ustawienia zabezpieczeń można zmienić, wybierając z menu głównego opcję **SECURITY SETTINGS**.

#### Automatyczna blokada klawiatury

 Naciśnij przycisk ENABLE/ DISABLE, aby włączyć lub wyłączyć funkcję automatycznej blokady klawiatury. Gdy funkcja ta jest włączona, klawiatura zostanie zablokowana po 20 sekundach bezczynności.

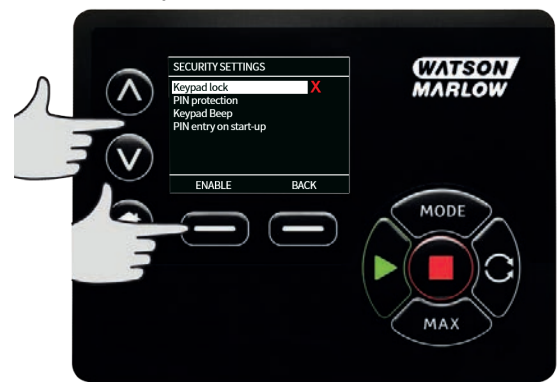

 Do czasu wciśnięcia jakiegokolwiek przycisku będzie wyświetlany ekran pokazany poniżej. Aby odblokować klawiaturę, należy wcisnąć równocześnie oba przyciski UNLOCK

| KEYPAD LOCKED                         |                                                                  | WATSON                                                                                            |
|---------------------------------------|------------------------------------------------------------------|---------------------------------------------------------------------------------------------------|
| Press both U<br>simultaneou<br>keypad | NLOCK keys<br>sly to enable<br>control                           | MARLOW                                                                                            |
|                                       | UNLOCK                                                           | TODE                                                                                              |
|                                       |                                                                  | MAX                                                                                               |
|                                       | KEYPAD LOCKED<br>Press both U<br>simultaneou<br>keypad<br>UNLOCK | KEYPAD LOCKED Press both UNLOCK keys simultaneously to enable keypad control UNLOCK UNLOCK UNLOCK |

 Na ekranie głównym trybu roboczego wyświetla się ikona kłódki wskazująca, że włączona jest blokada klawiatury.

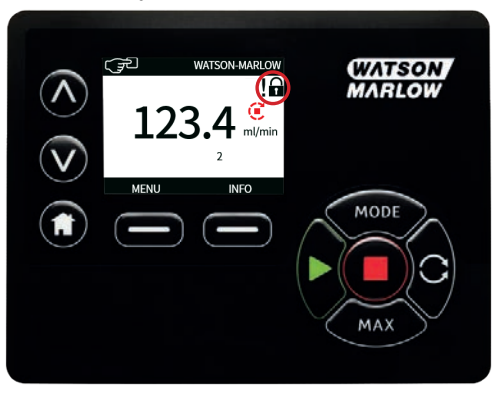

4. Należy pamiętać o tym, że przycisk **STOP** działa zawsze, niezależnie od tego, czy klawiatura jest zablokowana czy też nie.

## Ochrona kodem PIN

Za pomocą przycisków **A** /v wybierz opcję **Zabezpieczenie kodem PIN** w menu **SECURITY SETTINGS** i naciśnij **ENABLE/DISABLE**, aby włączyć lub wyłączyć zabezpieczenie kodem PIN. Jeśli włączono ochronę za pomocą kodu PIN, to do jej wyłączenia wymagane jest działanie z poziomu Master PIN.

#### Ustawianie kodu Master PIN

Kod PIN zostanie uaktywniony po upływie jednej minuty od ostatniego wprowadzenia kodu PIN.

Ustawienie kodu Master PIN zabezpiecza wszystkie funkcje. Master (administrator) ma możliwość selektywnego włączania funkcjonalności dla dwóch dodatkowych operatorów. W systemie są oni zdefiniowani jako User 1 (użytkownik 1) i User 2 (użytkownik 2). Będą oni mogli uzyskać dostęp do niniejszej funkcjonalności, wprowadzając kod PIN przypisany im przez użytkownika Master.

1. Aby ustawić kod Master PIN, należy przejść do **poziomu Master** i nacisnąć przycisk **ENABLE**.

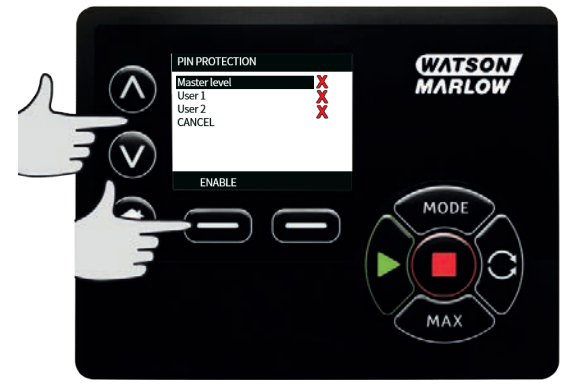

 Aby zdefiniować czterocyfrowy kod PIN administratora, należy za pomocą przycisków 
 wybrać każdą cyfrę z zakresu od 0 do 9. Po wybraniu właściwej cyfry naciśnij przycisk NEXT DIGIT. Po wybraniu czwartej cyfry naciśnij przycisk ENTER.

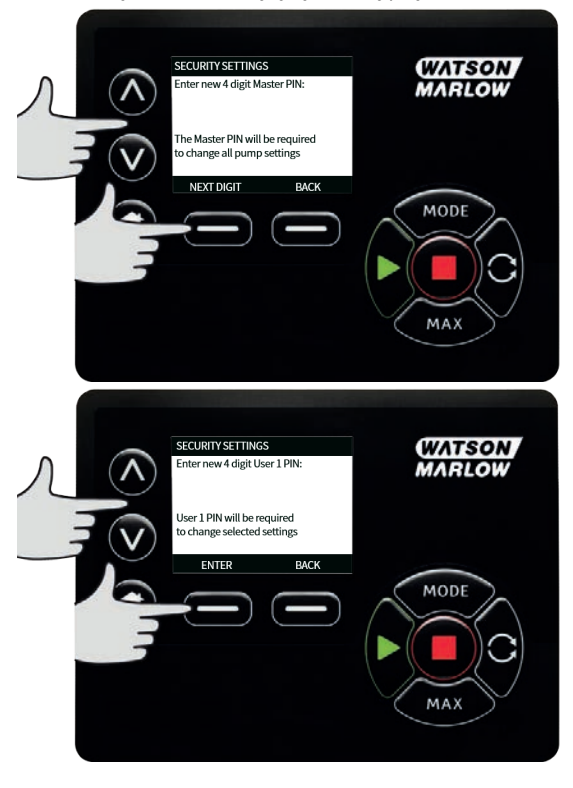

 Następnie należy nacisnąć przycisk CONFIRM w celu sprawdzenia, czy wprowadzona liczba jest wymaganym kodem PIN. Naciśnij przycisk CHANGE, aby powrócić do wprowadzania kodu PIN.

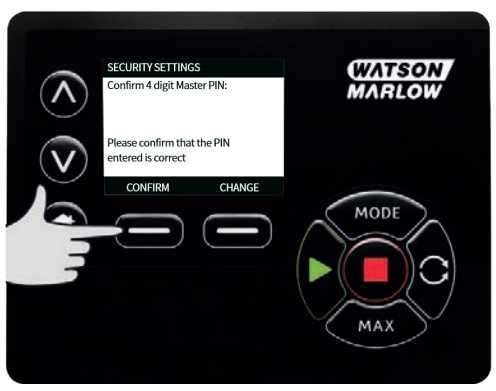

4. Zostanie wyświetlony poniższy ekran w celu wskazania, że użyto kodu Master PIN umożliwiającego dostęp do wszystkich funkcjonalności. Nacisnąć przycisk **NEXT**, aby selektywnie umożliwić dostęp do funkcji dla Użytkownika 1 i Użytkownika 2.

| <              | PIN PROTECTION<br>You now have PIN<br>PROTECTION on al<br>functionality. Enab<br>functionality access<br>and User 2 as requ | ll<br>Je<br>Is for User 1<br>Ired. | WATSON<br>MARLOW |
|----------------|----------------------------------------------------------------------------------------------------|------------------------------------|------------------|
| Control of the | NEXT                                                                                                    | BACK                               | MODE             |

#### Konfigurowanie ustawień ochrony dla użytkownika 1

 Na wyświetlanym ekranie PIN PROTECTION, gdzie podświetlony jest User 1, naciśnij przycisk ENABLE, aby skonfigurować ustawienia zabezpieczeń użytkownika 1 lub przewiń, aby skonfigurować alternatywnego użytkownika.

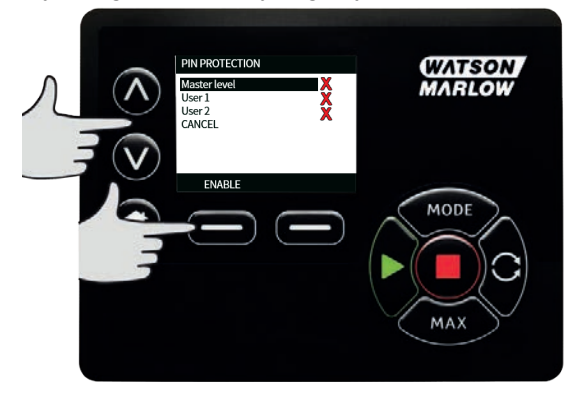

2. WŁĄCZENIE ustawień ochrony użytkownika 1 powoduje wyświetlenie ekranu wprowadzania kodu PIN użytkownika 1. Aby zdefiniować czterocyfrowy kod PIN użytkownika 1, należy za pomocą przycisków ∧ /v wybrać każdą cyfrę z zakresu od 0 do 9. Po wybraniu właściwej cyfry naciśnij przycisk NEXT DIGIT. Po wybraniu czwartej cyfry naciśnij przycisk ENTER.

| л ⊘ | SECURITY SETTINGS<br>Enter new 4 digit User 1                   | PIN: | WATSON<br>MARLOW |
|-----|-----------------------------------------------------------------|------|------------------|
|     | User 1 PIN will be requir<br>to change selected settin<br>ENTER | EVCK | MODE             |

 Następnie należy nacisnąć przycisk CONFIRM w celu sprawdzenia, czy wprowadzona liczba jest wymaganym kodem PIN. Naciśnij przycisk CHANGE, aby powrócić do wprowadzania kodu PIN.

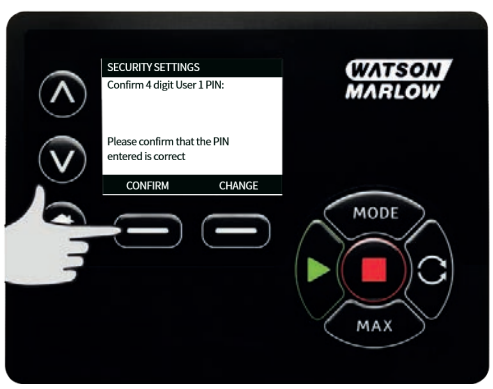

4. Aby zdefiniować dozwoloną funkcjonalność, użyj przycisków /v, aby wybrać funkcjonalność i naciśnij przycisk ENABLE. Kod PIN użytkownika 1 umożliwi dostęp tylko do włączonej funkcji; aby wyłączyć funkcję, należy podświetlić włączoną funkcję i nacisnąć przycisk DISABLE. Po włączeniu wszystkich wymaganych funkcji naciśnij przycisk FINISH.

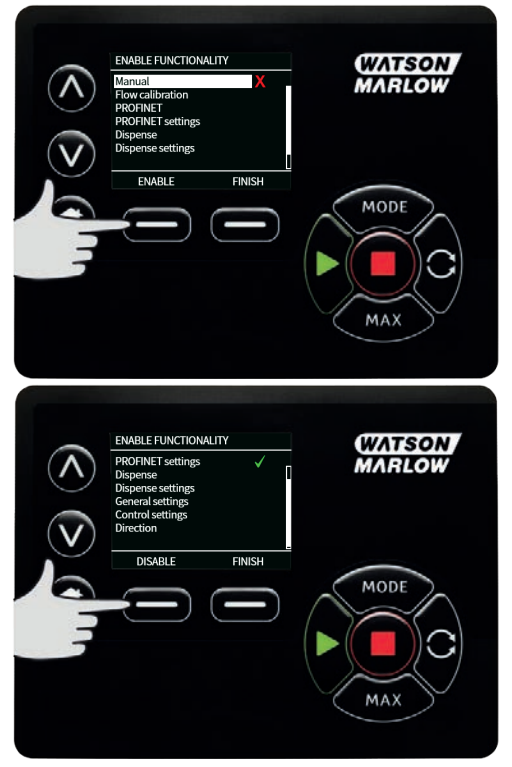

#### Konfigurowanie ustawień ochrony dla użytkownika 2

 Na wyświetlanym ekranie PIN PROTECTION LEVEL, gdzie podświetlony jest User 2, naciśnij przycisk ENABLE, aby skonfigurować ustawienia zabezpieczeń użytkownika 2 lub przewiń, aby skonfigurować alternatywnego użytkownika.

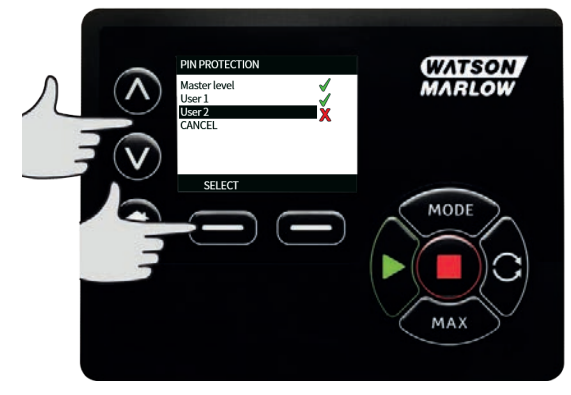

2. Włączenie ustawień ochrony użytkownika 2 powoduje wyświetlenie ekranu wprowadzania kodu PIN użytkownika 2. Aby zdefiniować czterocyfrowy kod PIN użytkownika 2, należy za pomocą przycisków A /v wybrać każdą cyfrę z zakresu od 0 do 9. Po wybraniu właściwej cyfry naciśnij przycisk **NEXT DIGIT**. Po wybraniu czwartej cyfry naciśnij przycisk **ENTER**.

| л 💿 | SECURITY SETTINGS<br>Enter new 4 digit User 2 PIN:                 | WATSON<br>MARLOW |
|-----|--------------------------------------------------------------------|------------------|
|     | User 2 PIN will be required<br>to change selected settings<br>BACK | MODE             |

3. Aby zdefiniować dozwoloną funkcjonalność, użyj przycisków ∧ / ∨ , aby wybrać funkcjonalność i naciśnij przycisk ENABLE. Kod PIN użytkownika 2 umożliwi dostęp tylko do włączonej funkcji; aby wyłączyć funkcję, należy podświetlić włączoną funkcję i nacisnąć przycisk DISABLE. Po włączeniu wszystkich wymaganych funkcji naciśnij przycisk FINISH.

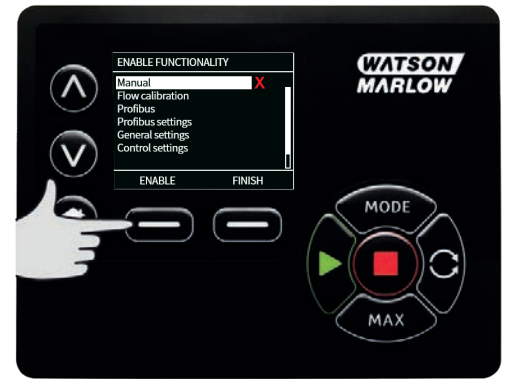

**Uwaga**: Jeśli ustawienie ochrony dla użytkownika 1 i użytkownika 2 było wprowadzone przez administratora, tylko kod Master PIN umożliwia dostęp do ustawień zabezpieczeń.

4. Zostanie wyświetlony ekran HOME . Od tego momentu uzyskanie dostępu do jakiejkolwiek funkcji wymaga wpisania kodu PIN. Kod Master PIN daje dostęp do wszystkich funkcji pompy, a PIN użytkownika 1 i PIN użytkownika 2 dają dostęp tylko do określonych funkcji. Aby wprowadzić kod PIN, wybierz każdą cyfrę z zakresu od 0 do 9 za pomocą przycisków ∧ /v. Po wybraniu właściwej cyfry naciśnij przycisk NEXT DIGIT. Po wybraniu czwartej cyfry naciśnij przycisk ENTER.

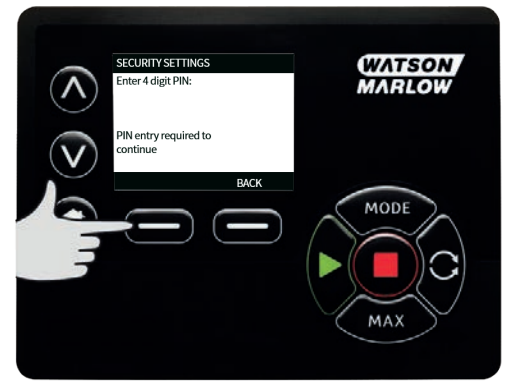

 W przypadku wprowadzenia nieprawidłowego kodu PIN wyświetlony zostanie następujący ekran. UWAGA: Ekran ten zostanie wyświetlony również wtedy, gdy wprowadzony PIN nie daje dostępu do określonej funkcji.

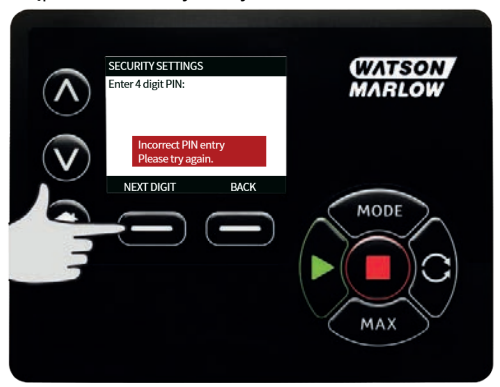

 Jeśli wprowadzony PIN jest już w użyciu, zostanie wyświetlony poniższy ekran. Należy wtedy nacisnąć przycisk CHANGE, aby wprowadzić alternatywny kod PIN lub EXIT w celu przerwania procesu.

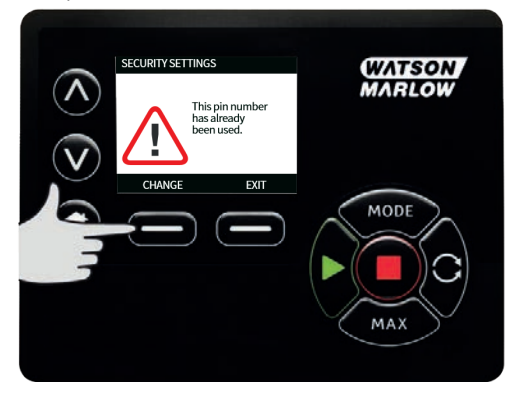

7. Jeśli wprowadzony kod PIN nie daje dostępu do funkcji, zostanie wyświetlony poniższy ekran.

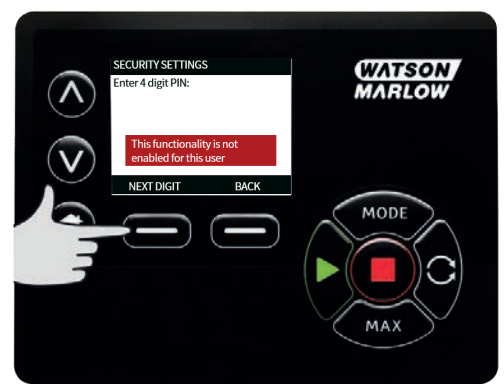

## Sygnał dźwiękowy klawiatury

 W ustawieniach SECURITY przewiń do opcji Sygnał dźwiękowy klawiatury za pomocą przycisków A /v i wybierz ENABLE. Pompa będzie teraz emitować sygnał dźwiękowy przy każdym naciśnięciu klawisza.

| Λ.® | SECURITY SETTINGS Keypad lock X PIN protection Keypad Beep PIN entry on start-up | (WATSON<br>MARLOW |
|-----|----------------------------------------------------------------------------------|-------------------|
|     |                                                                                  | MODE              |
|     |                                                                                  | MAX               |

### Wprowadzanie kodu PIN podczas uruchamiania

Ustawienie **Wprowadzanie kodu PIN podczas uruchamiania** umożliwia skonfigurowanie oprogramowania żądania wprowadzenia kodu PIN podczas uruchamiania.

Ta funkcja oznacza także, że funkcja **Automatycznego Wznawiania Pracy** jest obecnie niezależna od wprowadzenia kodu PIN po uruchomieniu.

Jeśli to ustawienie jest aktywne ✓, pompa będzie żądała wprowadzenia kodu PIN przed przejściem do ekranu głównego sterowania po włączeniu zasilania.

Jeśli to ustawienie jest nieaktywne ×, pompa nie będzie żądała wprowadzenia kodu PIN przed przejściem do ekranu głównego sterowania po włączeniu zasilania.

Reakcja pompy na **Automatyczne Wznawianie Pracy** po włączeniu zasilania jest obecnie niezależna od wprowadzenia kodu PIN.

Domyślnie to ustawienie jest aktywne ✓, czyli kod PIN będzie wymagany po włączeniu zasilania przed przejściem do ekranu głównego sterowania.

Dezaktywowanie tej funkcji nie zmienia innych aspektów działania kodu PIN. W celu zmodyfikowania ustawień pompy nadal będzie wymagane wprowadzenie kodu PIN.

## 15.2 Ustawienia ogólne

Aby wyświetlić menu ustawień ogólnych, w menu głównym należy wybrać opcję GENERAL SETTINGS

#### Automatyczne wznawiania pracy

Pompa wyposażona jest w funkcję **Automatycznego Wznawiania Pracy**. To ustawienie obowiązuje tylko w trybie**Ręcznym**.

Jeśli pompa pracuje w trybie ręcznym i funkcja jest aktywna (skonfigurowano wartość **tak**), pompa będzie inaczej reagowała na włączenie zasilania.

Jeśli **Automatyczne Wznawianie Pracy** jest aktywne, pompa będzie zapamiętywała bieżące ustawienia robocze w momencie utraty zasilania i odtwarzała je, gdy tylko zasilanie zostanie przywrócone.

! jest ponadto wyświetlany, gdy **Automatyczne Wznawianie Pracy** jest aktywne, aby ostrzec użytkowników przed możliwością nieoczekiwanego zadziałania pompy.

 Naciśnij przycisk ENABLE / DISABLE , aby włączyć lub wyłączyć funkcję Automatyczne Wznawianie Pracy (działa tylko w trybie Ręcznym ).

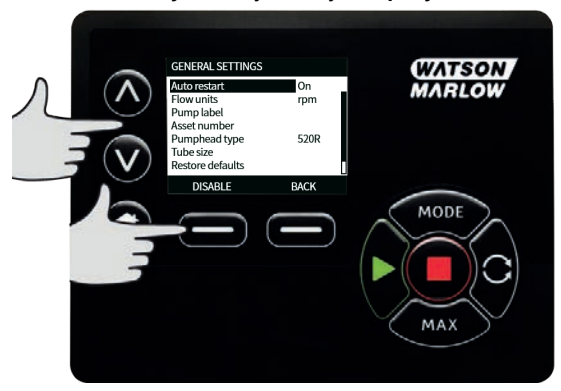

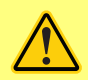

Nie należy używać funkcji automatycznego wznawiania pracy więcej niż 12 razy w ciągu 24 godzin. Gdy wymagana jest bardzo duża liczba uruchomień, zaleca się zdalne sterowanie.

Jeśli funkcja Automatycznego Wznawiania Pracy jest włączona, pompa może zostać włączona natychmiast po przywróceniu zasilania.

Automatyczne Wznawiania Pracy ma wpływ tylko na pracę w trybie ręcznym i trybie EtherNet/IP™.

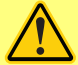

Jeśli Automatyczne Wznawianie Pracy, na ekranie jest wyświetlony symbol "!", ostrzegający użytkowników o możliwości zadziałania pompy bez żadnej ręcznej interwencji (pompa wznawia działanie z wcześniejszymi ustawieniami).

Funkcji Automatycznego Wznawiania Prac nie można używać częściej niż:

1 uruchomienie zasilania sieciowego na 2 godziny

Gdy wymagana jest bardzo duża liczba uruchomień, zaleca się zdalne sterowanie.

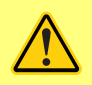

Jeżeli pompa jest skonfigurowana do pracy w trybie EtherNet/IP<sup>™</sup>, będzie reagowała na zdalne polecenia w dowolnym momencie, w tym natychmiast po włączeniu zasilania. Pompa może pracować bez żadnej ręcznej interwencji (np. zdalna wartość zadana może uruchomić pompę bez konieczności naciskania klawiszy).

## Jednostki przepływu

Po prawej stronie ekranu wyświetlana jest wybrana jednostka przepływu. Aby zmienić jednostki przepływu, należy przesunąć pasek wyboru przez menu jednostek przepływu i nacisnąć przycisk **SELECT**.

 Za pomocą przycisków A /v przenieś pasek wyboru nad żądaną jednostkę przepływu, a następnie naciśnij przycisk SELECT. Wszystkie natężenia przepływu wyświetlane na ekranie będą teraz wyświetlane w wybranych jednostkach.

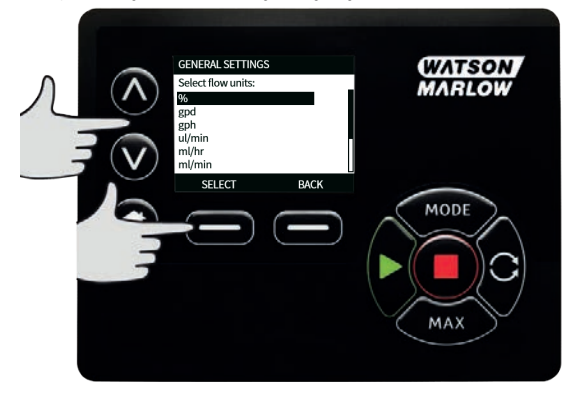

 Jeśli wybrano masowe natężenie przepływu, należy wprowadzić ciężar właściwy płynu. Wyświetlony zostanie następujący ekran.

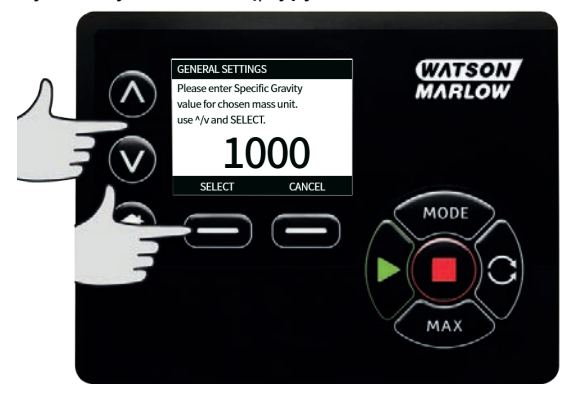

 Za pomocą przycisków /v przejdź do wartości ciężaru właściwego i naciśnij przycisk SELECT.

### Etykieta pompy

Etykieta pompy to zdefiniowana przez użytkownika 20-cyfrowa alfanumeryczna etykieta, która jest wyświetlana w nagłówku ekranu głównego. Aby zdefiniować lub edytować etykietę pompy, należy przesunąć pasek wyboru nad menu etykiety pompy i nacisnąć przycisk **SELECT**. Jeśli etykieta pompy została już wcześniej zdefiniowana, będzie wyświetlana na ekranie i będzie można ją edytować; jeśli nie ma takiej etykiety, wyświetlana jest etykieta domyślna "WATSON-MARLOW".

 Za pomocą przycisków x /v przewiń dostępne znaki dla każdej cyfry. Dostępne znaki to 0–9, A–Z i spacja.

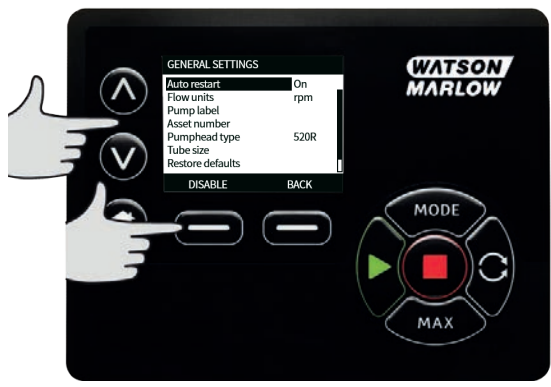

 Aby przejść do następnego znaku, nacisnąć przycisk NEXT ; aby powrócić do poprzedniego znaku, nacisnąć przycisk PREVIOUS.

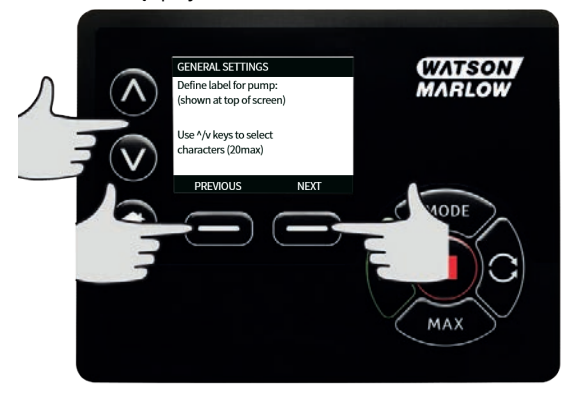

 Naciśnij przycisk FINISH, aby zapisać wprowadzone dane i powrócić do menu ustawień ogólnych.

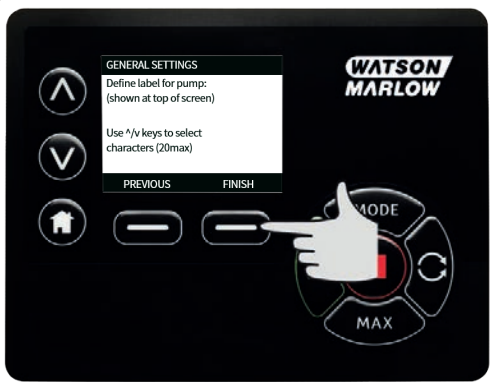

## Numer zasobu

Numer zasobu służy do ustawiania przez użytkowników unikalnego kodu identyfikacyjnego zasobów dla pompy. Może to pomóc w śledzeniu pracy pomp w sieci i odróżnianiu poszczególnych pomp. Nie ma domyślnego ustawienia fabrycznego dla tego parametru, a nowe pompy są dostarczane bez numeru zasobu.

## Ustawianie numeru zasobu

 W manu głównym za pomocą przycisków A / v przejdź do Ustawień ogólnych i naciśnij SELECT.

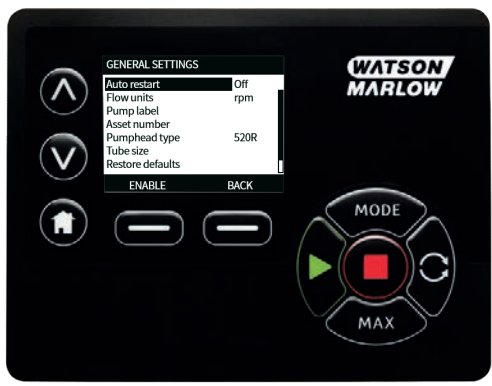

2. Za pomocą przycisków **^ / v** przejdź do **Nuemru zasobu** i naciśnij **SELECT.** 

| Use //v keys to select | GENERAL SETTINGS<br>Define asset number for pump: | WATSON<br>MARLOW |
|------------------------|---------------------------------------------------|------------------|
| Characters (20max)     | Use ^/v keys to select<br>characters (20max)      | MODE<br>C        |

3. Wprowadź znak za pomocą przycisków 🔨 / 🗸.

| $(\mathbf{A})$          | GENERAL SETTINGS<br>Define asset number for pump: | WATSON<br>MARLOW |
|-------------------------|---------------------------------------------------|------------------|
| $\overline{\mathbf{v}}$ | Use ^/v keys to select<br>characters (20max)      |                  |
|                         |                                                   | MODE             |
|                         |                                                   | MAX              |

 Do dyspozycji jest 20 miejsc na znaki. Naciśnij przycisk NEXT, aby potwierdzić znak i przejść do następnego. Naciśnij przycisk PREVIOUS, aby powrócić do ostatniego miejsca na znaki.

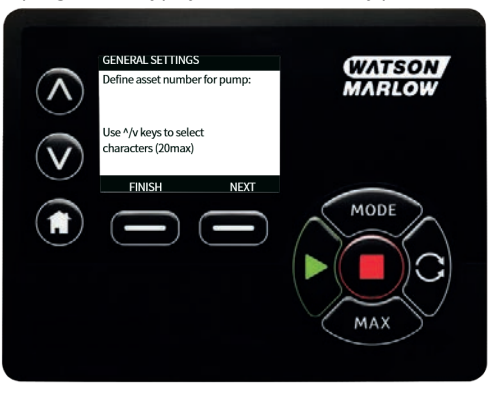

5. Po wypełnieniu miejsc na znaki naciśnij przycisk **FINISH**. Spowoduje to powrót do ekranu **USTAWIENIA OGÓLNE**.

| $\overline{\wedge}$     | GENERAL SETTINGS<br>Define asset number for pump: | WATSON<br>MARLOW |
|-------------------------|---------------------------------------------------|------------------|
| $\overline{\mathbf{v}}$ | Use ^/v keys to select<br>characters (20max)      |                  |
| ٠<br>ا                  | Previous Finish                                   |                  |
|                         |                                                   | MODE             |
|                         |                                                   |                  |
|                         |                                                   | MAX              |

6. Wyłączyć i ponownie włączyć pompę, aby wprowadzić numer zasobu.

## Prędkość bezpieczna

Prędkość bezpieczna to dedykowana prędkość, którą pompa wykorzystuje w przypadku wystąpienia błędu. Należy jej użyć, aby zapobiec zatrzymaniu pompy w przypadku wystąpienia błędu.

**Przykład:** odłączyć kabel RJ45 od pompy podczas pracy w trybie EtherNet/IP<sup>™</sup>, a wystąpi błąd pompy.

- Jeżeli włączona jest prędkość bezpieczna, pompa będzie pracować z prędkością bezpieczną i zostanie wyświetlony komunikat o błędzie sieci.
- Jeżeli prędkość bezpieczna nie jest włączona, pompa przestanie pracować i zostanie wyświetlony komunikat o błędzie sieci.

Po potwierdzeniu błędu pompa będzie pracować normalnie.

## Typ głowicy pompy

1. Wybierz **GENERAL SETTINGS** z menu głównego.

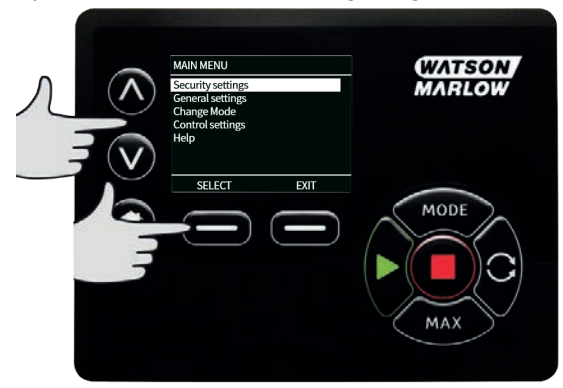

2. Za pomocą przycisków **^ /v** przenieś pasek wyboru nad **Typ głowicy pompy** i naciśnij przycisk **SELECT**. Wyświetlony zostanie następujący ekran.

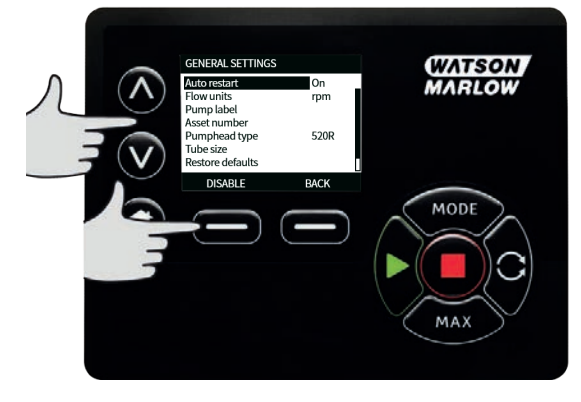

3. Za pomocą przycisków A /v przenieś pasek wyboru nad **Głowicę pompy** i naciśnij przycisk **SELECT**.

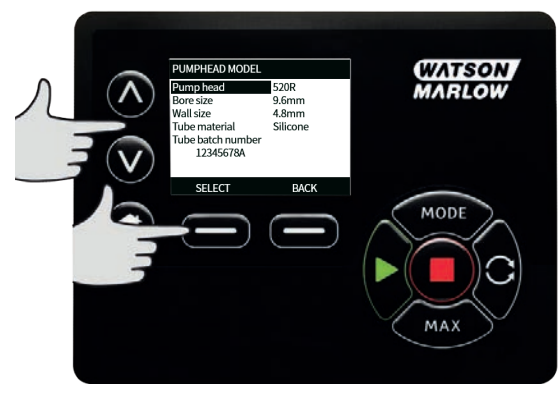

 Za pomocą przycisków ∧ /v przenieś pasek wyboru nad wymagany typ głowicy pompy i naciśnij przycisk SELECT.

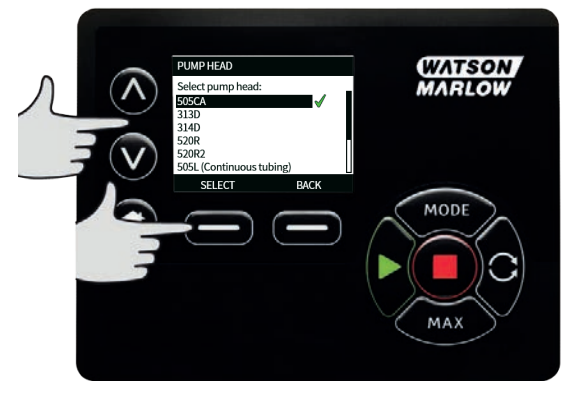

## Rozmiar i materiał węża

 Wybierz Rozmiar węża w menu GENERAL SETTINGS, a następnie za pomocą przycisków A /v przenieś pasek wyboru nad Średnicę wewnętrzną i naciśnij przycisk SELECT.

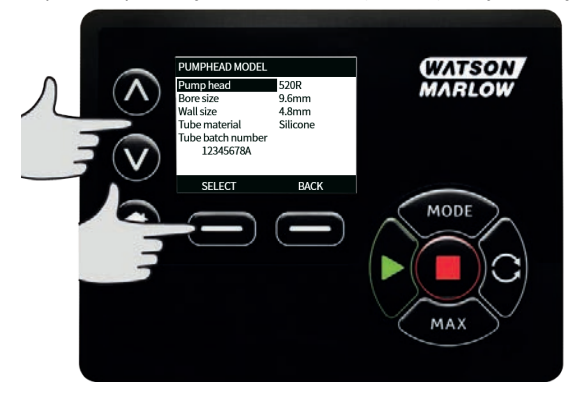

 Za pomocą przycisków 
 /v przenieś pasek wyboru nad rozmiar węża, która ma zostać użyta i naciśnij przycisk SELECT.

| TUBE SIZE<br>Select tube size (wa<br>0.8mm 0.19mm<br>0.8mm 0.29mm<br>0.8mm 0.38mm<br>0.8mm 0.50mm<br>0.8mm 0.50mm | all, bore): | WATSON<br>MARLOW |
|----------------------------------------------------------------------------------------------------|-------------|------------------|
| SELECT                                                                                                    | BACK        | MODE<br>MAX      |

 W przypadku wybrania elementu LoadSure, rozmiar węża jest wyświetlany parametrami ciśnienia i otworu.

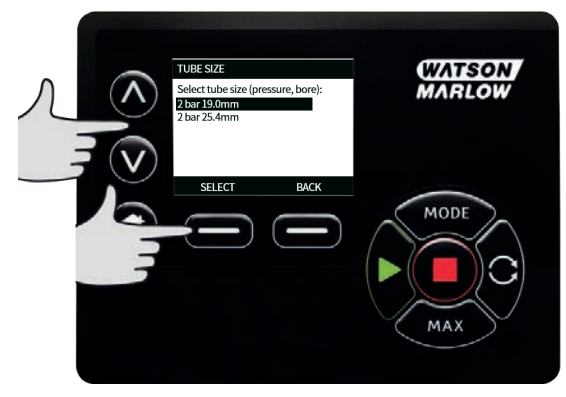

4. Niniejszy ekran umożliwia również wybranie stosowanego materiału węża. Za pomocą przycisków A /v przenieś pasek wyboru nad **Materiał węża** i naciśnij przycisk **SELECT**.

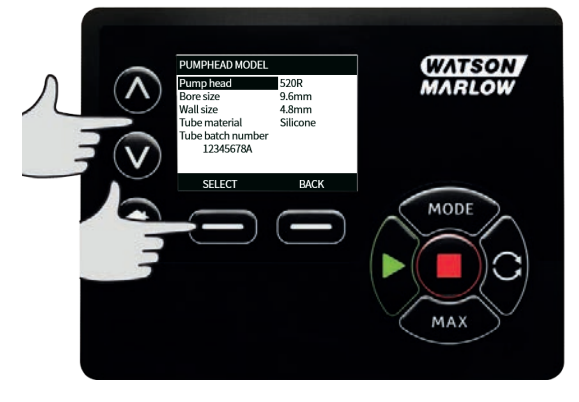

 Za pomocą przycisków A /v przenieś pasek wyboru nad materiał rury, który ma zostać użyty i naciśnij przycisk SELECT.

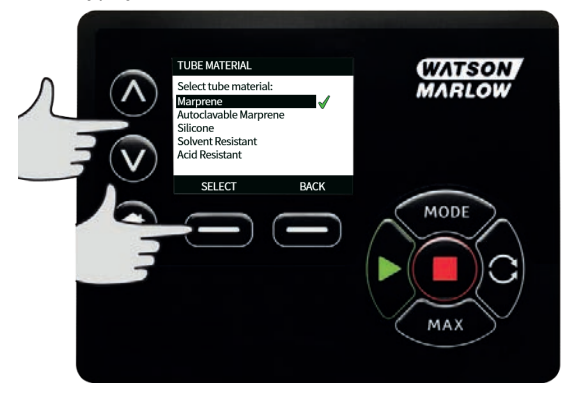

- Ekran PUMPHEAD MODEL umożliwia zachowanie numer partii węża w celu późniejszego wykorzystania. Za pomocą przycisków 
   ry przejdź do opcji Numer partii węża i naciśnij SELECT.
- Za pomocą przycisków 
   /v przewiń dostępne znaki dla każdej cyfry. Dostępne znaki to 0–9, A–Z i spacja.
- 8. Aby przejść do następnego znaku, nacisnąć przycisk **NEXT** ; aby powrócić do poprzedniego znaku, nacisnąć przycisk **PREVIOUS**

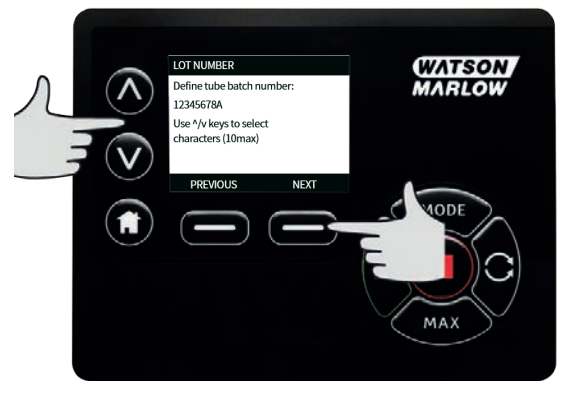

 Naciśnij przycisk FINISH, aby zapisać wprowadzone dane i powrócić do menu ustawień ogólnych.

#### Przywracanie ustawień fabrycznych

- 1. Aby przywrócić domyślne ustawienia fabryczne, należy wybrać opcję **Przywracanie** ustawień fabrycznych w menu USTAWIENIA OGÓLNE.
- 2. Są dwa ekrany potwierdzeń służące do zapewnienia, że ta funkcja nie jest wybrana błędnie.

3. Aby przywrócić ustawienia fabryczne, należy nacisnąć przycisk **CONFIRM** i **RE-CONFIRM**.

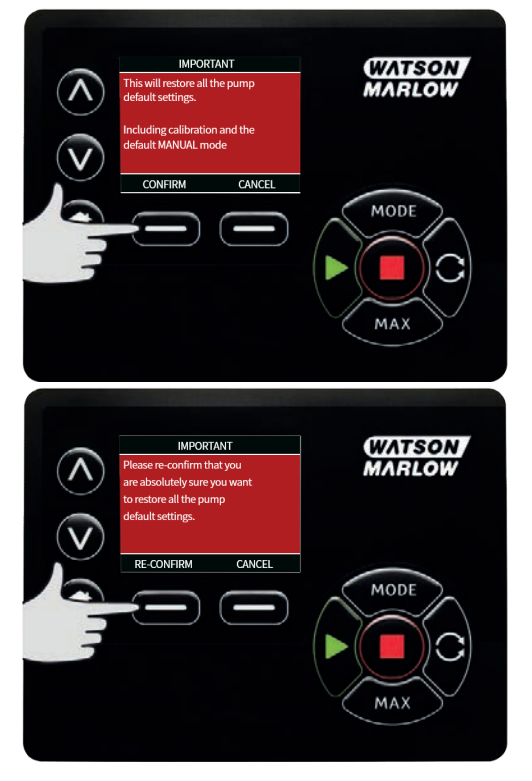

## Język

 W menu USTAWIENIA OGÓLNE można wybrać język, w którym będą wyświetlane informacje dotyczące pompy. Przed przystąpieniem do wyboru języka należy zatrzymać pompę. 2. Za pomocą przycisków **^ /v** przejdź do żądanego języka. Naciśnij przycisk **SELECT** , aby potwierdzić.

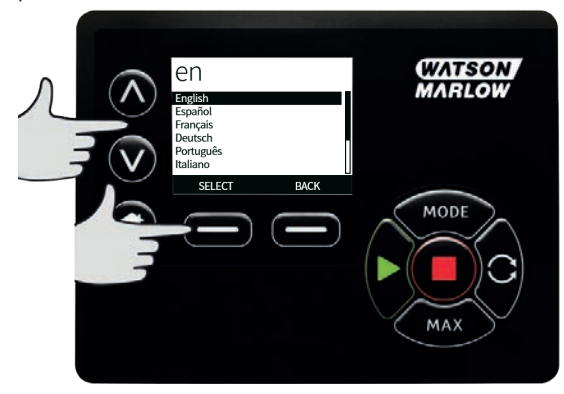

- Wybrany język zostanie wyświetlony na ekranie. Naciśnij przycisk CONFIRM , aby kontynuować; wszystkie teksty będą teraz wyświetlane w wybranym języku.
- 4. Aby powrócić do ekranu wyboru języka, naciśnij przycisk **REJECT**.

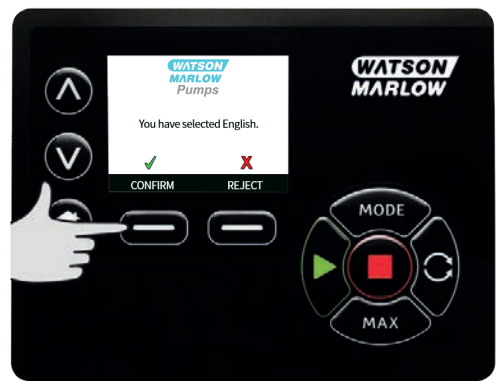

## 15.3 Zmień tryb

Wybranie menu **CHANGE MODE** z głównego menu umożliwia przejście do podmenu pokazanych poniżej. Ten sam efekt można uzyskać, naciskając przycisk **MODE** Dalsze szczegóły, patrz "Menu trybu" on page72.

## 15.4 Ustawienia sterowania

 Aby przejść do przedstawionego poniżej menu podrzędnego, należy wybrać opcjęCONTROL SETTINGS w MENU GŁÓWNYM. Za pomocą przycisków A /v przenieś pasek wyboru. Aby wybrać żądaną funkcję, nacisnąć przycisk SELECT.

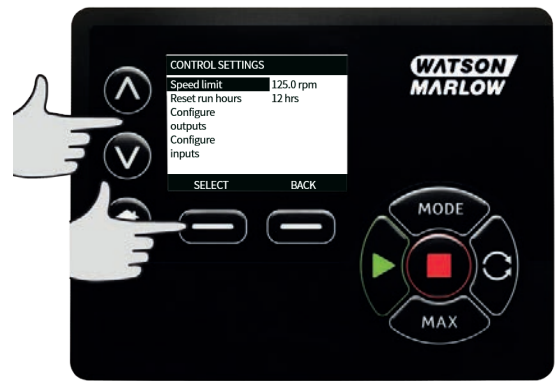

### Ograniczenie prędkości

Maksymalna prędkość obrotowa, z jaką może pracować pompa, wynosi 360 obr./min.

1. Aby określić najniższą prędkość maksymalną pompy, należy wybrać opcję **graniczenie prędkości** w menu **USTAWIENIA STEROWANIA**.

To ograniczenie prędkości będzie zastosowane do wszystkich trybów pracy.

2. Za pomocą przycisków 🔨 🗸 dostosuj wartość i naciśnij przycisk SAVE , aby ustawić.

#### Zerowanie licznika godzin pracy

- 1. Wybierz opcję Reset godzin pracy w menu USTAWIENIA STEROWANIA.
- Aby wyzerować licznik godzin pracy, wybrać przycisk RESET. Dostęp do licznika godzin pracy można uzyskać, naciskając przycisk INFO na ekranie głównym. Wyświetlony zostanie następujący ekran. Naciśnij przycisk RESET, aby zresetować godziny pracy lub przycisk CANCEL, aby powrócić do menu CONTROL SETTINGS.

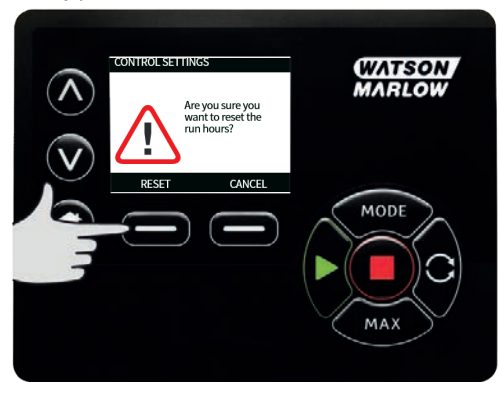

# 15.5 Pomoc

#### Pomoc

1. Aby przejść do ekranów pomocy, należy w menu głównym wybrać opcję HELP (Pomoc).

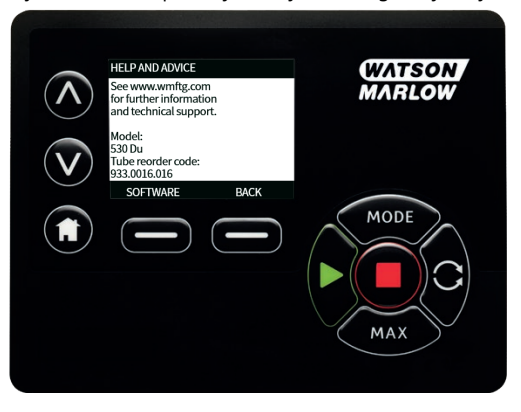

| SOFTWARE VERSIONS                                                                                                    | BOOTLOADER VERSIONS                                       |  |
|----------------------------------------------------------------------------------------------------|-----------------------------------------------------------|--|
| Main Processor Code:<br>1.2<br>HMI Processor Code:<br>1.2<br>HMI Screen Resources:<br>1.2<br>RRCARU JS Processor GorGade:<br>1.2 | Main Processor Code:<br>1.2<br>HMI Processor Code:<br>1.2 |  |
| BOOTLOADER BACK                                                                                                    | BACK                                                      |  |

# 16 Menu trybu

- 1. Naciśnij przycisk **MODE**, aby wyświetlić menu **ZMIANA TRYBU**.
- 2. Za pomocą przycisków **^ / v** przewijaj dostępne tryby.
- Ręczny (domyślny)
- Kalibracja Przepływu
- EtherNet/IP™
- BACK
- Wybrać tryb za pomocą przycisku SELECT . Aby zmienić ustawienia trybu, należy użyć prawego przycisku funkcyjnego.

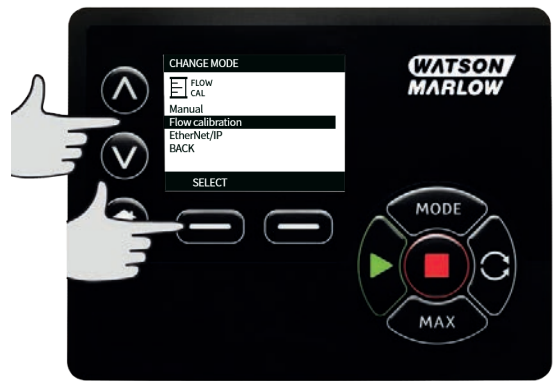
# 17 Tryb ręczny

W trybie **Ręcznym** wszystkie ustawienia i funkcje pompy są ustawiane i sterowane za pomocą przycisków. Natychmiast po uruchomieniu wyświetlana jest sekwencja objaśniona w sekcji: "Włączanie pompy w kolejnych cyklach zasilania" on page44, wyświetlony zostanie ekran główny trybu **Ręcznego**, chyba że włączona jest funkcja **Automatyczne Wznawianie Pracy**.

Jeśli **Automatyczne Wznawianie Pracy** jest aktywne odtwarza ostatnie znane ustawienia w tym trybie pracy, gdy zasilanie zostanie ponownie doprowadzone. Gdy pompa pracuje, wyświetlana jest animowana strzałka, poruszająca się zgodnie z ruchem wskazówek zegara. W czasie normalnej pracy medium wpływa do dolnego króćca głowicy pompy i wypływa górnym króćcem.

Jeśli wyświetlany jest wykrzyknik (!), pompa może zostać automatycznie ponownie uruchomiona w dowolnym momencie. W trybie **Ręcznym** zachowanie funkcji **Automatycznego Wznawiania Pracy** jest konfigurowalne. Jeśli wyświetla się ikona kłódki, oznacza to, że włączona jest blokada klawiatury.

## 17.1 Uruchomienie

1. Uruchomienie pompy powoduje zmianę koloru tła wyświetlacza na szary. Gdy pompa już pracuje, przycisk nie działa.

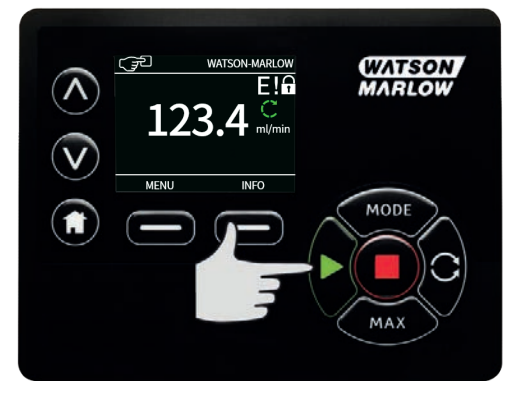

# 17.2 Zatrzymanie

1. Zatrzymywanie pompy. Tło wyświetlacza zmienia kolor na biały. Naciskanie na przycisk, gdy pompa nie pracuje, nie daje żadnego skutku.

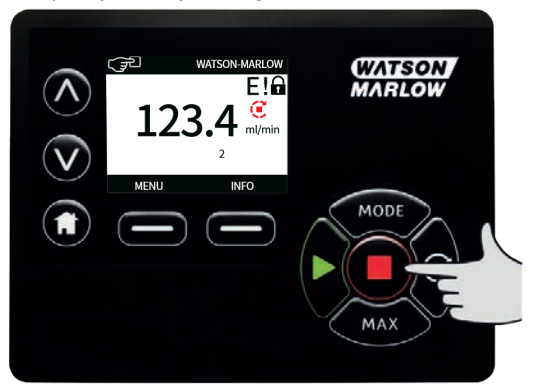

## 17.3 Zwiększanie i zmniejszanie natężenia przepływu

1. Za pomocą przycisków **^ / v** zwiększ lub zmniejsz natężenie przepływu.

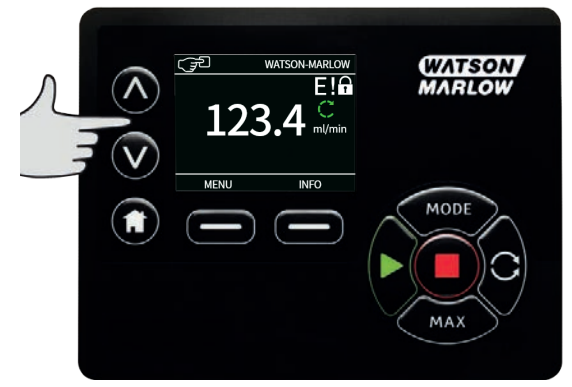

#### Zmniejszanie natężenia przepływu

- Jednokrotne naciśnięcie przycisku powoduje zmniejszenie ustawionego natężenia przepływu, począwszy od cyfry mniej znaczącej.
- Naciskać przycisk aż do uzyskania wymaganego natężenia przepływu.
- Naciśnięcie i przytrzymanie przycisku powoduje przewijanie natężenia przepływu.

#### Zwiększanie natężenia przepływu

- Jednokrotne naciśnięcie przycisku powoduje zwiększenie ustawionego natężenia przepływu, począwszy od cyfry mniej znaczącej.
- Naciskać przycisk aż do uzyskania wymaganego natężenia przepływu.
- Naciśnięcie i przytrzymanie przycisku powoduje przewijanie natężenia przepływu.

## MAX FUNCTION (tylko tryb Ręczny)

1. Za pomocą przycisku MAX:

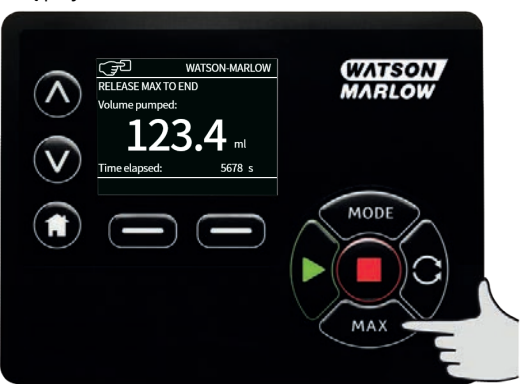

- Aby uzyskać maksymalne natężenie przepływu pompy, należy nacisnąć i przytrzymać przycisk MAX.
- Zwolnienie przycisku powoduje zatrzymanie pompy.
- Po naciśnięciu i przytrzymaniu przycisku MAX wyświetlana jest dozowana objętość i czas trwania.

# 18 Kalibracja przepływu

Na wyświetlaczu tej pompy natężenie przepływu podawane jest w ml/min.

# 18.1 Ustawianie kalibracji przepływu

1. Za pomocą przycisków **^ /v** przejdź do opcji**Kalibracja przepływu** i naciśnij **CALIBRATE**.

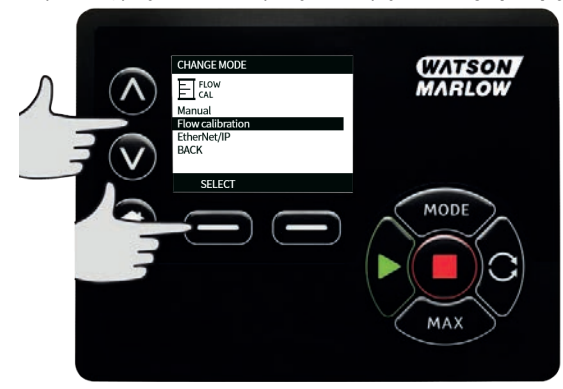

 Za pomocą przycisków 
Iv wprowadź limit maksymalnego natężenia przepływu i naciśnij ENTER.

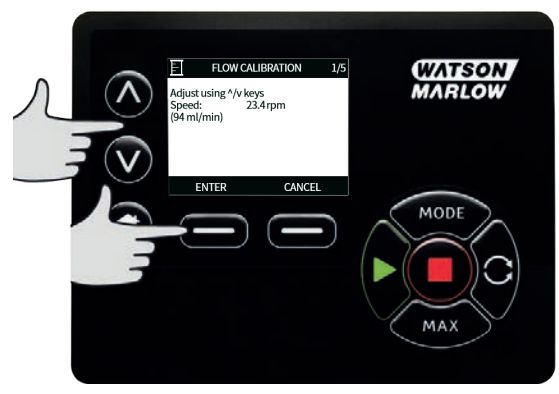

 Nacisnąć przycisk START , aby rozpocząć pompowanie pewnej objętości płynu na potrzeby kalibracji.

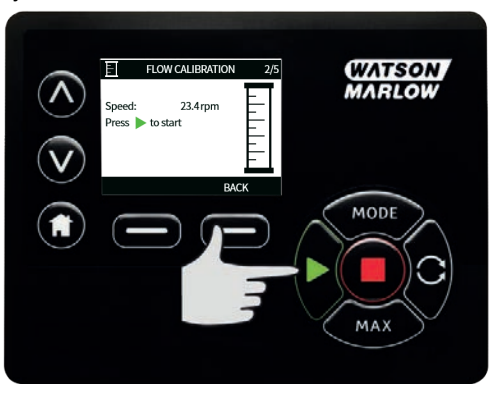

4. Nacisnąć przycisk **STOP**, aby zatrzymać pompowanie płynu na potrzeby kalibracji.

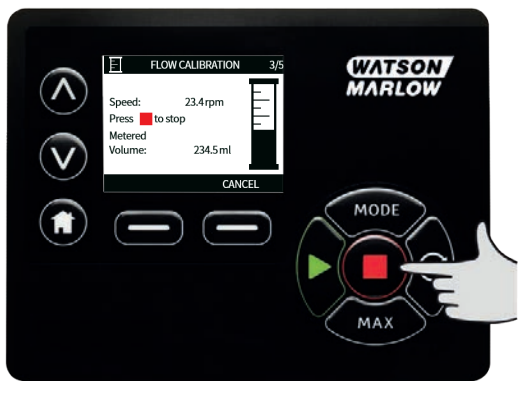

5. Za pomocą przycisków **^ /v** wprowadź rzeczywistą objętość pompowanego płynu.

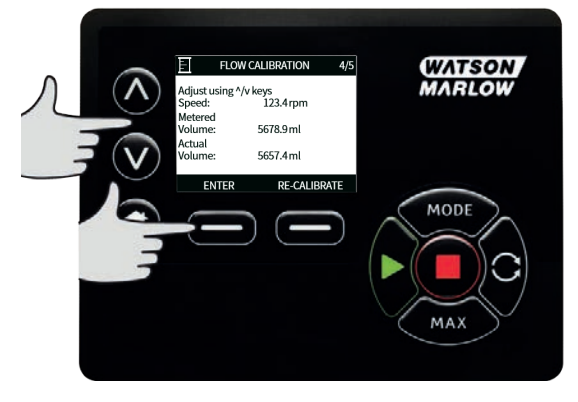

6. Nacisnąć przycisk **ACCEPT**, aby zaakceptować nową kalibrację albo przycisk **RE-CALIBRATE**, aby powtórzyć procedurę. Naciśnij przycisk **HOME** lub **MODE**, aby przerwać.

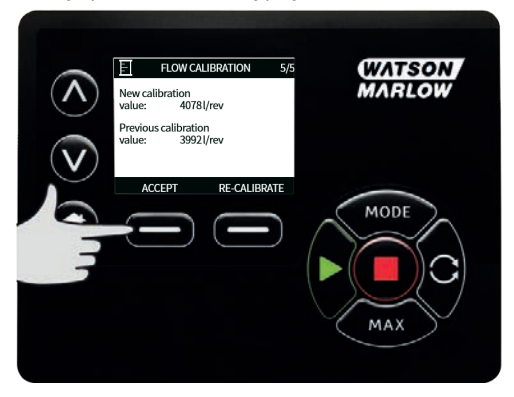

7. Pompa jest teraz skalibrowana.

# **19 Tryb EtherNet/IP**<sup>™</sup>

## **19.1** Konfigurowanie ustawień EtherNet/IP<sup>™</sup>

Ustawienia należy skonfigurować, tak aby umożliwiały połączenie z daną siecią. Przykładowe statyczne adresy IP są następujące:

| tab. 9 - Konfigurowanie ustawień EtherNet/IP™ |                 |  |  |  |  |
|-----------------------------------------------|-----------------|--|--|--|--|
| Ustawienie                                    | Wartość         |  |  |  |  |
| Aktywny protokół DHCP                         | Wył.            |  |  |  |  |
| Adres IP                                      | 192.168.001.012 |  |  |  |  |
| Maska podsieci                                | 255.255.255.000 |  |  |  |  |
| Adres bramy sieciowej                         | 192.168.001.001 |  |  |  |  |

1. Naciśnij przycisk **MODE**, aby przejść do menu **MODE**.

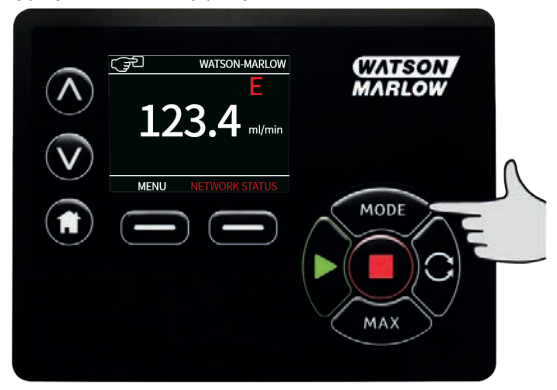

2. Za pomocą przycisków ∧ / ∨ wybierz EtherNet/IP<sup>™</sup>.

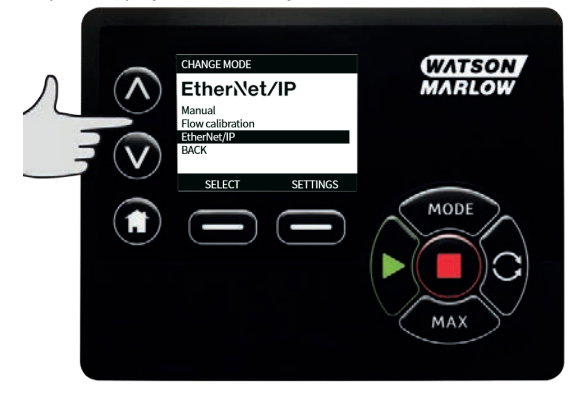

3. Naciśnij przycisk **SELECT** , aby użyć trybu**EtherNet/IP**<sup>™</sup> .

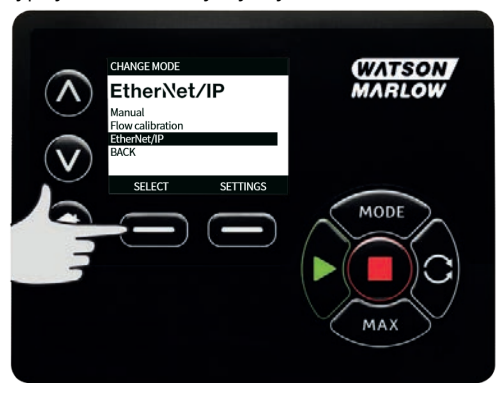

4. Naciśnij przycisk SETTINGS, aby przejść do menuETHERNET/IP™ SETTINGS .

#### Ustawienie Aktywny protokół DHCP

1. Naciśnij przycisk **DISABLE**, aby przestawić opcję**DHCP Enable** na **Off (Wyłączone)**.

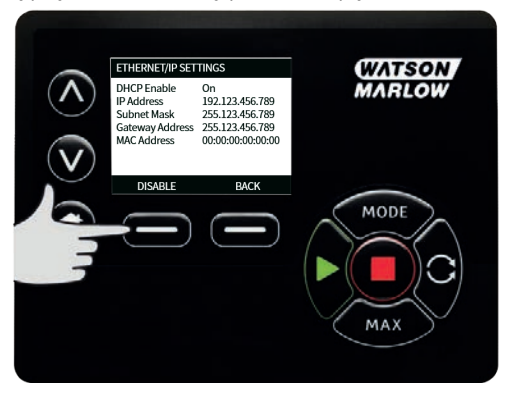

#### Ustawianie adresu IP, maski podsieci i adresu bramy sieciowej

Skonfigurować kolejno adres IP, maskę podsieci i adres bramy sieciowej przy użyciu następującej metody:

1. Za pomocą przycisków x / v wybierz ustawienie do skonfigurowania. Naciśnij przycisk **SET** , aby przejść do menu**SET ADDRESS** .

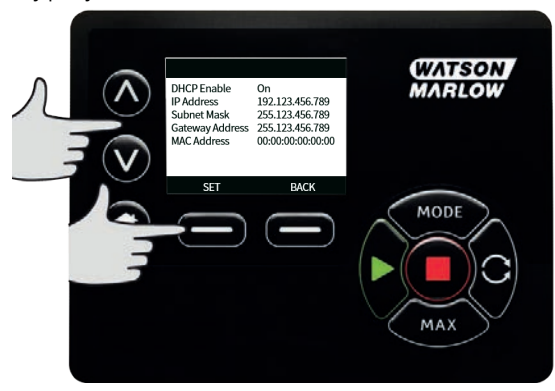

2. Za pomocą przycisków 🔥 / vustaw pierwszy numer. Przytrzymaj przycisk 🔥 / v, aby zwiększyć szybkość przewijania. Naciśnij przycisk **NEXT**, aby przejść do następnej liczby.

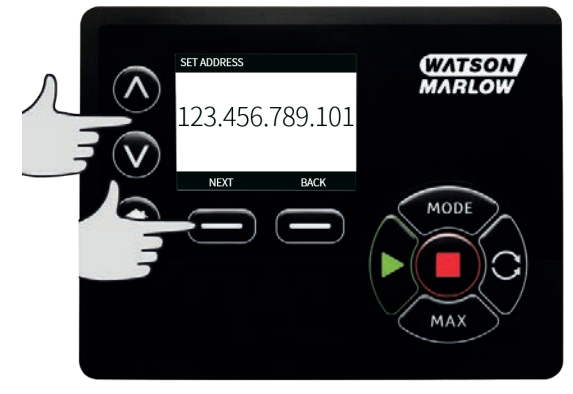

- Po ustawieniu ostatniego numeru naciśnij przycisk CONFIRM , aby zapisać numer i powrócić do ekranu ETHERNET/IP™ SETTINGS.
- 4. Naciśnij przycisk **BACK**, aby wrócić do menu **MODE**.

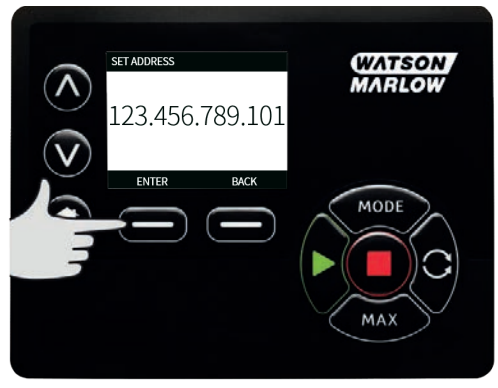

# **19.2 Tryb EtherNet/IP**<sup>™</sup>

1. W menu CHANGE MODE podświetl EtherNet/IP<sup>™</sup> i naciśnij przycisk SELECT , aby użyć trybu EtherNet/IP<sup>™</sup>.

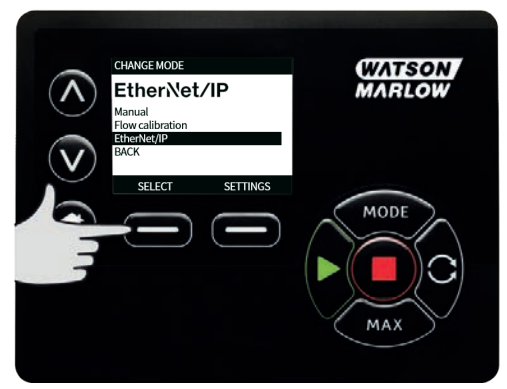

 Jeśli pompa nie jest podłączona do komputera, na wyświetlaczu pompy wyświetlony zostanie błąd sieci w formie przedstawionej na ilustracji.

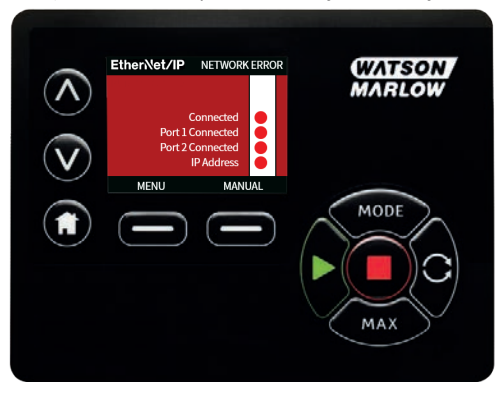

 Jeżeli pompa jest podłączona do komputera, naciśnij przycisk INFO, aby wyświetlić ustawienia sieci.

## **19.3 Parametry pompy**

#### Ustawianie parametrów

Aby ustawić nową wartość parametru:

- Wpisać wartość w polu lub kliknąć pole wyboru (zależnie od typu parametru).
- Kliknij przycisk set, aby zapisać nową wartość lub przycisk refresh, aby anulować zmianę.
- Na jednej stronie może być wyświetlonych maksymalnie 100 parametrów. Do przewijania stron służą przyciski < i >

| tab. 10 - Parametry cykliczne |  |
|-------------------------------|--|
|-------------------------------|--|

| Indeks | Nazwa             | Dostęp | Rodzaj | Opis                                                                                                    |
|--------|-------------------|--------|--------|----------------------------------------------------------------------------------------------------|
| 1      | SetFlowCal        | Zapis  | UInt32 | Ustawić wartość kalibracji przepływu<br>(µL/obr)                                                                                                    |
| 2      | SetSpeed          | Zapis  | UInt16 | Prędkość jest wyznaczana w 1/10<br>obr./min. Maks. prędkość zależy od<br>typu głowicy. Patrz tabela wyliczeń<br>głowicy pompy                                                                                                    |
| 3      | SetSpeedLimit     | Zapis  | UInt16 | Prędkość jest wyznaczana w 1/10<br>obr./min. Maks. prędkość zależy od<br>typu głowicy. Patrz tabela głowic<br>pomp poniżej.                                                                                                    |
| 4      | SetFailsafeSpeed  | Zapis  | UInt16 | Jeśli jest uaktywniony tryb awaryjny,<br>w przypadku utraty łączności pompa<br>będzie pracować nieprzerwanie<br>z wybraną prędkością.                                                                                                    |
| 5      | SetFailsafeEnable | Zapis  | Bool   | Uaktywnienie prędkości w trybie<br>awaryjnym. Jeśli ten tryb jest<br>nieaktywny, w przypadku utraty<br>łączności pompa zostanie zatrzymana.<br>Jeśli jest uaktywniony, pompa będzie<br>pracować z prędkością ustawioną w<br>parametrze "SetFailsafeSpeed" |
| 6      | SetReverse        | Zapis  | Bool   | Jeśli jest ustawione, pompa obraca się<br>w kierunku przeciwnym do ruchu<br>wskazówek zegara. Domyślnie pompa<br>pracuje zgodnie z kierunkiem ruchu<br>wskazówek zegara                                                                                   |
| 7      | Praca             | Zapis  | Bool   | Ustawienie wartości 1(tak) oznacza, że<br>pompa może pracować. 0 powoduje<br>zatrzymanie pompy. Uaktywnienie<br>pompy musi zostać ustawione                                                                                                    |
| 8      | RunEnable         | Zapis  | Bool   | Ustawienie musi wynosić 1, aby<br>pompa mogła pracować. Ustawienie<br>wartości 0 powoduje zatrzymanie<br>pompy i brak możliwości jej<br>uruchomienia.                                                                                                    |

## tab. 10 - Parametry cykliczne

| Indeks | Nazwa                      | Dostęp | Rodzaj | Opis                                                                                                    |
|--------|----------------------------|--------|--------|----------------------------------------------------------------------------------------------------|
| 9      | ResetRunHours              | Zapis  | Bool   | Zerowanie licznika godzin pracy                                                                                                    |
| 10     | PauseFlowTotaliser         | Zapis  | Bool   | Ustawienie wartości 1 powoduje<br>wstrzymanie wewnętrznego<br>parametru FlowTotaliser. Ustawienie<br>wartości 0 powoduje anulowanie<br>wstrzymania parametru |
| 11     | ResetFlowTotaliser         | Zapis  | Bool   | Ustawienie wartości 1 powoduje<br>wyzerowanie sumatora przepływu.<br>Ustawienie wartości 0 umożliwia<br>działanie sumatora przepływu                         |
| 12     | ResetRevolutionCount       | Zapis  | Bool   | Ustawienie wartości 1 powoduje<br>wyzerowanie licznika obrotów.<br>Ustawienie wartości 0 umożliwia<br>zliczanie obrotów.                                     |
| 13     | FlowCal                    | Odczyt | Uint32 | Wartość kalibracji przepływu w µL.                                                                                                    |
| 14     | RunHours                   | Odczyt | Uint32 | Liczba godzin pracy pompy                                                                                                    |
| 15     | SensorFlowRate             | Odczyt | SInt32 | Wskazanie wartości, jeśli jest<br>skonfigurowany czujnik przepływu                                                                                           |
| 16     | SensorPressure             | Odczyt | SInt32 | Wskazanie wartości, jeśli jest<br>skonfigurowany czujnik ciśnienia                                                                                           |
| 17     | PressureLo-<br>HiWarningSp | Odczyt | SInt32 | Wskazanie nastawy poziomu<br>ostrzeżenia niskiego ciśnienia<br>w 1/10 psi                                                                                    |
| 18     | PressureHi-<br>LoWarningSp | Odczyt | SInt32 | Wskazanie nastawy poziomu<br>ostrzeżenia wysokiego ciśnienia<br>w decyPSI                                                                                    |
| 19     | PressureLo-LoAlarmSp       | Odczyt | SInt32 | Wskazanie nastawy poziomu alarmu<br>niskiego ciśnienia w decyPSI                                                                                             |
| 20     | PressureHi-HiAlarmSp       | Odczyt | SInt32 | Wskazanie nastawy poziomu alarmu<br>wysokiego ciśnienia w decyPSI                                                                                            |

## tab. 10 - Parametry cykliczne

| Indeks | Nazwa                        | Dostęp                                                   | Rodzaj                                                                                                    | Opis                                                                                    |                                                                                                    |
|--------|------------------------------|----------------------------------------------------------|----------------------------------------------------------------------------------------------------|-----------------------------------------------------------------------------------------|----------------------------------------------------------------------------------------------------|
| 21     | FlowSensorLo-<br>HiWarningSp | Odczyt                                                   | SInt32                                                                                                    | Wskazanie na<br>ostrzeżenia r                                                           | astawy poziomu<br>niskiego przepływu w μL                                                                                                    |
| 22     | FlowSensorHi-<br>LoWarningSp | Odczyt                                                   | SInt32                                                                                                    | Wskazanie na<br>ostrzeżenia v<br>w μL                                                   | astawy poziomu<br>vysokiego przepływu                                                                                                    |
| 23     | FlowSensorLo-<br>LoAlarmSp   | Odczyt                                                   | SInt32                                                                                                    | Wskazanie na<br>niskiego prze                                                           | astawy poziomu alarmu<br>εpływu w μL                                                                                                    |
| 24     | FlowSensorHi-<br>HiAlarmSp   | Odczyt                                                   | SInt32                                                                                                    | Wskazanie na<br>wysokiego pi                                                            | astawy poziomu alarmu<br>rzepływu w μL                                                                                                    |
| 25     | FlowTotaliser                | Odczyt                                                   | UInt32                                                                                                    | Sumaryczna<br>w 1/10 ml                                                                 | wartość przepływu                                                                                                    |
| 26     | RevolutionCount              | Odczyt                                                   | UInt32                                                                                                    | Liczba pełnyc                                                                           | ch obrotów                                                                                                    |
| 27     | PumpSpeed                    | Odczyt                                                   | UInt16                                                                                                    | Bieżąca nasta<br>1/10 obr./mii                                                          | awa prędkości pompy w<br>n                                                                                                    |
| 28     | SpeedLimit                   | Odczyt                                                   | UInt16                                                                                                    | Bieżąca nasta<br>1/10 obr./mii                                                          | awa limitu prędkości w<br>n                                                                                                    |
| 29     | GeneralAlarm                 | Lic<br>Lic<br>Lic<br>Odczyt <sup>Lic</sup><br>Lic<br>Lic | znik bitów (<br>znik bitów (<br>znik bitów (<br>znik bitów (<br>znik bitów (<br>znik bitów (<br>znik bitów ( | (BitList)<br>(BitList)<br>(BitList)<br>(BitList)<br>(BitList)<br>(BitList)<br>(BitList) | Błąd zgaśnięcia silnika<br>Błąd prędkości silnika<br>Błąd przetężenia<br>Błąd przepięcia<br>Osłona otwarta (tylko w<br>wersjach z włączoną<br>osłoną)<br>Wykryto nieszczelność<br>Przerwanie dozowania<br>Presostat |
| 30     | PumpVersionMajor             | Odczyt                                                   | UInt8                                                                                                    | Numer dużeg<br>oprogramow                                                               | go wydania wersji<br>/ania pompy                                                                                                    |
| 31     | PumpVersionMinor             | Odczyt                                                   | UInt8                                                                                                    | Numer małe<br>oprogramow                                                                | go wydania wersji<br>vania pompy                                                                                                    |

| tab. 10 - | Parametry cykliczne           |        |        |                                                                                                    |
|-----------|-------------------------------|--------|--------|----------------------------------------------------------------------------------------------------|
| Indeks    | Nazwa                         | Dostęp | Rodzaj | Opis                                                                                                    |
| 32        | ASIC-VersionMajor             | Odczyt | UInt8  | Numer dużego wydania wersji<br>oprogramowania Ethernet ASIC                                                                          |
| 33        | ASIC-VersionMinor             | Odczyt | UInt8  | Numer małego wydania wersji<br>oprogramowania Ethernet ASIC                                                                          |
| 34        | ASIC-VersionBuild             | Odczyt | UInt8  | Numer wydania kompilacji<br>oprogramowania EtherNet ASIC                                                                             |
| 35        | Grubość ścianki               | Odczyt | Enum   | Wskazanie bieżącego ustawienia<br>grubości ścianki węża. Tabela<br>numerów grubości ścianek znajduje<br>się poniżej                  |
| 36        | Średnica wewnętrzna           | Odczyt | Enum   | Wskazanie bieżącego ustawienia<br>wymiaru średnicy wewnętrznej węża.<br>Tabela numerów średnicy<br>wewnętrznej znajduje się poniżej  |
| 37        | Model pompy                   | Odczyt | Enum   | Wskazanie bieżącego ustawienia<br>modelu pompy. Tabela numerów<br>modelów pompy znajduje się poniżej                                 |
| 38        | PumpHead                      | Odczyt | Enum   | Wskazanie wybranego wymiaru<br>głowicy pompy. Tabela numerów<br>głowic pompy znajduje się poniżej                                    |
| 39        | Model czujnika<br>ciśnienia   | Odczyt | Enum   | Wskazanie bieżącego ustawienia<br>modelu czujnika ciśnienia. Tabela<br>numerów modelu czujnika ciśnienia<br>znajduje się poniżej     |
| 40        | Rozmiar czujnika<br>ciśnienia | Odczyt | Enum   | Wskazanie bieżącego ustawienia<br>rozmiaru czujnika ciśnienia. Tabela<br>numerów rozmiaru czujnika ciśnienia<br>znajduje się poniżej |
| 41        | Model czujnika<br>przepływu   | Odczyt | Enum   | Wskazanie bieżącego ustawienia<br>modelu czujnika przepływu. Tabela<br>numerów modelu czujnika przepływu<br>znajduje się poniżej     |

## tab. 10 - Parametry cykliczne

| Indeks | Nazwa                         | Dostęp | Rodzaj | Opis                                                                                                    |
|--------|-------------------------------|--------|--------|----------------------------------------------------------------------------------------------------|
| 42     | Rozmiar czujnika<br>przepływu | Odczyt | Enum   | Wskazanie bieżącego ustawienia<br>wielkości czujnika przepływu. Tabela<br>numerów rozmiaru czujnika<br>przepływu znajduje się poniżej                  |
| 43     | Reverse                       | Odczyt | Bool   | Jest ustawione, jeśli pompa obraca się<br>w kierunku przeciwnym do ruchu<br>wskazówek zegara                                                           |
| 44     | Running                       | Odczyt | Bool   | Jest ustawione, jeśli pompa pracuje                                                                                                    |
| 45     | LeakDetected                  | Odczyt | Bool   | Jest ustawione, jeśli zostanie wykryty<br>wyciek                                                                                                    |
| 46     | MotorStallError               | Odczyt | Bool   | Jest ustawione, jeśli w pompie zgaśnie<br>silnik. Należy postępować zgodnie<br>z instrukcjami wyświetlanymi na<br>ekranie                              |
| 47     | MotorSpeedError               | Odczyt | Bool   | Jest ustawione, jeśli w pompie<br>występuje przetężenie. Należy<br>postępować zgodnie z instrukcjami<br>wyświetlanymi na ekranie                       |
| 48     | OverCurrentError              | Odczyt | Bool   | Jest ustawione, jeśli w pompie<br>występuje przetężenie. Należy<br>postępować zgodnie z instrukcjami<br>wyświetlanymi na ekranie                       |
| 49     | OverVoltageError              | Odczyt | Bool   | Jest ustawione, jeśli w pompie<br>występuje przepięcie. Należy<br>postępować zgodnie z instrukcjami<br>wyświetlanymi na ekranie                        |
| 50     | Guard/Interlock               | Odczyt | Bool   | Jest ustawione, jeśli otwarta została<br>osłona. W celu zresetowania błędu<br>należy postępować zgodnie<br>z instrukcjami wyświetlanymi na<br>ekranie. |
| 51     | FlowHi-LoActive               | Odczyt | Bool   | Jest ustawione, jeśli aktywne jest<br>ostrzeżenie o niskim przepływie                                                                                  |

| tab. 10 - | Parametry cykliczne |        |        |                                                                                   |
|-----------|---------------------|--------|--------|-----------------------------------------------------------------------------------|
| Indeks    | Nazwa               | Dostęp | Rodzaj | Opis                                                                              |
| 52        | FlowLo-LoActive     | Odczyt | Bool   | Jest ustawione, jeśli aktywny jest<br>alarm niskiego przepływu                    |
| 53        | PressureHi-LoActive | Odczyt | Bool   | Jest ustawione, jeśli aktywne jest<br>ostrzeżenie o niskim ciśnieniu              |
| 54        | PressureLo-LoActive | Odczyt | Bool   | Jest ustawione, jeśli aktywny jest<br>alarm niskiego ciśnienia                    |
| 55        | FlowHi-HiActive     | Odczyt | Bool   | Jest ustawione, jeśli aktywny jest<br>alarm wysokiego przepływu                   |
| 56        | FlowLo-HiActive     | Odczyt | Bool   | Jest ustawione, jeśli aktywne jest<br>ostrzeżenie o wysokim przepływie            |
| 57        | PressureHi-HiActive | Odczyt | Bool   | Jest ustawione, jeśli aktywny jest<br>alarm wysokiego ciśnienia                   |
| 58        | PressureLo-HiActive | Odczyt | Bool   | Jest ustawione, jeśli aktywne jest<br>ostrzeżenie o wysokim ciśnieniu             |
| 59        | FlowSensorError     | Odczyt | Bool   | Jest ustawione, jeśli na wejściu 1<br>czujnika odbierany jest sygnał<br>o błędzie |
| 60        | PressureSensorError | Odczyt | Bool   | Jest ustawione, jeśli na wejściu 2<br>czujnika odbierany jest sygnał o<br>błędzie |
| 61        | AnybusNetworkMode   | Odczyt | Bool   | Jest ustawione, jeśli pompa znajduje<br>się w trybie EtherNet IP                  |
| 62        | AnybusNetworkActive | Odczyt | Bool   | Jest ustawione, jeśli w pompie jest<br>aktywna funkcja EtherNet IP                |
| 64        | ErrorAcknowledge    | Zapis  | Bool   | Służy do potwierdzania błędów przez<br>EtherNet IP                                |
| 106       | PressureSwitchError | Odczyt | Bool   | Podaje bieżącą aktywną partię według<br>identyfikatora                            |
| 200       | RPIRange            | Odczyt | SInt32 | Zgłasza czasy dostępu do danych<br>cyklicznych                                    |

| tab. 11 - | Parametry | acykliczne |
|-----------|-----------|------------|
|-----------|-----------|------------|

| Indeks | Nazwa                                   | Dostęp | Rodzaj | Opis                                                                                                    |
|--------|-----------------------------------------|--------|--------|----------------------------------------------------------------------------------------------------|
| 63     | Numer zasobu                            | Odczyt | Char   | Po ustawieniu odczyta<br>numer utworzonego<br>zasobu                                                        |
| 70     | EditRecipeVolume                        | Zapis  | UInt32 | Edycja objętości aktywnej<br>receptury ustawionej w μL                                                      |
| 71     | EditRecipePumpSpeed                     | Zapis  | UInt16 | Edycja prędkości<br>dozowania aktywnej<br>receptury ustawionej w<br>decyObr./min                            |
| 72     | EditBatchSize                           | Zapis  | UInt16 | Edycja wielkości aktywnej<br>partii (0 ustawia<br>nieograniczoną partię)                                    |
| 73     | Edycja opóźnienia rozpoczęcia partii    | Zapis  | Uint16 | Ustawienie opóźnienia<br>czasowego pomiędzy<br>rozpoczęciem partii a<br>pierwszym dozowaniem                |
| 74     | EditBatchEndDelay                       | Zapis  | UInt16 | Ustawienie opóźnienia<br>czasowego pomiędzy<br>ostatnim dozowaniem w<br>partii a zakończeniem<br>partii     |
| 75     | Edycja opóźnienia rozpoczęcia receptury | Zapis  | Uint16 | Ustawienie opóźnienia<br>czasowego pomiędzy<br>rozpoczęciem dozowania a<br>uruchomieniem głowicy<br>pompy   |
| 76     | EditRecipeEndDelay                      | Zapis  | UInt16 | Ustawienie opóźnienia<br>czasowego pomiędzy<br>zatrzymaniem głowicy<br>pompy a zakończeniem<br>dozowania    |
| 78     | EditBatchDispenseDirection              | Zapis  | UInt8  | Ustawienie kierunku<br>pompy wsadowej na<br>przeciwny do ruchu<br>wskazówek zegara, jeśli<br>jest ustawiony |

#### tab. 11 - Parametry acykliczne

| Indeks | Nazwa                                    | Dostęp | Rodzaj | Opis                                                         |
|--------|------------------------------------------|--------|--------|--------------------------------------------------------------|
| 79     | EditRecipeAntiDripAmount                 | Zapis  | UInt8  | Edycja ilości ograniczenia<br>kapania w recepturze           |
| 80     | EditBatchName                            | Zapis  | Char   | Edycja nazwy aktywnej<br>partii                              |
| 81     | EditRecipeName                           | Zapis  | Char   | Edycja nazwy receptury w<br>aktywnej partii                  |
| 82     | ActiveRecipeID                           | Odczyt | UInt32 | Podaje bieżącą aktywną<br>recepturę według<br>identyfikatora |
| 83     | ActiveRecipeVolume                       | Odczyt | UInt32 | Podaje aktualną objętość<br>docelową                         |
| 84     | ActiveRecipeFlowRate                     | Odczyt | UInt32 | Podaje aktualne docelowe<br>natężenie przepływu              |
| 85     | ActiveBatchSize                          | Odczyt | UInt16 | Podaje wielkość aktualnej<br>partii                          |
| 86     | ActiveBatchStartDelay                    | Odczyt | UInt16 | Podaje opóźnienie<br>rozpoczęcia aktualnej partii            |
| 87     | ActiveBatchEndDelay                      | Odczyt | UInt16 | Podaje opóźnienie<br>zakończenia aktualnej<br>partii         |
| 88     | ActiveRecipeStartDelay                   | Odczyt | UInt16 | Podaje opóźnienie<br>rozpoczęcia aktualnej<br>receptury      |
| 89     | ActiveRecipeEndDelay                     | Odczyt | UInt16 | Podaje opóźnienie<br>zakończenia aktualnej<br>receptury      |
| 90     | CurrentDispenseDoseDelivered             | Odczyt | UInt16 | Podaje aktualną liczbę<br>dostarczonych dawek                |
| 92     | ActiveRecipeAntiDripAmount               | Odczyt | UInt8  | Podaje aktualną ilość<br>ograniczenia kapania                |
| 93     | CurrentDispenseDoseAdjustmentPercent age | Odczyt | UInt8  | Podaje aktualną wartość<br>dostosowania dawki                |

| tab. 11 - Parametry acykliczne |                  |        |                            |                                               |                                                                                                    |  |
|--------------------------------|------------------|--------|----------------------------|-----------------------------------------------|----------------------------------------------------------------------------------------------------|--|
| Indeks                         | Nazwa            | Dostęp | Rodzaj                     | Opis                                          |                                                                                                    |  |
| 94                             | ActiveBatchName  | Odczyt | Char                       | Odczyt nazw<br>partii                         | y aktywnej                                                                                                    |  |
| 95                             | ActiveRecipeName | Odczyt | Char                       | Odczyt nazw<br>receptury                      | y aktywnej                                                                                                    |  |
|                                |                  |        | Licznik bitów<br>(BitList) |                                               | Identyfikator<br>aktywnej<br>partii jest<br>nieprawidło<br>wy, jeżeli<br>ustawiony<br>identyfikator<br>aktywnej<br>partii jest<br>nieprawidło<br>wy |  |
|                                |                  |        | Licznil<br>(               | < bitów<br>BitList)                           | Identyfikator<br>aktywnej<br>receptury<br>jest<br>nieprawidło<br>wy, jeżeli                                                                         |  |
| 104                            | DispenseBitField | Odczyt | UInt8                      |                                               | ustawiony<br>identyfikator<br>aktywnej<br>receptury<br>jest<br>nieprawidło<br>wy                                                                    |  |
|                                |                  |        | Licznil<br>(               | k bitów<br>BitList)                           | Kierunek<br>silnika<br>aktywnej<br>partii jest<br>lewobieżny,<br>jeśli<br>ustawiony<br>kierunek<br>silnika parti<br>jest<br>lewoobieżny             |  |
| 105                            | ActiveBatchId    | Odczyt | UInt32                     | Podaje bieżą<br>partię wedłu<br>identyfikator | cą aktywną<br>g<br>a                                                                                                    |  |

| tab. 12 - Model pompy |             |  |  |
|-----------------------|-------------|--|--|
| Numer                 | Model pompy |  |  |
| 0                     | 530         |  |  |
| 1                     | 630         |  |  |
| 2                     | 730         |  |  |

| tab. 13 - F | PumpHead                            |                      |                                                                                                    |
|-------------|-------------------------------------|----------------------|----------------------------------------------------------------------------------------------------|
| Numer       | Głowica<br>pompy                    | Domyślna<br>prędkość | Uwagi                                                                                                    |
| 0           | 505CA                               | 0,1–<br>220 obr./min |                                                                                                    |
| 1           | 313D                                | 0,1–<br>220 obr./min |                                                                                                    |
| 2           | 313D2                               | 0,1–<br>220 obr./min |                                                                                                    |
| 3           | 314D                                | 0,1–<br>220 obr./min |                                                                                                    |
| 4           | 314D2                               | 0,1–<br>220 obr./min |                                                                                                    |
| 5           | 520R                                | 0,1–<br>220 obr./min |                                                                                                    |
| 6           | 520R2                               | 0,1–<br>220 obr./min |                                                                                                    |
| 7           | 505L z wężem<br>w jednym<br>odcinku | 0,1–<br>220 obr./min |                                                                                                    |
| 8           | 505L w wersji<br>podwójnej          | 0,1–<br>220 obr./min |                                                                                                    |
| 9           | 520 w wersji<br>sanitarnej          | 0,1–<br>220 obr./min |                                                                                                    |
| 10          | 520 w wersji<br>przemysłowej        | 0,1–<br>220 obr./min |                                                                                                    |
| 11          | 620R                                | 0,1– 265<br>obr./min | Domyślny zakres to 0,1–165 obr./min. Maksymalną<br>prędkość można podwyższyć do 265 obr./min za<br>pomocą parametru maks. prędkości lub ekranu |
| 12          | 620L z wężem<br>w jednym<br>odcinku | 0,1– 265<br>obr./min |                                                                                                    |
| 13          | 620L w wersji<br>podwójnej          | 0,1– 265<br>obr./min |                                                                                                    |
| 14          | 620RE w wersji<br>sanitarnej        | 0,1– 265<br>obr./min |                                                                                                    |

## tab. 13 - PumpHead

|       | •                                  |                      |       |
|-------|------------------------------------|----------------------|-------|
| Numer | Głowica<br>pompy                   | Domyślna<br>prędkość | Uwagi |
| 15    | 620RE4<br>w wersji<br>sanitarnej   | 0,1– 265<br>obr./min |       |
| 16    | 620RE w wersji<br>przemysłowej     | 0,1– 265<br>obr./min |       |
| 17    | 620RE4<br>w wersji<br>przemysłowej | 0,1– 265<br>obr./min |       |
| 18    | 720R                               | 0,1–360<br>obr./min  |       |
| 19    | 720 w wersji<br>sanitarnej         | 0,1–360<br>obr./min  |       |
| 20    | 720 w wersji<br>przemysłowej       | 0,1–360<br>obr./min  |       |

# tab. 14 - Grubość ścianki

| Numer | Grubość ścianki | Uwagi |
|-------|-----------------|-------|
| 0     | 0.8 mm          |       |
| 1     | 1.6 mm          |       |
| 2     | 2.4 mm          |       |
| 3     | 2.8 mm          |       |
| 4     | 3.2 mm          |       |
| 5     | 4.0 mm          |       |
| 6     | 4.8 mm          |       |

| tab. 15 - Średnica wewnętrzna |                     |       |  |  |  |
|-------------------------------|---------------------|-------|--|--|--|
| Numer                         | Średnica wewnętrzna | Uwagi |  |  |  |
| 0                             | 0.13 mm             |       |  |  |  |
| 1                             | 0.19 mm             |       |  |  |  |
| 2                             | 0.25 mm             |       |  |  |  |
| 3                             | 0.38 mm             |       |  |  |  |
| 4                             | 0,50 mm             |       |  |  |  |
| 5                             | 0,63 mm             |       |  |  |  |
| 6                             | 0,76 mm             |       |  |  |  |
| 7                             | 0,80 mm             |       |  |  |  |
| 8                             | 0,88 mm             |       |  |  |  |
| 9                             | 1,02 mm             |       |  |  |  |
| 10                            | 1,14 mm             |       |  |  |  |
| 11                            | 1,29 mm             |       |  |  |  |
| 12                            | 1,42 mm             |       |  |  |  |
| 13                            | 1,52 mm             |       |  |  |  |
| 14                            | 1,60 mm             |       |  |  |  |
| 15                            | 1,65 mm             |       |  |  |  |
| 16                            | 1,85 mm             |       |  |  |  |
| 17                            | 2,05 mm             |       |  |  |  |
| 18                            | 2,29 mm             |       |  |  |  |
| 19                            | 2,54 mm             |       |  |  |  |
| 20                            | 2,79 mm             |       |  |  |  |
| 21                            | 3,20 mm             |       |  |  |  |
| 22                            | 4,80 mm             |       |  |  |  |
| 23                            | 6,40 mm             |       |  |  |  |
| 24                            | 8,00 mm             |       |  |  |  |
| 25                            | 9,60 mm             |       |  |  |  |
| 26                            | 12,0 mm             |       |  |  |  |

| tab. 15 - Średnica wewnętrzna |                     |       |  |  |  |
|-------------------------------|---------------------|-------|--|--|--|
| Numer                         | Średnica wewnętrzna | Uwagi |  |  |  |
| 27                            | 12,7 mm             |       |  |  |  |
| 28                            | 15,9 mm             |       |  |  |  |
| 29                            | 16,0 mm             |       |  |  |  |
| 30                            | 17,0 mm             |       |  |  |  |
| 31                            | 19,0 mm             |       |  |  |  |
| 32                            | 25,4 mm             |       |  |  |  |

| tab. 16 - Model czujnika ciśnienia |                          |       |  |  |  |
|------------------------------------|--------------------------|-------|--|--|--|
| Numer                              | Model czujnika ciśnienia | Uwagi |  |  |  |
| 0                                  | Brak                     |       |  |  |  |
| 1                                  | Press-N-0xx              |       |  |  |  |
| 2                                  | Parker Scilog            |       |  |  |  |
| 3                                  | Zwykły czujnik ciśnienia |       |  |  |  |
| 4                                  | Balluff BSP Series       |       |  |  |  |

| tab. 17 - Rozmiar czujnika ciśnienia |                            |       |  |  |
|--------------------------------------|----------------------------|-------|--|--|
| Numer                                | Rozmiar czujnika ciśnienia | Uwagi |  |  |
| 0                                    | Brak                       |       |  |  |
| 1                                    | PRESS_N_SIZE_025           |       |  |  |
| 2                                    | PRESS_N_SIZE_038           |       |  |  |
| 3                                    | PRESS_N_SIZE_050           |       |  |  |
| 4                                    | PRESS_N_SIZE_075           |       |  |  |
| 5                                    | PRESS_N_SIZE_100           |       |  |  |

| tab. 18 - Model czujnika przepływu |                                     |       |  |  |
|------------------------------------|-------------------------------------|-------|--|--|
| Numer                              | Model czujnika przepływu            | Uwagi |  |  |
| 0                                  | Brak                                |       |  |  |
| 1                                  | C0.55 V2.0                          |       |  |  |
| 2                                  | Em-tec BioProTT                     |       |  |  |
| 3                                  | FlexMag 4050C                       |       |  |  |
| 4                                  | Zwykły czujnik przepływu            |       |  |  |
| 5                                  | IFM SM4000, SM6000, SM7000 & SM8000 |       |  |  |

| tab. 19 - Rozmiar czujnika przepływu |                            |       |  |  |  |
|--------------------------------------|----------------------------|-------|--|--|--|
| Numer                                | Rozmiar czujnika przepływu | Uwagi |  |  |  |
| 0                                    | Brak                       |       |  |  |  |
| 1                                    | 4050C_SIZE_38              |       |  |  |  |
| 2                                    | 4050C_SIZE_12              |       |  |  |  |
| 3                                    | 4050C_SIZE_34              |       |  |  |  |
| 4                                    | 4050C_SIZE_1               |       |  |  |  |

# 19.4 Przewodnik zgodności EDS

| tab. 20 - Przewodnik zgodności EDS                           |                        |                           |                                                        |                                                                                                    |
|--------------------------------------------------------------|------------------------|---------------------------|--------------------------------------------------------|----------------------------------------------------------------------------------------------------|
| Plik EDS<br>(dostępny w<br>witrynie)                         | Data<br>wydania<br>EDS | Modele<br>pomp            | Kompatybilność z<br>wersjami<br>oprogramowania<br>pomp | Uwagi do wersji                                                                                                    |
| Plik kontrolny<br>530/630/730<br>EtherNet/IP<br>EDS wer. 2.1 | marzec<br>2020 r.      | 530En,<br>630En,<br>730En | 0.26.02                                                | Wstępne wydanie EDS                                                                                                    |
| Plik kontrolny<br>530/630/730<br>EtherNet/IP<br>EDS wer. 2.2 | listopad<br>2020 r.    | 530En,<br>630En,<br>730En | 0.27.04<br>0.27.05                                     | Dodanie numeru zasobu (parametr<br>63), potwierdzenie błędu (parametr<br>64), zakres RPI (parametr 65), zmiana<br>kolejności parametrów |

#### tab. 20 - Przewodnik zgodności EDS

| Plik EDS<br>(dostępny w<br>witrynie)                         | Data<br>wydania<br>EDS | Modele<br>pomp            | Kompatybilność z<br>wersjami<br>oprogramowania<br>pomp | Uwagi do wersji                                                                                                    |
|--------------------------------------------------------------|------------------------|---------------------------|--------------------------------------------------------|----------------------------------------------------------------------------------------------------|
| Plik kontrolny<br>530/630/730<br>EtherNet/IP<br>EDS wer. 2.5 | styczeń<br>2021 r.     | 530En,<br>630En,<br>730En | 0.41.03                                                | Dodanie błędu PressureSwitchError<br>(parametr 106), zastosowanie bitu 7<br>w alarmie ogólnym dla błędu<br>PressureSwitchError, zastosowanie<br>bitu 6 w alarmie ogólnym dla błędu<br>DispenseInturrupted, AssetNumber<br>(parametr 63) przeniesiony do<br>acyklicznych rekordów danych,<br>zmiana nazw parametrów 61 i 62 na<br>AnybusNetworkMode i<br>AnybusNetworkActive, |

#### Łącze do pliku EDS:

1. Przejdź na stronę: <u>https://www.wmftg.com/en/literature/other-</u> <u>resources/software-</u> <u>and-</u> devices/

#### Uwagi:

- 1. Jeśli oprogramowanie pompy jest kompatybilne z wieloma wersjami plików EDS, zaleca się korzystanie z najnowszej dostępnej wersji.
- 2. Aby znaleźć wersję oprogramowania pompy, należy wybrać na pompie **Pomoc**, a następnie **Oprogramowanie**
- Aby zapewnić dobrą komunikację między pompą a układem sterowania, należy stosować właściwą wersję pliku EDS w połączeniu z wymienionymi wersjami oprogramowania pompy.
- 4. Sieci wykorzystujące pompy z różnym oprogramowaniem i w rożnych wersjach EDS są dopuszczalne, pod warunkiem że każda pompa korzysta z właściwej wersji EDS

## 20 Czujniki

Podłączenie czujników do pompy umożliwia wskazywanie wartości, ostrzeżeń i błędów dotyczących ciśnienia lub przepływu stosownie do wybranych ustawień.

Jeśli są podłączone czujniki, możliwe jest konfigurowanie nastaw progu ostrzeżenia i alarmu w pompie.

Każda pompa może odbierać sygnały od maksymalnie jednego czujnika ciśnienia przepływu i jednego czujnika ciśnienia równocześnie.

# 20.1 Okablowanie czujnika

Przed przystąpieniem do konfigurowania czujnika należy go poprawnie połączyć kablami z pompą. ("Okablowanie sterowania" on page27 lub "Złącza wejścia/wyjścia" on page34).

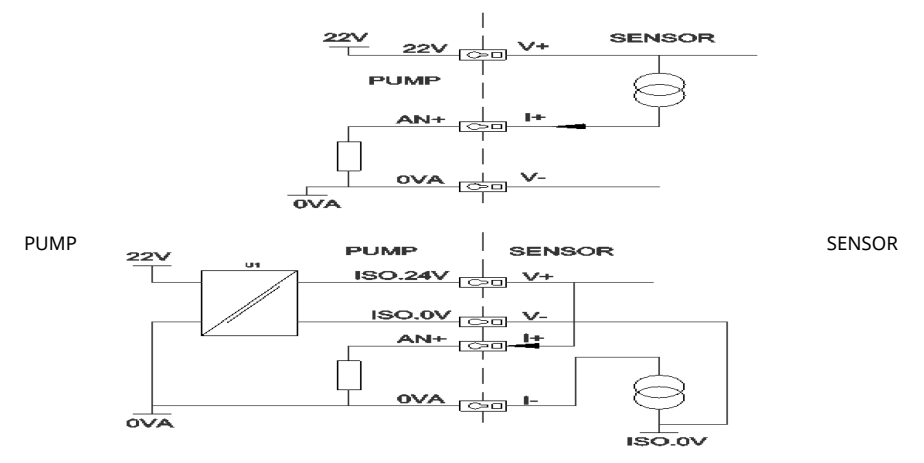

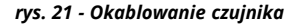

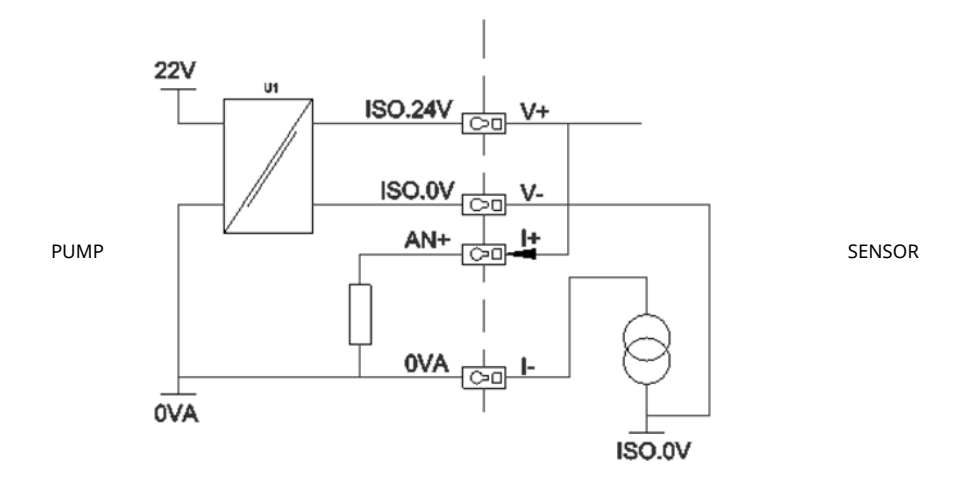

rys. 22 - Okablowanie czujnika

## 20.2 Konfigurowanie czujników

 W menu USTAWIENIA STEROWANIA za pomocą przycisków A / V przewiń do opcji Ustawienia czujnika i naciśnij SELECT.

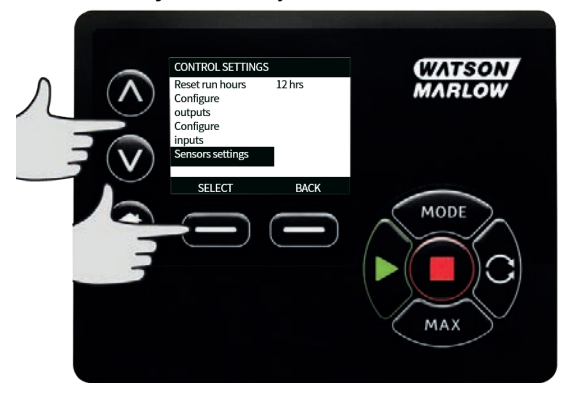

2. Za pomocą przycisków **A / v** przewiń do opcji **Konfiguracja czujników** i naciśnij **SELECT.** 

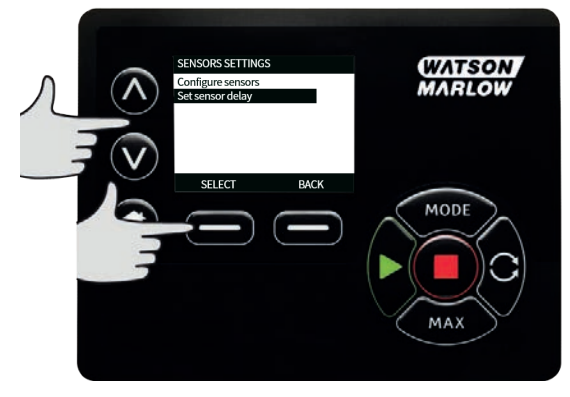

 Za pomocą przycisków A / v przewiń do opcji Przepływ lub Ciśnienie i naciśnij SELECT. W ten sposób wybrany zostanie typ konfigurowanego czujnika.

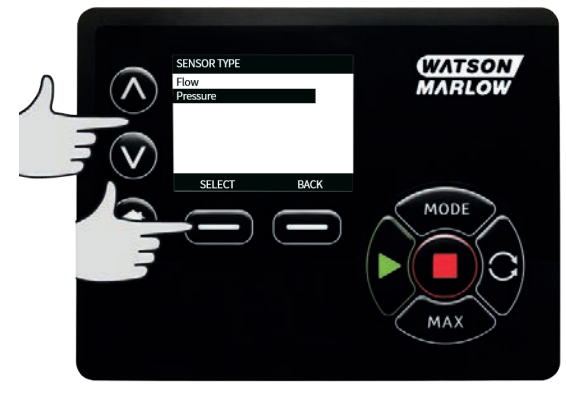

4. Wyświetlona zostanie lista obsługiwanych rodzin czujników przepływu. W powyższym przykładzie pokazane są obsługiwane czujniki przepływu. Za pomocą przycisków A / v przewiń do żądanego czujnika przepływu i naciśnij SELECT.

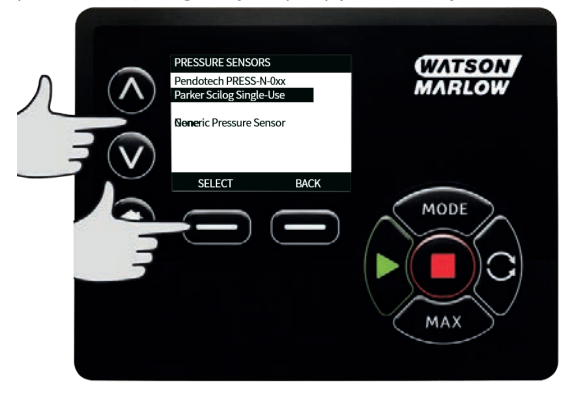

5. Konieczne jest przypisanie wejścia, do którego podłączony jest czujnik.

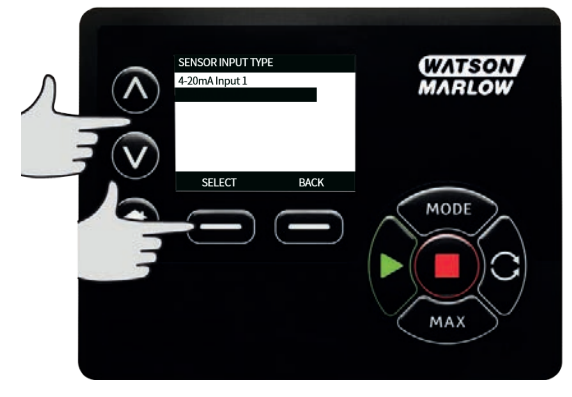

6. Za pomocą przycisków 🔨 / 🗸 przewiń do żądanego czujnika przepływu i naciśnij **SELECT**.

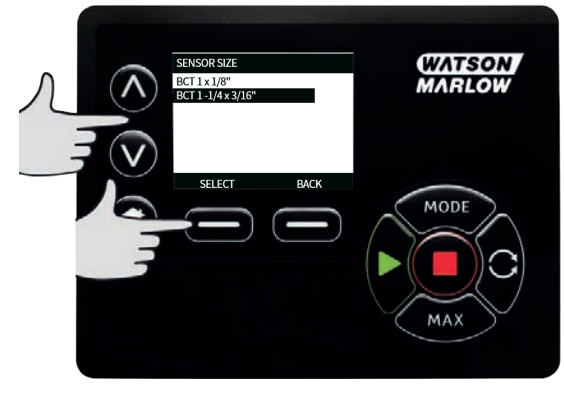

7. Specyfikacje połączeń zawiera sekcja "Okablowanie sterujące EtherNet/IP™" on page25.

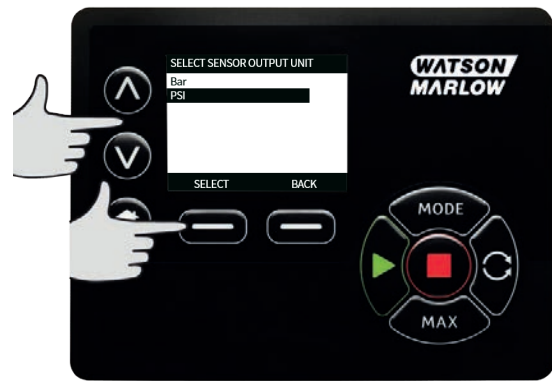

8. Za pomocą przycisków 🔨 / 🗸 przewiń do żądanego rozmiaru czujnika i naciśnij SELECT.

- 9. Za pomocą przycisków **A / v** przewiń do żądanej jednostki wyjściowej i naciśnij **SELECT.**
- 10. Od wyboru tej opcji zależą jednostki wyświetlane na ekranie głównym.

#### Ustawianie poziomu alarmu i ostrzeżenia

1. Za pomocą przycisków ∧ / ∨ przewiń do poziomu alarmu do skonfigurowania i naciśnij **SELECT**.

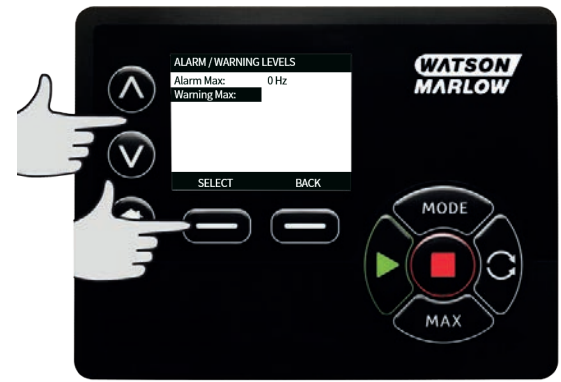

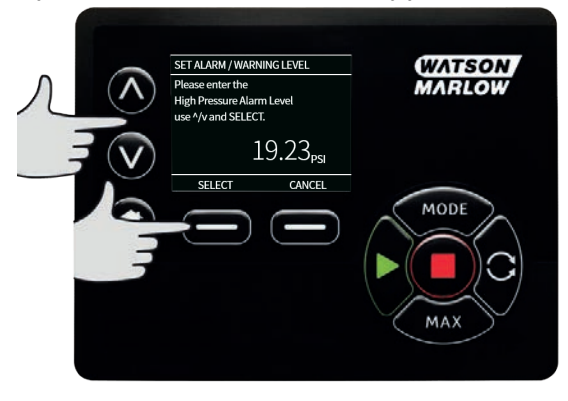

 Gdy osiągnięty zostanie poziom ostrzeżenia, dolny i górny pasek zmienią kolor na pomarańczowy

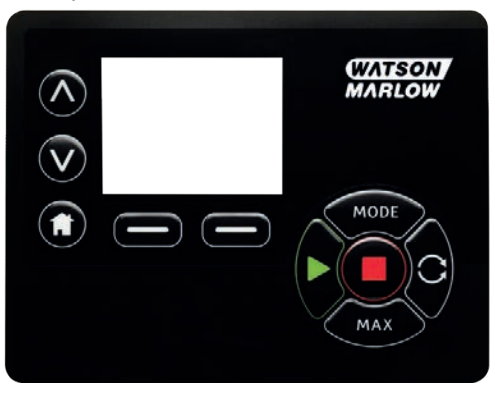

4. Gdy osiągnięty zostanie poziom alarmu, na ekranie pompy zostanie wyświetlony komunikat o wykryciu alarmu czujnika i pompa zostanie zatrzymana.

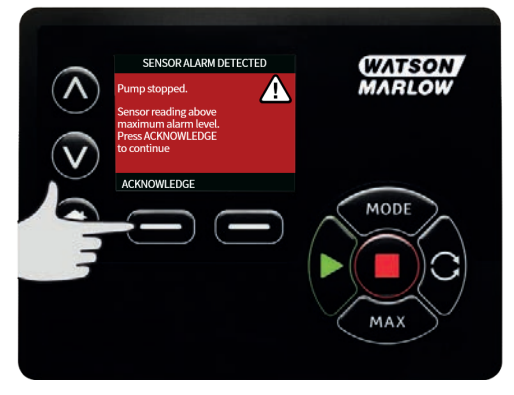

## 20.3 Opóźnienie startu

To ustawienie wyznacza czas od uruchomienia silnika, po którym uaktywniane są alarmy/ostrzeżenia. Opóźnienie startu uaktywniane jest w momencie uruchomienia silnika (niezależnie od trybu, w tym **MAX**).

1. W menu ustawień sterowania za pomocą przycisków **A /v** przejdź do opcji **Ustawienia czujnika** i naciśnij **SELECT** 

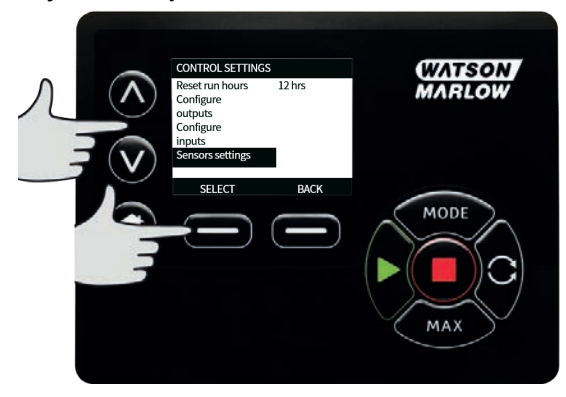

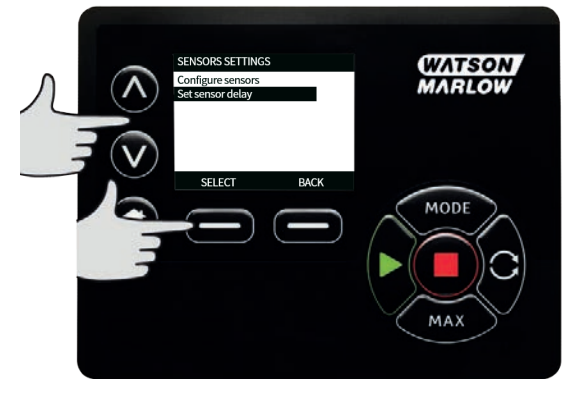

- 3.
- Za pomocą przycisków 🔨 🖊 🗸 ustaw wartość i naciśnij SELECT , aby zapisać.

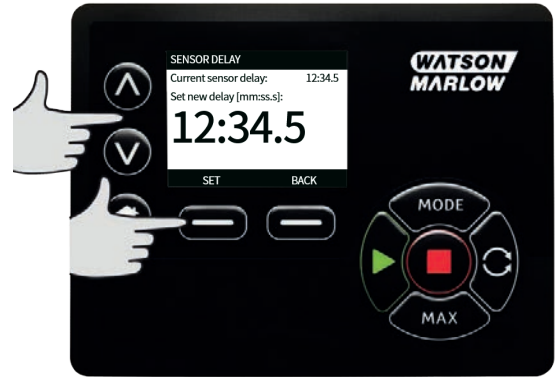

# 20.4 Zwykłe czujniki

Opcja Zwykłe czujniki umożliwia korzystanie w systemie z dowolnego czujnika o sygnale wyjściowym 4–20 mA i charakterystyce liniowej. Maks. wartości znamionowe czujnika przepływu/ciśnienia podane są w tabeli na końcu tego rozdziału.

W menu ustawień sterowania za pomocą przycisków 
przejdź do opcji Ustawienia czujnika i naciśnij SELECT

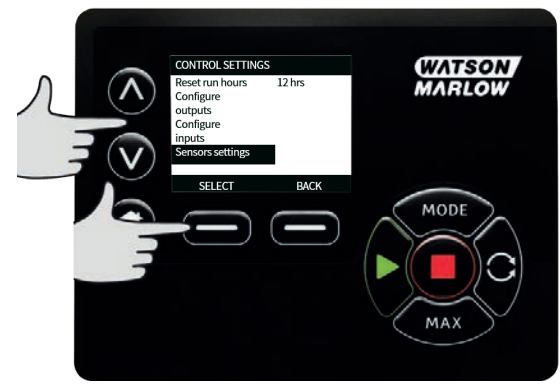

2. Za pomocą przycisków v/v przejdź do opcjiKonfiguracja czujników i naciśnij SELECT

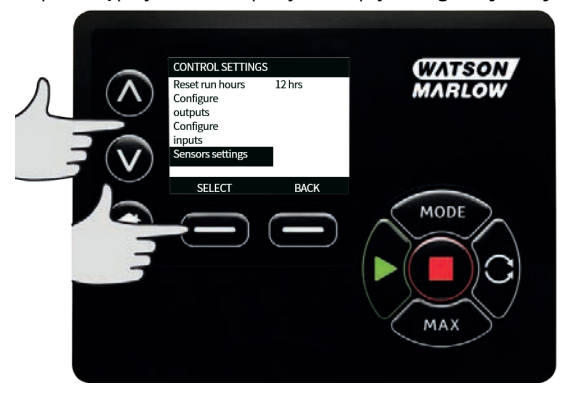

3. Za pomocą przycisków "/v przejdź do opcji **Przepływ** lub **Ciśnienie** i naciśnij **SELECT**. W ten sposób wybrany zostanie typ konfigurowanego czujnika.

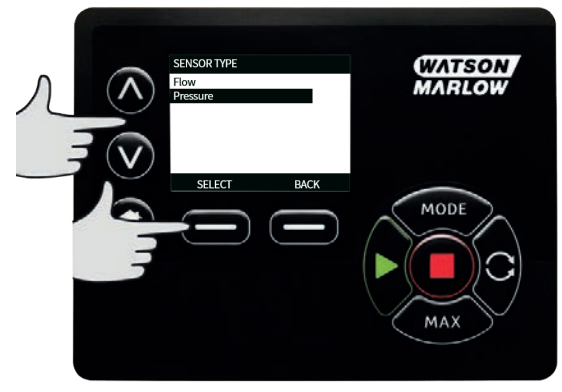

 Za pomocą przycisków ∧/v przejdź do opcji Zwykły czujnik przepływu lub Zwykły czujnik ciśnienia i naciśnij SELECT.

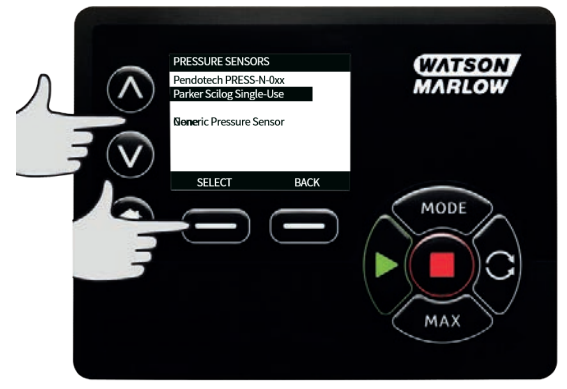

5. Za pomocą przycisków ∧/v przejdź do opcji Wejście 4–20 mA 1 lub Wejście 4–20 mA 2 i naciśnij SELECT. Wybór zależy od tego, do którego złącza podłączony jest czujnik. Specyfikacje połączeń zawiera sekcja "Okablowanie sterujące EtherNet/IP™" on page25. Obsługiwane są tylko zwykłe czujniki emitujące sygnał 4–20 mA.

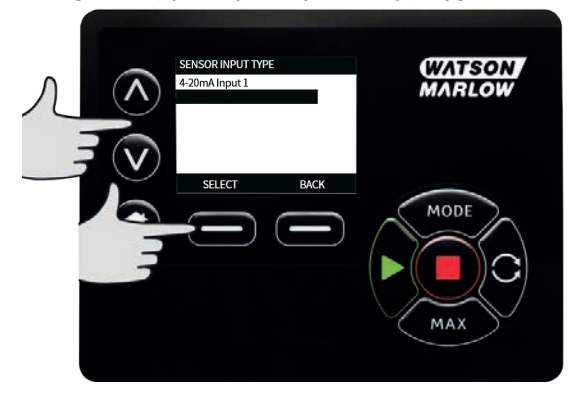

Za pomocą przycisków \screw l v wybierz typ wyjścia czujnika i naciśnij SELECT. Opcje przedstawione w tabeli zależą od wybranego typu czujnika:

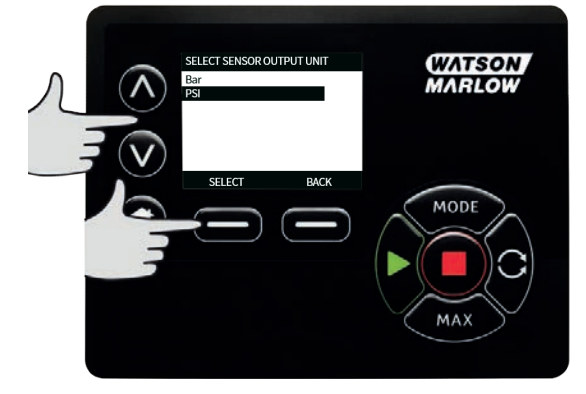

#### tab. 21 - Zespoły czujników

| Przepływ | Ciśnienie |
|----------|-----------|
| ul/min   | Bar       |
| ml/min   | Psi       |
| ml/hr    |           |
| l/min    |           |
| l/min    |           |
7. Po wybraniu typu czujnika użytkownik przechodzi do ekranu WARTOŚCI ZWYKŁEGO CZUJNIKA

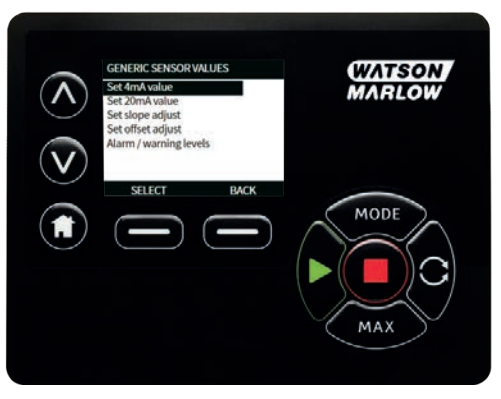

8. Za pomocą przycisków <a>/v</a> przejdź do opcji Ustaw wartość 4 mA

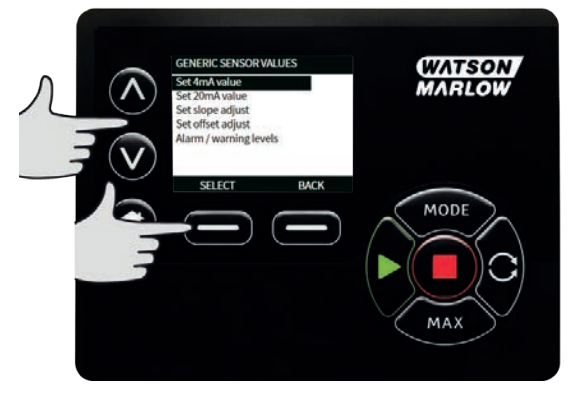

Za pomocą przycisków 
Za pomocą przycisków 
zmień wartość raportowaną, gdy wejście czujnika ma natężenie 4 mA. Gdy wartość będzie poprawna, naciśnij przycisk SELECT.

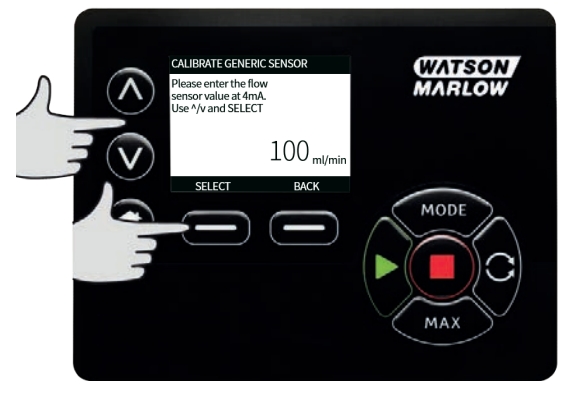

10. Za pomocą przycisków "/v przejdź do opcji **Ustaw wartość 20mA** 

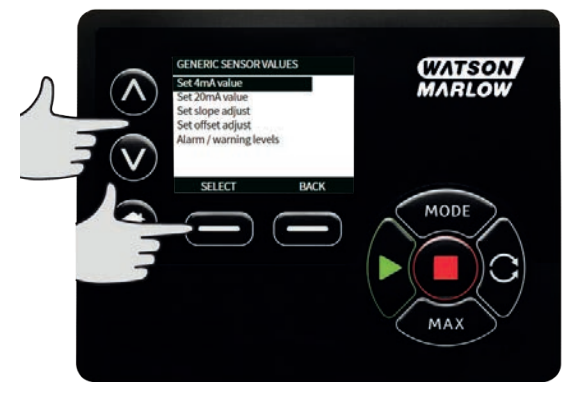

 Za pomocą przycisków ∧/v zmień wartość raportowaną, gdy wejście czujnika ma natężenie 20 mA. Gdy wartość będzie poprawna, naciśnij przycisk SELECT.

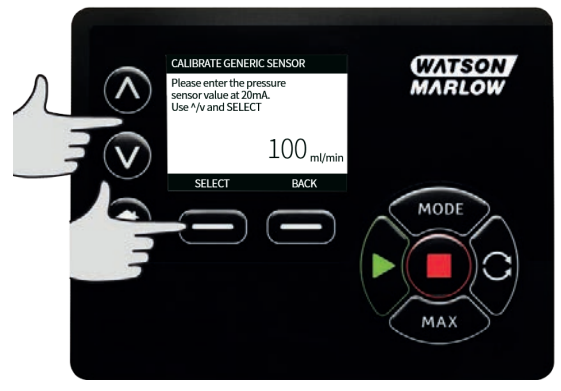

12. Zakres dozwolonych wartości ustawienia zależnie od wybranego czujnika i jednostek jest podany w tabelach

### tab. 22 - Granice ciśnienia czujników

| Jednostka ciśnienia | Minimalna wartość | Maksymalna wartość |
|---------------------|-------------------|--------------------|
| PSI                 | -10,0             | 75                 |
| Bar                 | -0,689            | 5,171              |

### tab. 23 - Granice przepływu czujników

| Jednostka przepływu | Minimalna wartość | Maksymalna wartość |
|---------------------|-------------------|--------------------|
| ul/min              | 0                 | 6000000            |
| ml/min              | 0                 | 60000              |
| ml/hr               | 0                 | 900000             |
| l/min               | 0                 | 60                 |
| l/hr                | 0                 | 900                |

### Poziomy alarmu/ostrzeżenia

Wyświetlony zostanie ekran Poziomy ostrzeżeń/błędów, patrz punkt "Ustawianie poziomu alarmu i ostrzeżenia" on page103. Jako wartości błędu i ostrzeżenia przyjmowane będą domyślnie wartości przyporządkowane do 4 mA i 20 mA. Użytkownik powinien skonfigurować progi ostrzeżenia i błędu stosownie do wymagań własnego procesu.

### Przykład

Jeśli podłączony jest czujnik 4–20 mA o zakresie 0–10 psi:

- Ustawieni 4 mA na 0 psi
- Ustawieni 20 mA na 10 psi
- Górny próg alarmu wyznaczony został na 8 psi
- Górny próg ostrzeżenia wyznaczony został na 7 psi
- Dolny próg ostrzeżenia wyznaczony został na 3 psi
- Dolny próg alarmu wyznaczony został na 2 psi

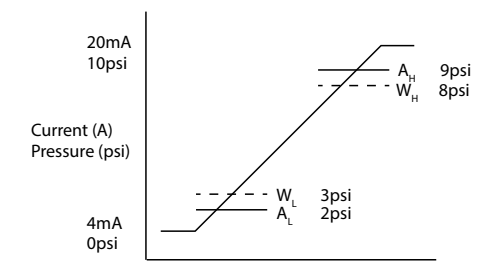

### rys. 23 - Ustawianie poziomów alarmu/ostrzeżenia

А

Prąd (A) / Ciśnienie (psi)

Zdarzenie alarmu wskazywane jest na wykresie liniami ciągłymi (A<sub>L</sub>, A<sub>H</sub>). Jeśli wystąpi alarm, pompa wyświetli czerwony ekran alarmu i zostanie zatrzymana. Alarm wyzwalany jest, gdy sygnał czujnika jest równy wartości ustawionej przez parametry Alarm Max/Min lub Ethernet Hi-Hi/Lo-Lo lub od nich większy. Użytkownik musi przyjąć do wiadomości ten ekran w pompie.

Zdarzenie ostrzeżenia wskazywane jest na wykresie liniami przerywanymi (W<sub>L</sub>, W<sub>H</sub>). W trakcie zdarzenia ostrzeżenia na ekranie pompy wyświetlane będą pomarańczowe paski ostrzegawcze i w komunikacji Ethernet postawiony będzie bit ostrzeżenia. To zdarzenie wyzwalane jest, gdy sygnał czujnika jest równy wartości ustawionej przez parametry Warning Max/Min lub Ethernet Hi-Lo/Lo-Hi lub od nich większy.

**Uwaga:** 10waga: wahania zarówno ciśnienia, jak i przepływu są normalnym zjawiskiem w pompach perystaltycznych. Oznacza to, że wyznaczając limity ostrzeżenia i alarmu należy wziąć pod uwagę krótkotrwałe skoki i zmiany tych wartości.

**Uwaga:** Pompa nie ma wpływu na dokładność sygnałów pochodzących z czujników i będzie tylko reagować na odbierane sygnały. Za precyzję działania czujnika odpowiada jego dostawca i zależy ona od szeregu czynników, jak typ płynu, materiał węża i temperatura.

### Procedura

1. Na ekranie **WARTOŚCI ZWYKŁYCH CZUJNIKÓW**.

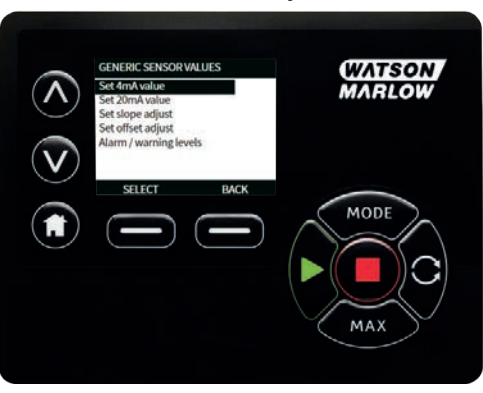

2. Za pomocą przycisków Ny przejdź do ekranu Poziomy alarmu/ostrzeżenia

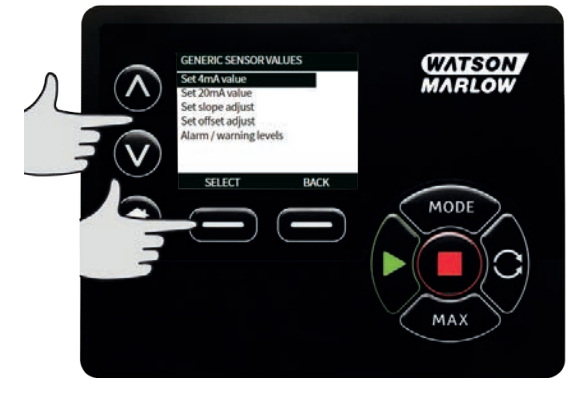

3. Za pomocą przycisków A/v wybierz wartość, którą chcesz zmienić i naciśnij **SELECT.** 

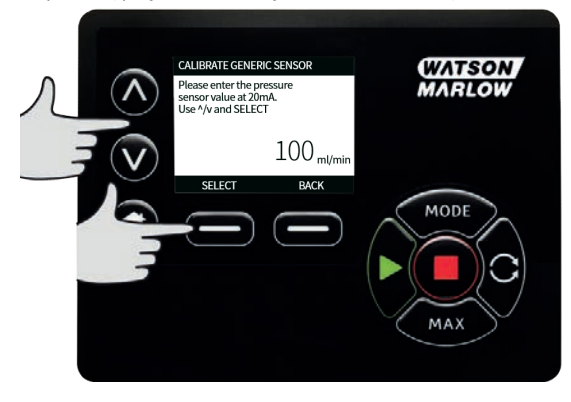

- 4. Za pomocą przycisków Vy przejdź do żądanej wartości i naciśnij WYBIERZ
- 5. Naciśnij przycisk **BACK** , aby zapisać zmiany i powrócić do ekranu **WARTOŚCI ZWYKŁYCH CZUJNIKÓW**

### Współczynnik skalowania dla zwykłych czujników

### Ustawianie korekty nachylenia

Parametr nachylenia będzie skalował nachylenie kanału określone przez punkty 4 mA i 20 mA. Parametr może przyjmować wartości od 0,8 do 1,2, gdzie 1 spowoduje brak zmiany nachylenia.

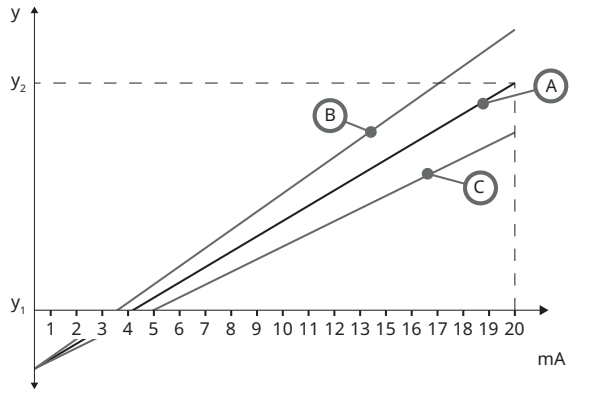

# rys. 24 - Ustawianie korekty nachyleniaAKonfiguracja czujnika określona przez wartość 4 mA i 20 mABUstawiona regulacja nachylenia jest większa niż 1CUstawiona regulacja nachylenia jest mniejsza niż 1y1Wartość 4 mA ("Zwykłe czujniki" on page106)y2Wartość 20mA ("Zwykłe czujniki" on page106)

### Procedura

1. Na ekranie **WARTOŚCI ZWYKŁYCH CZUJNIKÓW**.

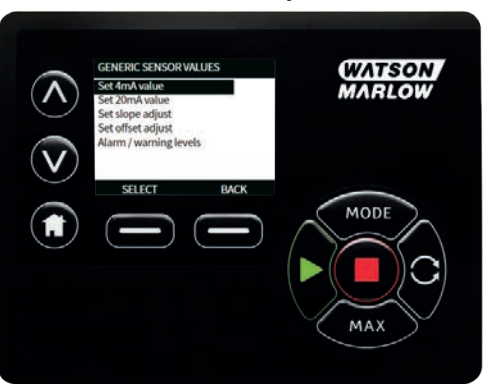

2. Za pomocą przycisków *N* v przejdź do opcji Ustawianie korekty nachylenia

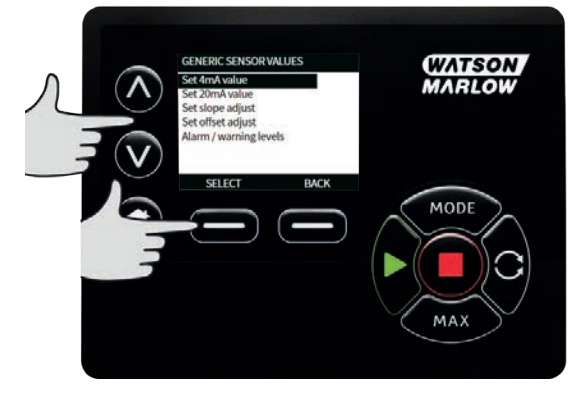

3. Za pomocą przycisków *N*v przejdź do żądanej wartości i naciśnij **WYBIERZ** 

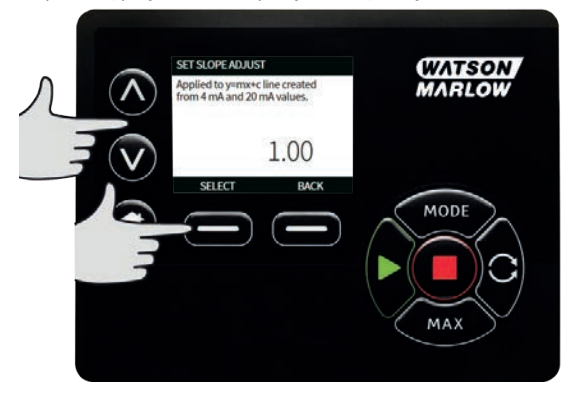

### Ustawianie korekty przesunięcia

Parametr przesunięcia zastosuje przesunięcie w całym zakresie mA kanału i nie będzie miał wpływu na nachylenie.

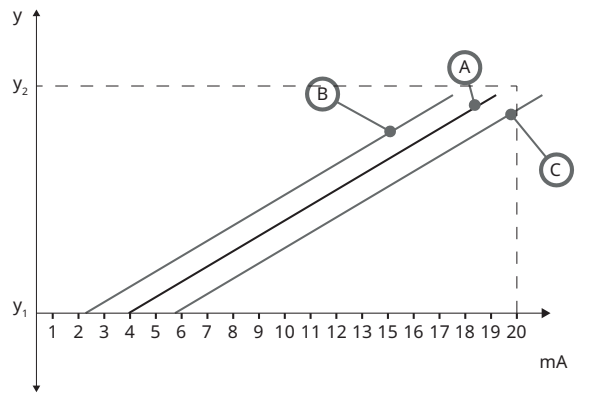

### rys. 25 - Ustawianie korekty przesunięcia

| А              | Konfiguracja czujnika określona przez wartość 4 mA i 20 mA |
|----------------|------------------------------------------------------------|
| В              | Ustawiona regulacja przesunięcia jest większa niż 1        |
| С              | Ustawiona regulacja przesunięcia jest mniejsza niż 1       |
| У <sub>1</sub> | Wartość 4 mA                                               |
| y <sub>2</sub> | Wartość 20mA                                               |

### Procedura

1. Na ekranie WARTOŚCI ZWYKŁYCH CZUJNIKÓW.

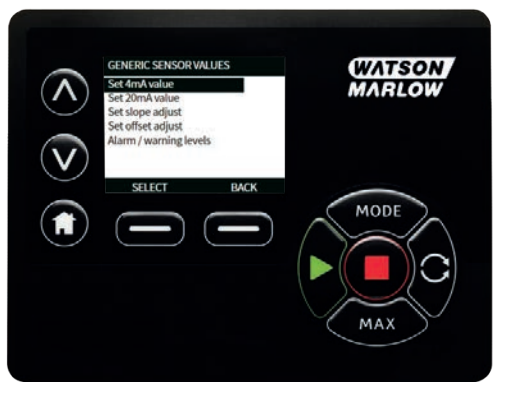

2. Za pomocą przycisków "/v przejdź do opcji Ustawianie korekty przesunięcia

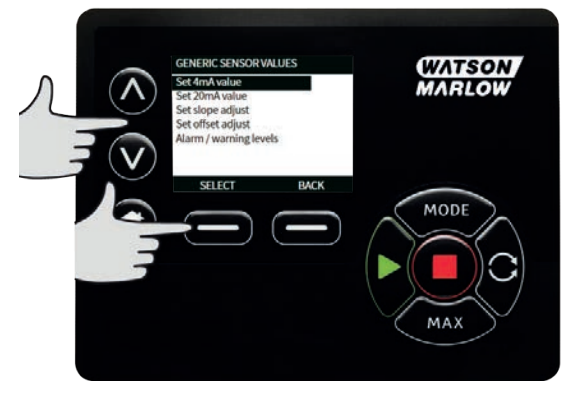

3. Za pomocą przycisków <a>/v</a> przejdź do żądanej wartości i naciśnij WYBIERZ

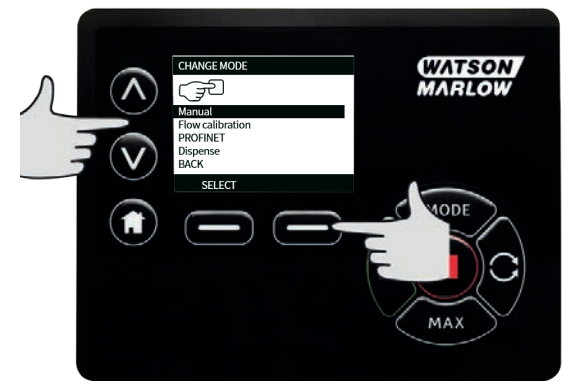

### 20.5 Odczyt czujnika przepływu

1. Wartość czujnika przepływu można odczytać na ekranie Flow sensor reading (Odczyt czujnika przepływu)

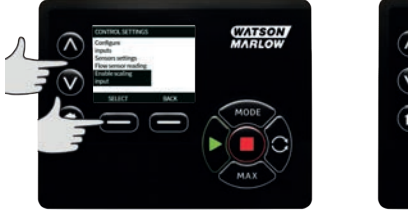

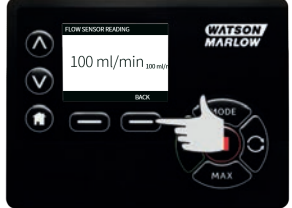

# 21 Rozwiązywanie problemów

# Jeżeli wyświetlacz pompy pozostaje pusty po jej włączeniu, należy wykonać następujące czynności sprawdzające:

- Sprawdzić, czy napięcie zasilania sieciowego jest doprowadzane do pompy.
- Sprawdzić bezpiecznik we wtyczce ściennej, jeżeli wtyczka jest w niego wyposażona.
- Sprawdź położenie przełącznika napięcia.
- Sprawdź wyłącznik zasilania z tyłu pompy.
- Sprawdź bezpiecznik w gnieździe bezpiecznikowym, w środku tablicy rozdzielczej z tyłu pompy.

### Jeżeli pompa pracuje, ale jej wydatek jest niewielki lub nie ma go wcale, wykonać następujące czynności sprawdzające:

- Sprawdzić, czy płyn jest doprowadzony do pompy.
- Sprawdzić, czy występują jakieś zagięcia albo załamania przewodów lub blokady w przewodach.
- Sprawdź, czy zawory na rurociągach są otwarte.
- Sprawdź, czy wąż i rotor są zainstalowane na głowicy pompy.
- Sprawdź, czy wąż nie jest pęknięty ani rozerwany.
- Sprawdź, czy używany jest wąż o odpowiedniej grubości ścianki.
- Sprawdź kierunek obrotów.
- Sprawdź, czy rotor nie ślizga się po wale napędowym.

### Jeśli pompa włącza się, ale nie działa:

- Sprawdzić funkcję zdalnego zatrzymywania i konfigurację.
- Sprawdzić tryb pracy i czy jest on ustawiony na Analogowy .
- Spróbować włączyć pompę i sprawdzić jej działanie w trybie **Ręcznym** .

### 21.1 Kody błędów

Jeśli wystąpi błąd wewnętrzny, wyświetlony zostanie ekran błędu z czerwonym tłem. Uwaga: Ekrany błędów Signal out of range (Sygnał poza zakresem), Over signal (Nadmierny sygnał) i Leak detected (Wykryto upływ) zgłaszają stan o charakterze zewnętrznym. Nie migają.

| tab. 24 - Kody błędów |                            |                                                                                                    |  |  |  |
|-----------------------|----------------------------|----------------------------------------------------------------------------------------------------|--|--|--|
| Kod błędu             | Stan błędu                 | Sugerowane działanie                                                                                                |  |  |  |
| Er 0                  | Błąd zapisu w pamięci FRAM | Spróbować wykonać resetowanie przez<br>wyłączenie i włączenie zasilania. W przeciwnym<br>wypadku zawiadom dostawcę. |  |  |  |
| Er 1                  | Uszkodzenie pamięci FRAM   | Spróbować wykonać resetowanie przez<br>wyłączenie i włączenie zasilania. W przeciwnym<br>wypadku zawiadom dostawcę. |  |  |  |

tab. 24 - Kody błędów

| Kod błędu | Stan błędu                                       | Sugerowane działanie                                                                                                    |
|-----------|--------------------------------------------------|----------------------------------------------------------------------------------------------------|
| Er 2      | Błąd zapisu FLASH podczas<br>aktualizacji napędu | Spróbować wykonać resetowanie przez<br>wyłączenie i włączenie zasilania. W przeciwnym<br>wypadku zawiadom dostawcę.                                                          |
| Er 3      | Uszkodzenie pamięci FLASH                        | Spróbować wykonać resetowanie przez<br>wyłączenie i włączenie zasilania. W przeciwnym<br>wypadku zawiadom dostawcę.                                                          |
| Er 4      | Błąd cienia pamięci FRAM                         | Spróbować wykonać resetowanie przez<br>wyłączenie i włączenie zasilania. W przeciwnym<br>wypadku zawiadom dostawcę.                                                          |
| Er 9      | Silnik zatrzymał się                             | Natychmiast zatrzymać pompę. Sprawdzić<br>głowicę pompy i rurkę.<br>Wyłączenie/włączenie zasilania może<br>zresetować urządzenie. W przeciwnym<br>wypadku zawiadom dostawcę. |
| Er10      | Usterka tachometru                               | Natychmiast zatrzymać pompę.<br>Wyłączenie/włączenie zasilania może<br>zresetować urządzenie. W przeciwnym<br>wypadku zawiadom dostawcę.                                     |
| Er14      | Błąd prędkości                                   | Natychmiast zatrzymać pompę.<br>Wyłączenie/włączenie zasilania może<br>zresetować urządzenie. W przeciwnym<br>wypadku zawiadom dostawcę.                                     |
| Er15      | Przetężenie                                      | Natychmiast zatrzymać pompę.<br>Wyłączenie/włączenie zasilania może<br>zresetować urządzenie. W przeciwnym<br>wypadku zawiadom dostawcę.                                     |
| Er16      | Przepięcie                                       | Natychmiast zatrzymać pompę. Sprawdzić<br>zasilanie.<br>Wyłączenie/włączenie zasilania może<br>zresetować urządzenie.                                                        |
| Er17      | Podnapięcie                                      | Natychmiast zatrzymać pompę. Sprawdzić<br>zasilanie.<br>Wyłączenie/włączenie zasilania może<br>zresetować urządzenie.                                                        |
| Er20      | Sygnał poza zakresem                             | Sprawdzić zakres analogowego sygnału<br>sterowania. Odpowiednio ograniczyć sygnał.<br>W przeciwnym wypadku zawiadom dostawcę.                                                |
| Er21      | Nadmierny sygnał                                 | Zmniejsz analogowy sygnał sterowania.                                                                                                    |

### tab. 24 - Kody błędów

| Kod błędu | u Stan błędu Sugerowane działanie                                               |                                                                                                    |
|-----------|---------------------------------------------------------------------------------|----------------------------------------------------------------------------------------------------|
| Err50     | Błąd komunikacji (wewnętrzny<br>błąd komunikacji w pompie, a nie<br>błąd sieci) | Spróbować wykonać resetowanie przez<br>wyłączenie i włączenie zasilania. W przeciwnym<br>wypadku zawiadom dostawcę. |

### 21.2 Pomoc techniczna

Watson-Marlow Fluid Technology Group Falmouth, Cornwall TR11 4RU Wielka Brytania

Aby uzyskać pomoc, skontaktuj się z lokalnym przedstawicielem Watson-Marlow. www.wmftg.com/contact

# 22 Konserwacja napędu

Wewnątrz pompy nie ma części, które użytkownik może naprawiać samodzielnie. W sprawie zorganizowania naprawy należy skontaktować się z lokalnym przedstawicielem Watson-Marlow.

# 23 Części zamienne napędu

| tab. 25 - Części zamienne napędu                                                                    |              |
|----------------------------------------------------------------------------------------------------|--------------|
| Opis                                                                                                | Część Nr     |
| Wymienny bezpiecznik główny, typ T5A, H 250 V 20 mm (5 w zestawie)                                  | MRA3083A     |
| Nóżki (5 w zestawie)                                                                                | MNA2101A     |
| Uszczelnienie modułu                                                                                | MN2516B      |
| Pokrywa przełącznika modułu                                                                         | MN2505M      |
| Dławnica (Std)                                                                                      | GR0056       |
| Dławnice (EMC)                                                                                      | GR0075       |
| Podkładka uszczelniająca do zaślepki lub dławnicy                                                   | GR0058       |
| Odpowietrznik mocowany na zatrzask                                                                  | MN2513B      |
| Osłona M12                                                                                          | MN2943B      |
| Izolowane kołnierze M12                                                                             | MN2934T      |
| Nieizolowane kołnierze M12                                                                          | MN2935T      |
| Kabel Ethernet, 4-stykowy kątowy wtyk M12D na 4-stykowy prosty wtyk M12D, CAT 5 z ekranowaniem, 3 m | 059.9121.000 |
| Kabel Ethernet, 4-stykowy kątowy wtyk M12D na RJ45, CAT 5 z<br>ekranowaniem, 3 m                    | 059.9122.000 |
| Kabel Ethernet, RJ45 na RJ45, CAT 5 z ekranowaniem, 3 m                                             | 059.9123.000 |
| Adapter RJ45(skt) na M12 D CODE (skt) IP68                                                          | 059.9124.000 |
| Zestaw wykrywacza nieszczelności do 730 En                                                          | 079.9151.000 |
| Zestaw wykrywacza nieszczelności do 730 EnN                                                         | 079.9161.000 |
| Kabel krosowy RJ45 na RJ45                                                                          | 059.9125.000 |

# 24 Wymiana głowicy pompy

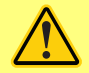

Pamiętaj zawsze o odłączeniu zasilania pompy przed otwarciem osłony, bieżni lub przystąpieniem do przeprowadzania jakichkolwiek czynności związanych z umiejscowieniem, demontażem lub konserwacją.

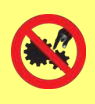

Podstawowe bezpieczeństwo zapewnia zamykana za pomocą narzędzi bieżnia głowicy pompy. Drugorzędne (dodatkowe) zabezpieczenie jest zapewnione przez osłonę przełącznika, która zatrzymuje pompę w przypadku otwarcia bieżni głowicy pompy. wyłącznika ochronnego w pompach z osłoną nigdy nie wolno używać jako zabezpieczenia podstawowego. Przed otwarciem osłony głowicy pompy należy zawsze odłączyć zasilanie sieciowe od pompy.

## 24.1 Wymiana głowicy pompy 720R i 720RE

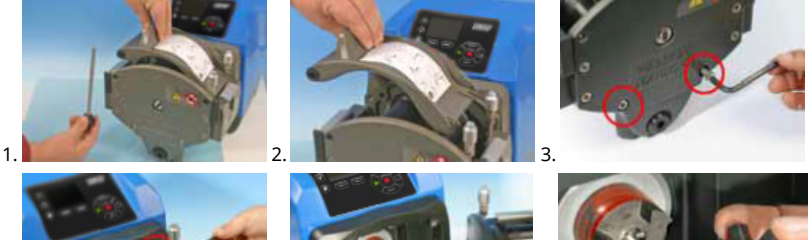

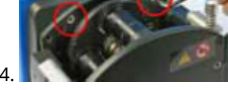

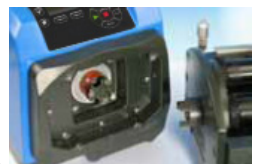

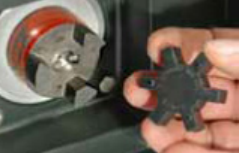

### 720RX i 720REX

### Demontaż

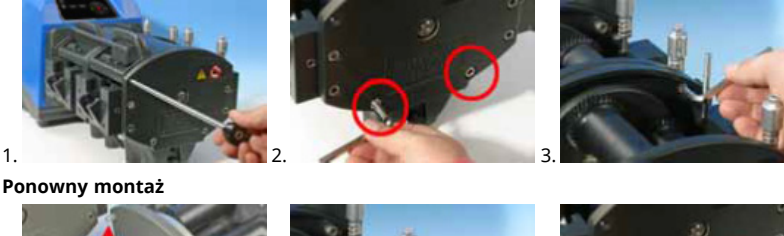

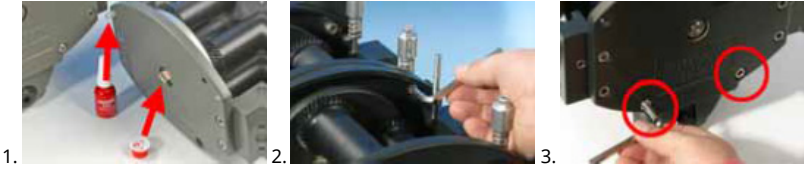

# 25 Wymiana węży

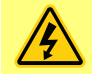

Pamiętaj zawsze o odłączeniu zasilania pompy przed otwarciem osłony, bieżni lub przystąpieniem do przeprowadzania jakichkolwiek czynności związanych z umiejscowieniem, demontażem lub konserwacją.

# 25.1 Węże ciągłe

### 720R

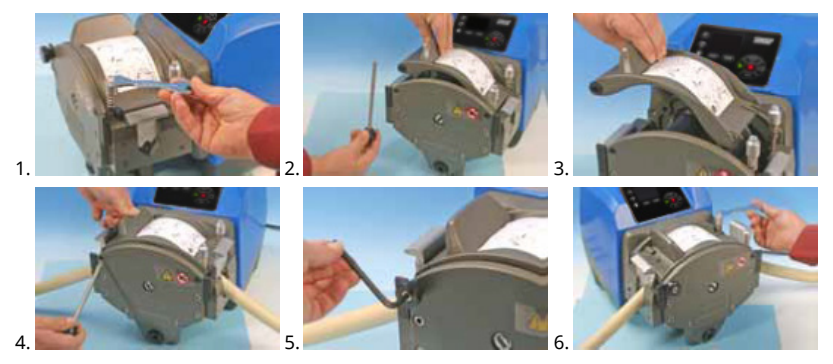

25.2 Elementy wężowe

### 720RE

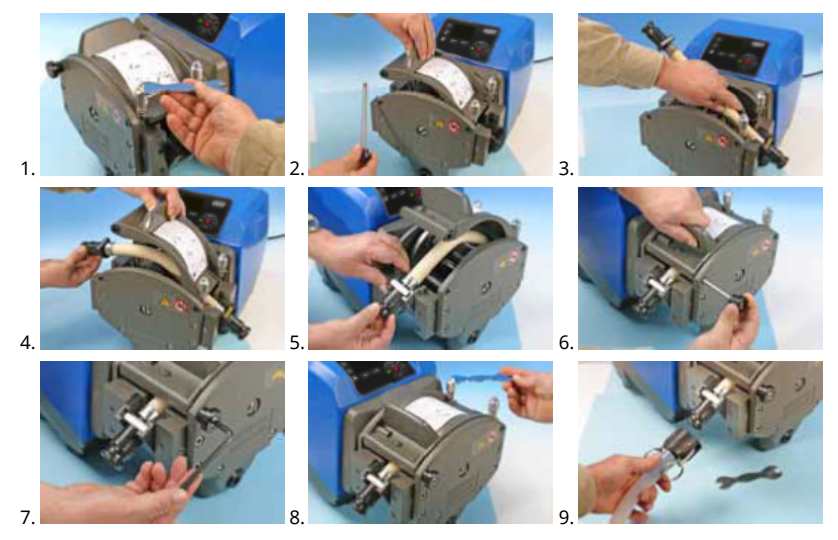

### tab. 26 - Ogólny przewodnik dotyczący czyszczenia rozpuszczalnikami

| Chemia                                     | Środki bezpieczeństwa podczas czyszczenia                                                                                                    |
|--------------------------------------------|----------------------------------------------------------------------------------------------------|
| Węglowodory alifatyczne                    | Zdejmij osłonę. Należy minimalizować narażenie<br>kołpaka rotora i osłony sprzęgła do mniej niż jednej<br>minuty (ryzyko reakcji).                |
| Węglowodory aromatyczne                    | Zdejmij osłonę. Należy minimalizować narażenie<br>kołpaka rotora i osłony sprzęgła do mniej niż jednej<br>minuty (ryzyko reakcji).                |
| Rozpuszczalniki ketonowe                   | Zdejmij osłonę. Należy minimalizować narażenie<br>kołpaka rotora i osłony sprzęgła do mniej niż jednej<br>minuty (ryzyko reakcji).                |
| Rozpuszczalniki<br>halogenowane/chlorowane | Nie są zalecane: możliwe ryzyko dla poliwęglanowych<br>regulatorów zacisków wężyka i polipropylenowych<br>elementów ustalających zacisków wężyka. |
| Alkohole (ogólnie)                         | Ostrożność nie jest konieczna.                                                                                                    |
| Glikole                                    | Należy minimalizować narażenie kołpaka rotora<br>i osłony sprzęgła do mniej niż jednej minuty (ryzyko<br>reakcji).                                |
| Rozpuszczalniki estrowe                    | Zdejmij osłonę. Należy minimalizować narażenie<br>kołpaka rotora i lokalizatora obejmy rury do mniej niż<br>jednej minuty (ryzyko reakcji).       |
| Rozpuszczalnik eterowy                     | Nie są zalecane: możliwe ryzyko dla poliwęglanowych<br>regulatorów zacisków wężyka i polipropylenowych<br>elementów ustalających zacisków wężyka. |

# 26 Informacje dotyczące zamawiania

# 26.1 Numery katalogowe pompy

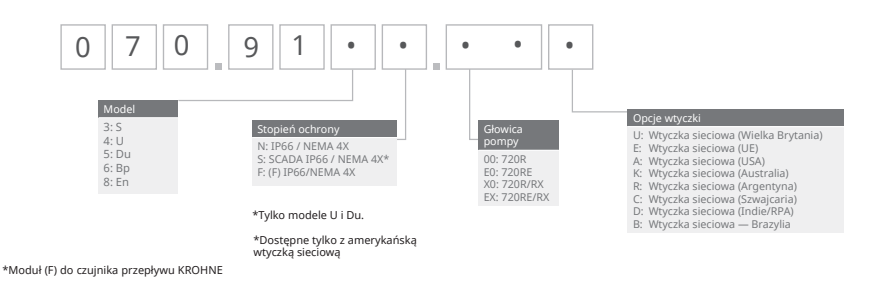

\*Moduł (F) do czujnika przepływu KROHNE

### Numery części przewodów i elementów 26.2

| tab. 27 - Przewody w jednym odcinku do głowic pomp 720R |     |     |     |              |                       |                    |
|---------------------------------------------------------|-----|-----|-----|--------------|-----------------------|--------------------|
|                                                         |     |     |     |              |                       |                    |
| mm                                                      |     | cal | #   | Marprene     | Bioprene              | Pumpsil<br>silikon |
| 9.6                                                     |     | 3/8 | 193 | 902.0096.048 | 933.0096.048          | 913.A096.048       |
| 12.7                                                    |     | 1/2 | 88  | 902.0127.048 | 933.0127.048          | 913.A127.048       |
| 15.9                                                    |     | 5/8 | 189 | 902.0159.048 | 933.0159.048          | 913.A159.048       |
| 19.0                                                    |     | 3/4 | 191 | 902.0190.048 | 933.0190.048          | 913.A190.048       |
| 25.4                                                    |     | 1   | 92  | 902.0254.048 | 933.0254.048          | 913.A254.048       |
| mm                                                      | cal | #   |     | Neopren      | STA-PURE<br>Seria PCS |                    |
| 9.6                                                     | 3/8 | 193 |     |              | 961.0096.048          |                    |
| 12.7                                                    | 1/2 | 88  |     | 920.0127.048 | 961.0127.048          |                    |
| 15.9                                                    | 5/8 | 189 |     | 920.0159.048 | 961.0159.048          |                    |
| 19.0                                                    | 3/4 | 191 |     | 920.0190.048 | 961.0190.048          |                    |
| 25.4                                                    | 1   | 92  |     | 920.0254.048 | 961.0254.048          |                    |

tab. 28 - Elementy sanitarne ze złączami trójzaciskowymi PVDF

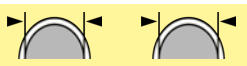

| mm   | cal | #   | STA-PURE<br>Seria PCS | Bioprene TL  | Pumpsil<br>silikon |
|------|-----|-----|-----------------------|--------------|--------------------|
| 12.7 | 1/2 | 88  | 961.0127.PFT          | 933.0127.PFT | 913.A127.PFT       |
| 15.9 | 5/8 | 189 | 961.0159.PFT          | 933.0159.PFT | 913.A159.PFT       |
| 19.0 | 3/4 | 191 | 961.0190.PFT          | 933.0190.PFT | 913.A190.PFT       |
| 25.4 | 1   | 92  | 961.0254.PFT          | 933.0254.PFT | 913.A254.PFT       |

tab. 29 - Elementy przemysłowe ze złączami wtykowymi PP Cam-and-Groove

| mm   | cal | #   | Marprene TL  | Neopren      | Pumpsil<br>silikon |
|------|-----|-----|--------------|--------------|--------------------|
| 12.7 | 1/2 | 88  | 902.0127.PPC | 920.0127.PPC | 913.A127.PPC       |
| 15.9 | 5/8 | 189 | 902.0159.PPC | 920.0159.PPC | 913.A159.PPC       |
| 19.0 | 3/4 | 191 | 902.0190.PPC | 920.0190.PPC | 913.A190.PPC       |
| 25.4 | 1   | 92  | 902.0254.PPC | 920.0254.PPC | 913.A254.PPC       |

# 26.3 Części zamienne głowicy pompy

Modele przewodów w jednym odcinku 720R i 720RX

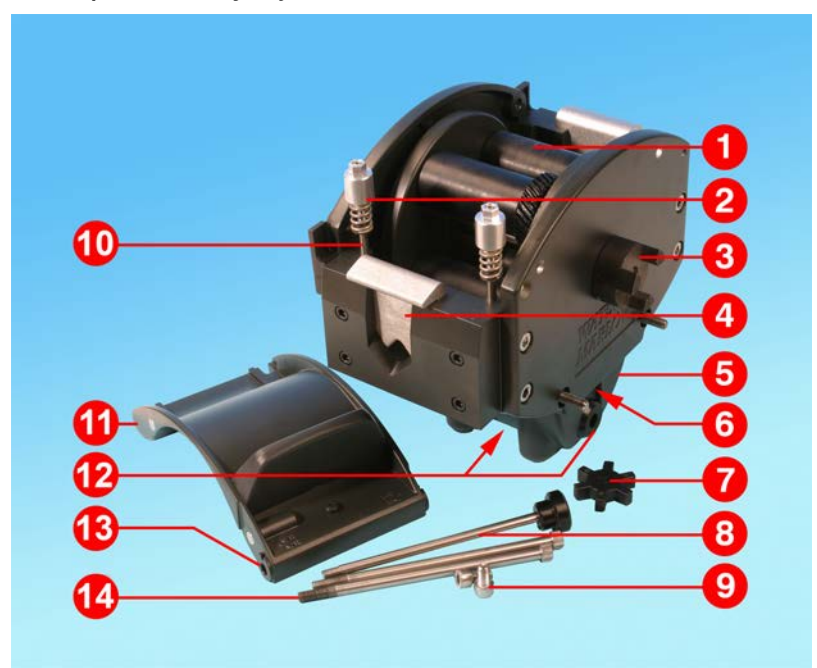

| rvs. | 26 - Modele | przewodów w | iednvm | odcinku | 720R i 720RX |
|------|-------------|-------------|--------|---------|--------------|
|      |             | p           | ,,     | •••••   |              |

| tab. 30 - Modele przewodów w jednym odcinku 720R i 720RX |                |                                                      |  |  |  |  |  |
|----------------------------------------------------------|----------------|------------------------------------------------------|--|--|--|--|--|
| Pozycja                                                  | Część zamienna | Opis                                                 |  |  |  |  |  |
| 1                                                        | MRA3062A       | Zespół rotora (720R)                                 |  |  |  |  |  |
| 1                                                        | MRA0036A       | Zespół rotora (720RX)                                |  |  |  |  |  |
| 2                                                        | MRA0104A       | Zespół pokrętła (przewody o grubości ścianek 4,8 mm) |  |  |  |  |  |
| 3                                                        | CN0090         | Półsprzęgło                                          |  |  |  |  |  |
| 4                                                        | MR0880C        | Zacisk węża                                          |  |  |  |  |  |
| 5                                                        | MRA3061A       | Zespół nóżek                                         |  |  |  |  |  |
| 6                                                        | CN0229         | Zaślepka M12                                         |  |  |  |  |  |
| 7                                                        | CN0088         | Pająk sprzęgła                                       |  |  |  |  |  |
| 8                                                        | MRA0027A       | Zespół sworznia przegubowego                         |  |  |  |  |  |
| 8                                                        | MRA0034A       | Zespół sworznia obrotowego (720RX)                   |  |  |  |  |  |

| tab. 30 - Modele przewodów w jednym odcinku 720R i 720RX |                |                              |  |  |  |  |  |
|----------------------------------------------------------|----------------|------------------------------|--|--|--|--|--|
| Pozycja                                                  | Część zamienna | Opis                         |  |  |  |  |  |
| 9                                                        | FN0611         | Śruba M8 x 16 mm             |  |  |  |  |  |
| 10                                                       | MR0662T        | Trzpień (ustawiony na 61 mm) |  |  |  |  |  |
| 11                                                       | MRA3063A       | Zespół bieżni                |  |  |  |  |  |
| 12                                                       | CN0228         | Zaślepka M25                 |  |  |  |  |  |
| 13                                                       | MR0882M        | Tuleja mimośrodowa           |  |  |  |  |  |
| 14                                                       | MR3041T        | Śruba M8 x 307 mm (720RX)    |  |  |  |  |  |
| 14                                                       | MR3040T        | Śruba M8 x 157 mm (720R)     |  |  |  |  |  |

### Modele elementów LoadSure 720RE i 720REX

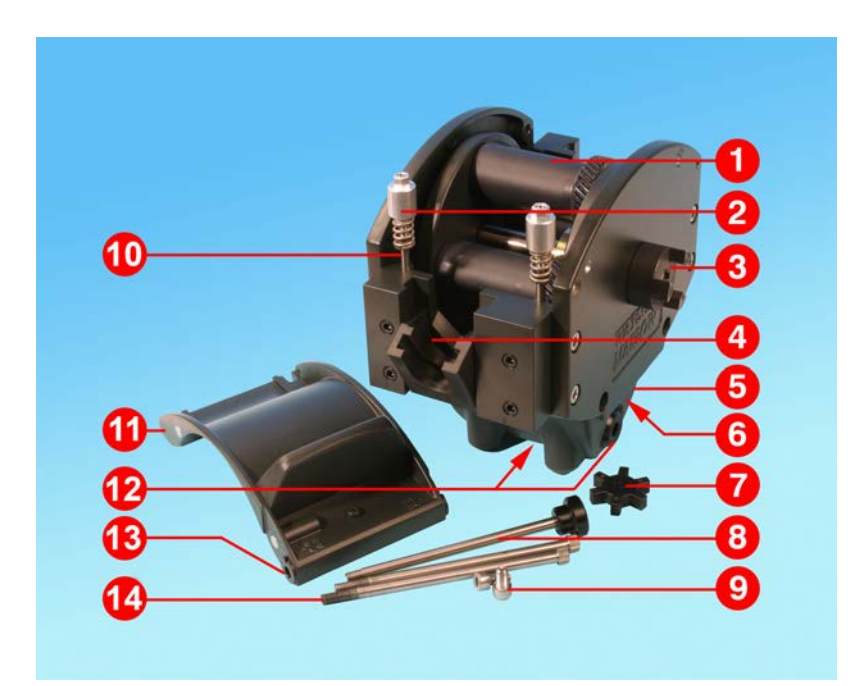

rys. 27 - Modele elementów LoadSure 720RE i 720REX

| tab. 31 - Modele elementów LoadSure 720RE i 720REX |                |                                                      |  |  |  |  |  |
|----------------------------------------------------|----------------|------------------------------------------------------|--|--|--|--|--|
| Pozycja                                            | Część zamienna | Opis                                                 |  |  |  |  |  |
| 1                                                  | MRA3062A       | Zespół rotora (720RE)                                |  |  |  |  |  |
| 1                                                  | MRA0036A       | Zespół rotora (720REX)                               |  |  |  |  |  |
| 2                                                  | MRA0319A       | Zespół pokrętła (przewody o grubości ścianek 4,8 mm) |  |  |  |  |  |
| 3                                                  | CN0090         | Półsprzęgło                                          |  |  |  |  |  |
| 4                                                  | MR1118T        | Zacisk przesuwny                                     |  |  |  |  |  |
| 5                                                  | MRA3061A       | Zespół nóżek                                         |  |  |  |  |  |
| 6                                                  | CN0229         | Zaślepka M12                                         |  |  |  |  |  |
| 7                                                  | CN0088         | Pająk sprzęgła                                       |  |  |  |  |  |
| 8                                                  | MRA0027A       | Zespół sworznia przegubowego                         |  |  |  |  |  |
| 8                                                  | MRA0034A       | Zespół sworznia przegubowego (720REX)                |  |  |  |  |  |

| Pozycja | Część zamienna | Opis                         |  |
|---------|----------------|------------------------------|--|
| 9       | FN0611         | Śruba M8 x 16 mm             |  |
| 10      | MR0662T        | Trzpień (ustawiony na 61 mm) |  |
| 11      | MRA3064A       | Zespół bieżni                |  |
| 12      | CN0228         | Zaślepka M25                 |  |
| 13      | MR0882M        | Tuleja mimośrodowa           |  |
| 14      | MR3041T        | Śruba M8 x 307 mm (720REX)   |  |
| 14      | MR3040T        | Śruba M8 x 157 mm (720RE)    |  |

# 27 Parametry użytkowe

### 27.1 Dane wydajnościowe 720R, 720RE, 720R/RX i 720RE/REX

### Warunki pompowania

Wszystkie wartości parametrów eksploatacyjnych zarejestrowano przy maksymalnych wartościach ciśnienia w rurociągach.

Niniejsza pompa jest przystosowana do ciśnienia maksymalnego 2 barów (30 psi), w przypadku wyposażenia w głowicę pompy 720R, 720RE, 720R/RX lub 720RE/REX za pomocą przewodów wysokociśnieniowych. Jednakże, w przypadku zablokowania przepływu w rurociągu, ciśnienie maksymalne może osiągnąć do 4 barów (58 psi). W przypadku, gdy istotne jest, aby nie przekraczać ciśnienia 2 barów (30 psi), na rurociągach należy zainstalować zawory nadmiarowe.

Przy ciśnieniach wylotowych przekraczających wartość 1 bara (15 psi) wydajność przepływu może być obniżona. Dotyczy to szczególnie podwójnych głowic pomp. Należy zapoznać się z poniższymi tabelami wydajności.

**Uwaga**: wspomniane natężenia przepływów zostały dla uproszczenia zaokrąglone z dokładnością do 5% – bez problemu mieszczą się one w zakresie normalnej tolerancji zmian natężeń przepływów w przewodach. Niemniej należy je traktować jedynie jako wskazówki. Rzeczywiste wartości natężenia przepływu należy określić doświadczalnie dla każdego zastosowania.

|                                               |                                         | 2                                                   |                                         |                       | •                                       |                       |                                         |                       |                                         |                       |  |
|-----------------------------------------------|-----------------------------------------|-----------------------------------------------------|-----------------------------------------|-----------------------|-----------------------------------------|-----------------------|-----------------------------------------|-----------------------|-----------------------------------------|-----------------------|--|
|                                               | 0.25 bar (3.6 psi)                      |                                                     | 0.5 bar (8 psi)                         |                       | 1 bar (                                 | 1 bar (15 psi)        |                                         | 1.5 bar (22 psi)      |                                         | 2 bar (30 psi)        |  |
| Jedna<br>głowica<br>pompy<br>(720R,<br>720RE) | Maks.<br>prędkoś<br>ć<br>(obr./mi<br>n) | Maks.<br>natężeni<br>e<br>przepływ<br>u (US<br>gph) | Maks.<br>prędkoś<br>ć<br>(obr./mi<br>n) | Maks.<br>przepły<br>w | Maks.<br>prędkoś<br>ć<br>(obr./mi<br>n) | Maks.<br>przepły<br>w | Maks.<br>prędkoś<br>ć<br>(obr./mi<br>n) | Maks.<br>przepły<br>w | Maks.<br>prędkoś<br>ć<br>(obr./mi<br>n) | Maks.<br>przepły<br>w |  |
| 9,6 mm<br>(0,4")                              | 360                                     | 420 (111)                                           | 360                                     | 420<br>(111)          | 360                                     | 420<br>(111)          | 360                                     | 420<br>(111)          | 360                                     | 420<br>(111)          |  |
| 12,7 m<br>m (0,5")                            | 360                                     | 780 (206)                                           | 360                                     | 780<br>(206)          | 360                                     | 780<br>(206)          | 360                                     | 780<br>(206)          | 360                                     | 780<br>(206)          |  |
| 15,9 m<br>m (0,6")                            | 360                                     | 1100<br>(291)                                       | 360                                     | 1100<br>(291)         | 360                                     | 1100<br>(291)         | 360                                     | 1100<br>(291)         | 300                                     | 900<br>(238)          |  |
| 19,0 m<br>m (0,7")                            | 360                                     | 1500<br>(396)                                       | 360                                     | 1500<br>(396)         | 360                                     | 1500<br>(396)         | 300                                     | 1300<br>(343)         | 250                                     | 1000<br>(264)         |  |
| 25,4 m<br>m (1,0")                            | 360                                     | 2000<br>(528)                                       | 360                                     | 2000<br>(528)         | 360                                     | 2000<br>(528)         | 200                                     | 1100<br>(291)         |                                         |                       |  |

### Natężenia przepływów 720R i 720RE

tab. 32 - Wartości graniczne wydainości pomp w obudowach 730

# (1,0") (528) (528) (528) (528) (291)

\* Maksymalna prędkość jest ograniczana przy większych ciśnieniach wylotowych, aby zagwarantować bezpieczną pracę pompy.

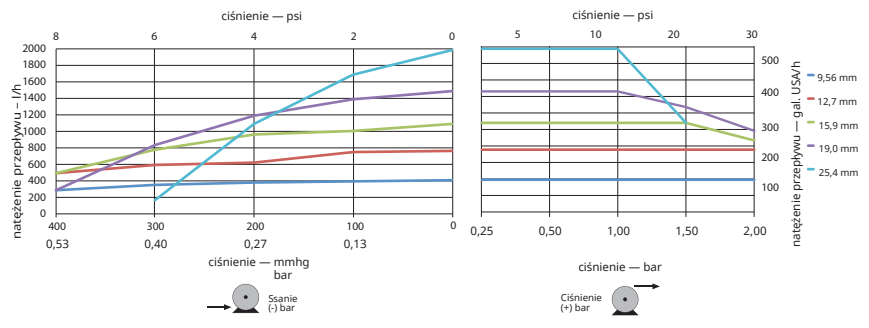

rys. 28 - Wartości graniczne wydajności pomp w obudowach 730

| Natężenia | przepł | ywów | 720R/RX | i | 720RE/REX |
|-----------|--------|------|---------|---|-----------|
|-----------|--------|------|---------|---|-----------|

| Podwój<br>na<br>głowica<br>pompy<br>(720R/R<br>X,<br>720RE/R<br>EX) | 0.25 bar (3.6 psi)                      |                                                     | 0.5 bar (8 psi)                         |                       | 1 bar (15 psi)                          |                       | 1.5 bar (22 psi)                        |                       | 2 bar (30 psi)                          |                       |
|---------------------------------------------------------------------|-----------------------------------------|-----------------------------------------------------|-----------------------------------------|-----------------------|-----------------------------------------|-----------------------|-----------------------------------------|-----------------------|-----------------------------------------|-----------------------|
|                                                                     | Maks.<br>prędko<br>ść<br>(obr./m<br>in) | Maks.<br>natęże<br>nie<br>przepły<br>wu (US<br>gph) | Maks.<br>prędko<br>ść<br>(obr./m<br>in) | Maks.<br>przepł<br>yw | Maks.<br>prędko<br>ść<br>(obr./m<br>in) | Maks.<br>przepł<br>yw | Maks.<br>prędko<br>ść<br>(obr./m<br>in) | Maks.<br>przepł<br>yw | Maks.<br>prędko<br>ść<br>(obr./m<br>in) | Maks.<br>przepł<br>yw |
| 9,6 mm<br>(0,4")                                                    | 300                                     | 700<br>(185)                                        | 300                                     | 700<br>(185)          | 300                                     | 700<br>(185)          | 250                                     | 590<br>(156)          | 200                                     | 470<br>(124)          |
| 12,7 m<br>m (0,5")                                                  | 300                                     | 1300<br>(343)                                       | 300                                     | 1300<br>(343)         | 250                                     | 1100<br>(291)         | 200                                     | 870<br>(230)          | 175                                     | 760<br>(261)          |
| 15,9 m<br>m (0,6")                                                  | 300                                     | 1800<br>(476)                                       | 200                                     | 1200<br>(317)         | 175                                     | 1100<br>(291)         |                                         |                       |                                         |                       |
| 19,0 m<br>m (0,7")                                                  | 300                                     | 2500<br>(660)                                       | 200                                     | 1700<br>(449)         | 160                                     | 1390<br>(366)         |                                         |                       |                                         |                       |
| 25,4 m<br>m (1,0")                                                  | 300                                     | 3300<br>(872)                                       | 200                                     | 2200<br>(581)         |                                         |                       |                                         |                       |                                         |                       |

# tab. 33 - Wartości graniczne wydajności pomp w obudowach 730

\* Maksymalna prędkość jest ograniczana przy większych ciśnieniach wylotowych, aby zagwarantować bezpieczną pracę pompy.

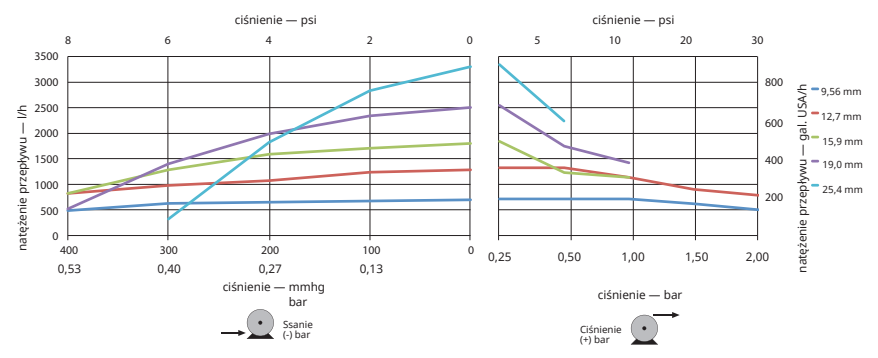

rys. 29 - Wartości graniczne wydajności pomp w obudowach 730

# 28 Znaki towarowe

Watson-Marlow, LoadSure, Qdos, ReNu, LaserTraceability, Pumpsil, PureWeld XL, Bioprene, Marprene oraz Maxthane są zarejestrowanymi znakami towarowymi firmy Watson-Marlow Limited. Tri-Clamp jest zastrzeżonym znakiem towarowym firmy Alfa Laval Corporate AB.

STA-PURE Series PCS i STA-PURE Series PFL to znaki towarowe firmy W.L.Gore and Associates.

EtherNet/IP<sup>™</sup> to znak towarowy firmy ODVA, Inc.

Studio 5000® to znak towarowy firmy Rockwell Automation.

Siemens jest zastrzeżonym znakiem towarowym firmy Siemens AG.

SciLog® i SciPres® są zarejestrowanymi znakami towarowymi firmy Parker Hannifin Corporation.

BioProTT<sup>™</sup> jest znakiem towarowym firmy em-tec GmbH.

PendoTECH® i PressureMAT® są zarejestrowanymi znakami towarowymi PendoTECH.

FLEXMAG<sup>™</sup> jest znakiem towarowym firmy KROHNE Messtechnik GmbH.

SONOFLOW® jest znakiem towarowym i marką firmy SONOTEC Ultraschallsensorik Halle GmbH.

# 29 Ograniczenie odpowiedzialności

Informacje zawarte w niniejszym dokumencie uważa się za prawdziwe, ale Watson-Marlow Fluid Technology Group nie bierze odpowiedzialności za jakiekolwiek zawarte w nim błędy i zastrzega sobie prawo do wprowadzania zmian w specyfikacji bez powiadomienia.

OSTRZEŻENIE! Niniejszy produkt nie jest przeznaczony do zastosowań związanych z pacjentem i nie należy go stosować w tym celu.

# 30 Historia publikacji

| Plik                            | Data<br>wydania | Uwagi                                                                                                  |
|---------------------------------|-----------------|----------------------------------------------------------------------------------------------------|
| m-730en-01 Pompa<br>730En/EnN   | 04.20           | Pierwsze wydanie                                                                                       |
| m-730en-08 Pompa<br>730En/EnN   | 04.20           | Wszystkie wersje zaktualizowane i ujednolicone w wydaniu 8                                             |
| m-730en-08,1<br>Pompa 730En/EnN | 09.20           | Zaktualizowano informacje o EtherNet/IP™ EDS.                                                          |
| m-730en-09 Pompa<br>730En/EnN   | 01.22           | Zaktualizowano informacje o EtherNet/IP™ EDS. Dodano sekcję<br>dozowania. Dodano skalowanie czujników. |

# 31 Wykaz tabel i rysunków

# 31.1 Tabele

| tab. 1 - Dane techniczne                                                   |
|----------------------------------------------------------------------------|
| tab. 2 - Masa                                                              |
| tab. 3 - Kody kolorów przewodów 22                                         |
| tab. 4 - Podłączanie złącza D-Sub                                          |
| tab. 5 - Złącza wejścia/wyjścia                                            |
| tab. 6 - Parametry interfejsu zewnętrznego                                 |
| tab. 7 - Dopuszczalna jedna dodatkowa para połączeń                        |
| tab. 8 - Ustawienia domyślne dla pierwszego uruchomienia                   |
| tab. 9 - Konfigurowanie ustawień EtherNet/IP™                              |
| tab. 10 - Parametry cykliczne                                              |
| tab. 11 - Parametry acykliczne                                             |
| tab. 12 - Model pompy 92                                                   |
| tab. 13 - PumpHead                                                         |
| tab. 14 - Grubość ścianki                                                  |
| tab. 15 - Średnica wewnętrzna 95                                           |
| tab. 16 - Model czujnika ciśnienia                                         |
| tab. 17 - Rozmiar czujnika ciśnienia                                       |
| tab. 18 - Model czujnika przepływu97                                       |
| tab. 19 - Rozmiar czujnika przepływu97                                     |
| tab. 20 - Przewodnik zgodności EDS                                         |
| tab. 21 - Zespoły czujników                                                |
| tab. 22 - Granice ciśnienia czujników                                      |
| tab. 23 - Granice przepływu czujników 111                                  |
| tab. 24 - Kody błędów                                                      |
| tab. 25 - Części zamienne napędu                                           |
| tab. 26 - Ogólny przewodnik dotyczący czyszczenia rozpuszczalnikami        |
| tab. 27 - Przewody w jednym odcinku do głowic pomp 720R 127                |
| tab. 28 - Elementy sanitarne ze złączami trójzaciskowymi PVDF 128          |
| tab. 29 - Elementy przemysłowe ze złączami wtykowymi PP Cam-and-Groove 128 |
| tab. 30 - Modele przewodów w jednym odcinku 720R i 720RX 129               |
| tab. 31 - Modele elementów LoadSure 720RE i 720REX                         |
| tab. 32 - Wartości graniczne wydajności pomp w obudowach 730               |
| tab. 33 - Wartości graniczne wydajności pomp w obudowach 730               |
|                                                                            |

# 31.2 Rysunki

| rys. 1 - Gama pomp 730                                                          | 15  |
|---------------------------------------------------------------------------------|-----|
| rys. 2 - Układanie pomp w stos                                                  |     |
| rys. 3 - Kierunek wirnika                                                       | 16  |
| rys. 4 - Układ klawiatury i identyfikatory przycisków                           | 19  |
| rys. 5 - Uruchamianie i zatrzymywanie                                           | 20  |
| rys. 6 - Korzystanie z przycisków góra i dół                                    | 20  |
| rys. 7 - Prędkość maksymalna                                                    | 20  |
| rys. 8 - Zmień kierunek obrotów                                                 | 20  |
| rys. 9 - Przełącznik napięcia                                                   | 21  |
| rys. 10 - Ekranowanie uziemienia przewodów sterowania wEtherNet/IP™ module NEMA | 22  |
| rys. 11 - Podłączanie ekranu złącza M12                                         | 24  |
| rys. 12 - Złącza RJ45                                                           | 27  |
| rys. 13 - Okablowanie 9-stykowego złącza D czujnika                             | 27  |
| rys. 14 - Moduł N i moduł F                                                     | 31  |
| rys. 15 - Połączenie Ethernet                                                   | 32  |
| rys. 16 - Adapter PCB                                                           | 32  |
| rys. 17 - Opcje zasilania                                                       | 33  |
| rys. 18 - Gwiazda                                                               | 38  |
| rys. 19 - Pierścień                                                             |     |
| rys. 20 - Topologia linii                                                       | 39  |
| rys. 21 - Okablowanie czujnika                                                  | 99  |
| rys. 22 - Okablowanie czujnika                                                  | 99  |
| rys. 23 - Ustawianie poziomów alarmu/ostrzeżenia                                | 112 |
| rys. 24 - Ustawianie korekty nachylenia                                         | 114 |
| rys. 25 - Ustawianie korekty przesunięcia                                       | 116 |
| rys. 26 - Modele przewodów w jednym odcinku 720R i 720RX                        | 129 |
| rys. 27 - Modele elementów LoadSure 720RE i 720REX                              | 131 |
| rys. 28 - Wartości graniczne wydajności pomp w obudowach 730                    | 134 |
| rys. 29 - Wartości graniczne wydajności pomp w obudowach 730                    | 135 |
|                                                                                 |     |